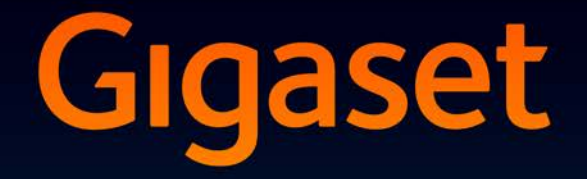

# SL930A

# Вітаємо!

Придбавши продукцію Gigaset, ви обрали марку, що піклується про навколишнє середовище. Ця продукція упакована в екологічно чисту упаковку!

Докладніше на сайті www.gigaset.com.

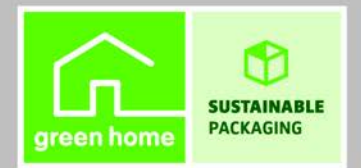

GIGASET. INSPIRING CONVERSATION. MADE IN GERMANY

# Огляд

# Трубка

|                                                                                                    | Індикатор повідомлення (→ стор. 2)                                                                                                    |
|----------------------------------------------------------------------------------------------------|----------------------------------------------------------------------------------------------------|
|                                                                                                    | <b>Датчик наближення</b> ( <del>→</del> стор. 22)                                                                                                    |
| Classet                                                                                                    | Сенсорний екран/дисплей                                                                                                    |
| Gigaset                                                                                                    | Рядок стану                                                                                                    |
| <b>ଚ</b> িଜ ଛି 11:30                                                                                                    | Значки відображають робочий стан телефону та<br>його поточні налаштування. <b>Екран стану:</b> Торкніться<br>рядка стану та протягніть униз (→ стор. 19).                                                                                                    |
|                                                                                                    | Область програм                                                                                                    |
|                                                                                                    | Залежно від вибраної програми (додатка).<br>Початкові екрани: налаштовуються окремо<br>(→ стор. 17).                                                                                                    |
|                                                                                                    | Клавіші                                                                                                    |
|                                                                                                    | 🕼 Клавіша розмови                                                                                                    |
|                                                                                                    | <ul> <li>Відображення набраного номера, прийняття<br/>виклику, переключення між режимом трубки<br/>та режимом «вільні руки», відкриття списку<br/>викликів (натисніть коротко).</li> <li>Встановлення гучності (натисніть та<br/>утримуйте).</li> </ul>      |
|                                                                                                    | 💻 Клавіша «назад»                                                                                                    |
|                                                                                                    | <ul> <li>Повернення до попереднього екрана.</li> <li>Закриття клавіатури, діалогового вікна, меню<br/>або вікна сповіщень.</li> </ul>                                                                                                    |
|                                                                                                    | Клавіша завершення виклику/<br>завершення                                                                                                    |
|                                                                                                    | <ul> <li>Завершення виклику/пошуку, відхилення<br/>внутрішнього виклику, відключення сигналу<br/>дзвінка для зовнішніх викликів, вимкнення<br/>дисплея (натисніть коротко).</li> <li>Увімкнення та вимкнення трубки (натисніть та<br/>утримуйте).</li> </ul> |
|                                                                                                    | Клавіша останньої програми/клавіша<br>меню                                                                                                    |
|                                                                                                    | Відображення останніх відкритих програм                                                                                                    |
| A      A     A  A     A     A     A  A   A   A   A   A   A   A   A   A   A   A | <ul> <li>(натисніть коротко).</li> <li>Керування програмами (натисніть та</li> </ul>                                                                                                    |
| Клавіша початкового екрана                                                                                                    | утримуйте на початковому екрані).                                                                                                    |
| <ul> <li>ыдоораження початкового<br/>екрана.</li> </ul>                                                                                                    | <ul> <li>Відкриття меню для конкретної програми<br/>(натисніть та утримуйте).</li> </ul>                                                                                                    |
| <ul> <li>Пошук Google (натисніть та<br/>утримуйте).</li> </ul>                                                                                                    | ······································                                                                                                    |

## Індикатор повідомлення

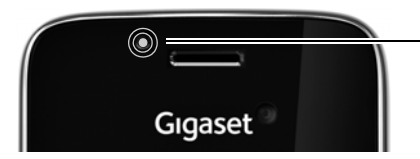

#### Індикатор повідомлення

Загоряється за різних умов. Він позначає, наприклад:

- Пропущені виклики (+ стор. 61)
- Нові повідомлення на автовідповідачі
   (-> стор. 49)

Вичерпна інформація про події, інформація про які відображається на стартовому екрані (+ стор. 19).

# Підключення

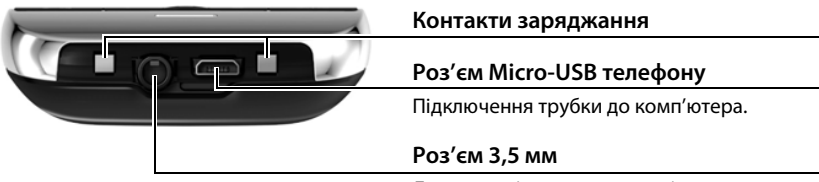

Доступне підключення гарнітури, режим стерео та функція мікрофона.

# База

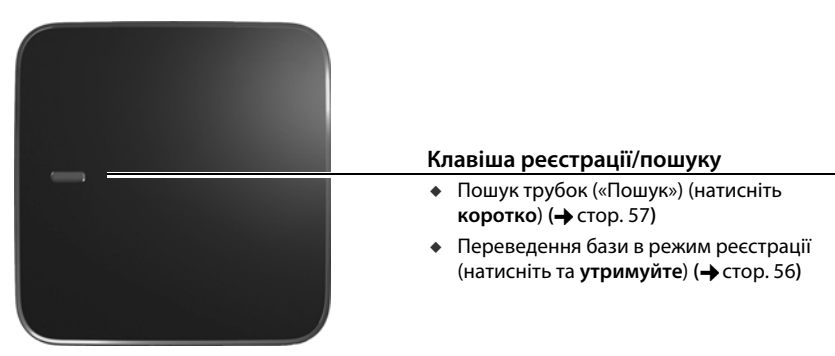

# Екрани дисплея

Цифри наведені для прикладу.

#### Початкові екрани 1-5

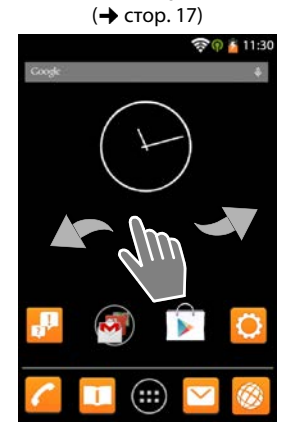

Екран режиму набору

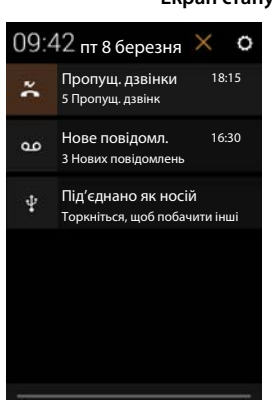

#### **Екран стану** (→ стор. 19)

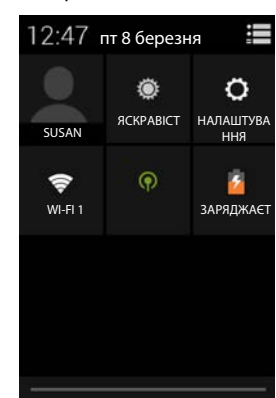

#### Екрани програм (→ стор. 21)

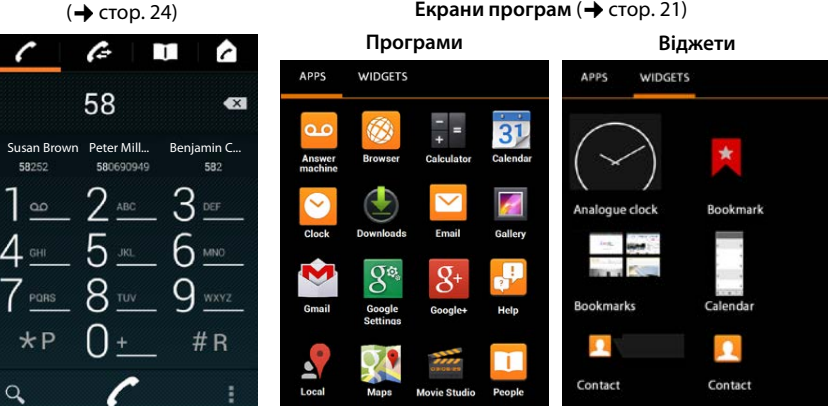

# Зміст

| Огляд 1                                            |
|----------------------------------------------------|
| Правила техніки безпеки                            |
| Початок роботи                                     |
| Базові налаштування за допомогою майстра установки |
| Інформація про посібник користувача 13             |
| Користування телефоном                             |
| Здійснення викликів                                |
| Налаштування телефону                              |
| Параметри безпеки                                  |
| Налаштування мережі                                |
| Інформація на телефоні                             |
| Автовідповідач                                     |
| Автовідповідач мережі                              |
| Кілька трубок                                      |
| Список викликів                                    |
| Контакти (адресна книга) 63                        |
| Електронна пошта                                   |
| Браузер 78                                         |
| Пошук в Інтернеті або на телефоні                  |
| Завантаження даних                                 |
| Календар                                           |
| Музика, зображення та відео                        |
| Інші програми                                      |
| Облікові записи та синхронізація                   |
| Налаштування ВАТС                                  |
| Служба підтримки користувачів і довідка            |
| Додаток                                            |
| Програмне забезпечення з відкритим кодом 102       |
| Алфавітний покажчик                                |
| Open Source Software – Licence texts 111           |
| Further license notes                              |

# Правила техніки безпеки

| ⚠        | Перед використанням прочитайте правила техніки безпеки та посібник користувача.                                                                                                    |
|----------|----------------------------------------------------------------------------------------------------|
|          | Телефон не можна використовувати у разі збою живлення. Також буде<br><b>неможливо</b> передати <b>екстрені виклики</b> .                                                                                                    |
|          | Номери екстрених служб <b>не можна</b> набрати, якщо ввімкнено <b>блокування</b><br><b>клавіатури/екрана</b> !                                                                                                    |
|          | Використовуйте лише <b>акумулятори</b> , що відповідають <b>технічним вимогам</b> (див.<br>розділ «Технічні характеристики»). Ні в якому разі не використовуйте звичайні<br>(неперезаряджувані) батарейки або акумулятори інших типів, оскільки це може<br>завдати значної шкоди здоров'ю та призвести до травми. Якщо Ви помітили<br>пошкодження акумулятора, його потрібно замінити.                                                                                                    |
| 4        | Не використовуйте пристрої в середовищі, де є загроза вибуху<br>(наприклад, фарбувальні камери).                                                                                                    |
| X        | Пристрої не мають водостійкого покриття. Тому не встановлюйте їх у вологому<br>середовищі, наприклад у ванній або душовій кімнаті.                                                                                                    |
| <b>1</b> | Використовуйте лише адаптер живлення, зазначений на пристрої.                                                                                                    |
| U        | Під час заряджання доступ до розетки має бути відкрито.                                                                                                    |
| 1        | Не використовуйте несправний пристрій або віддайте його в ремонт у наш<br>сервісний центр, оскільки він може створювати перешкоди іншим бездротовим<br>пристроям.                                                                                                    |
|          | Не використовуйте пристрій, якщо екран тріснутий або розбитий. Розбите скло або пластик можуть спричинити поранення рук та обличчя. Надішліть пристрій до нашого центру обслуговування для здійснення ремонту.                                                                                                    |
| Ø        | Не підносьте трубку до вуха зворотнім боком під час дзвінка або в режимі гучного зв'язку. Це може призвести до серйозного хронічного погіршення слуху.                                                                                                    |
|          | Телефон може викликати перешкоди (дзижчання або свист) в аналогових слухових апаратах або спричинити їхнє перевантаження. Якщо Вам потрібна допомога, зверніться до постачальника слухових апаратів.                                                                                                    |
| ♥        | Робота телефону може вплинути на медичне обладнання, що міститься поблизу.<br>Слідкуйте за дотриманням технічних вимог в конкретних умовах роботи<br>(наприклад, в кабінеті лікаря).<br>Якщо Ви використовуєте будь-який медичний пристрій (наприклад,<br>кардіостимулятор), зверніться до його виробника. Він надасть Вам відомості щодо<br>чутливості пристрою до зовнішніх джерел високочастотної енергії (технічні<br>характеристики виробу Gigaset див. в розділі «Технічні характеристики»). |
| <u>~</u> | Щоб запобігти втраті слуху, уникайте прослуховування з високою гучністю протягом довгого періоду часу.                                                                                                    |

# Початок роботи

# Перевірка вмісту комплекту

- Одна база,
- Одна кришка для задньої частини бази,
- Один адаптер живлення для бази,
- Один телефонний шнур,
- Одна трубка,
- Один акумулятор,
- Одна кришка акумулятора (задня кришка трубки),
- Один зарядний пристрій,
- Один адаптер живлення для зарядного пристрою,
- Одне керівництво користувача.

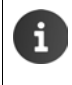

Для користування послугами Інтернету на телефоні потрібен маршрутизатор із функціями WLAN і підключення до Інтернету, де трубка буде зареєстрована як клієнт WLAN (→ стор. 44).

# Установка бази та зарядного пристрою

Базу та зарядний пристрій слід використовувати в закритому сухому приміщенні за температури в межах від +5°С до +45°С.

 Розташуйте базу на рівній неслизькій поверхні в центрі будівлі чи будинку або прикріпіть її до стіни (-> стор. 7).

| ( | i | • | Діапазон дії для телефонного режиму:<br>Зверніть увагу на діапазон дії бази DECT. Він становить 50 м усередині будинку<br>та до 300 м надворі за відсутності перешкод. Діапазон дії зменшується, якщо<br><b>Макс.віддал.</b> вимкнено (→ стор. 37). |
|---|---|---|----------------------------------------------------------------------------------------------------|
|   |   | • | Діапазон дії для передачі даних:<br>Діапазон дії WLAN маршрутизатора зазвичай менший за діапазон дії бази.<br>Щоб визначити це, див. посібник користувача до маршрутизатора.                                                                        |
|   |   | • | Ніколи не піддавайте телефон впливу джерел тепла, прямого сонячного<br>світла або інших електричних пристроїв.                                                                                                    |
|   |   | ٠ | Захищайте телефон від вологи, пилу, їдких рідин і випаровувань.                                                                                                    |

# Підключення бази

i

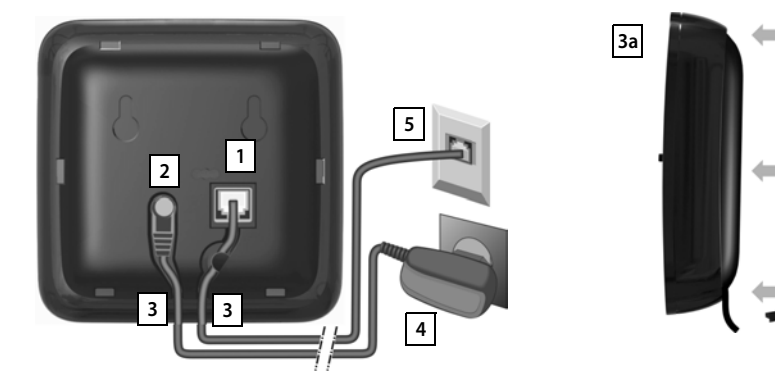

- Вставте телефонний кабель у роз'єм 1 на задній поверхні бази до клацання.
- Вставте кабель живлення адаптера в роз'єм 2.
- Просуньте обидва кабелі у відповідні кабельні канали 3.
- Розташуйте кришку в пазах на задній поверхні бази За (якщо вона не прикріплюється до стіни).
- Спочатку під'єднайте адаптер живлення 4, а потім роз'єм телефону 5.
  - Адаптер живлення має завжди бути підключений, адже без джерела живлення телефон не працюватиме.
  - Використовуйте лише адаптер живлення та телефонний шнур із комплекту постачання. Контакти для підключення на телефонних кабелях можуть різнитися (контакти для підключення → стор. 101).

# Прикріплення бази до стіни (необов'язково)

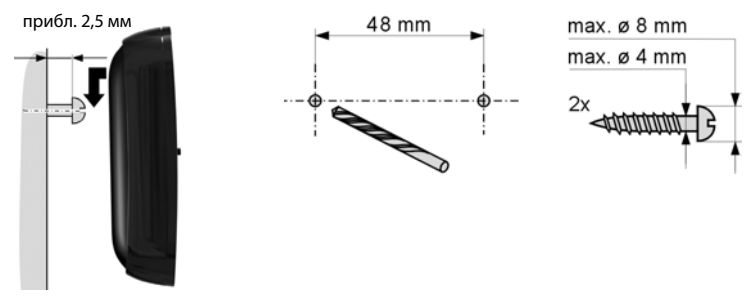

Матеріал для кріплення в комплект поставки не входить.

# Під'єднання зарядного пристрою

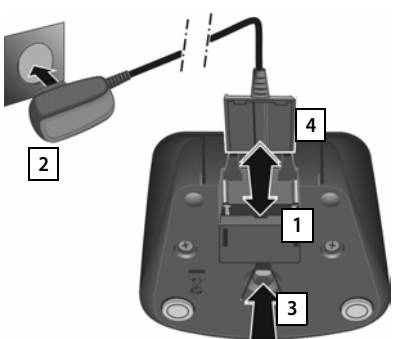

- Під'єднайте плоский штекер до зарядного пристрою 1.
- Вставте адаптер живлення в розетку 2.

Якщо необхідно знову витягти штекер із зарядного пристрою:

- Спочатку від'єднайте адаптер живлення 2 від джерела електричного струму.
- Потім натисніть кнопку фіксатора 3
   та від'єднайте штекер 4.

# Налаштування трубки для використання

Екран і кнопки телефонної трубки захищені плівкою. Зніміть захисну плівку.

Не використовуйте стилус для сенсорного екрана, щоб керувати трубкою!

Захисне покриття або плівка інших виробників можуть обмежити функціональність трубки.

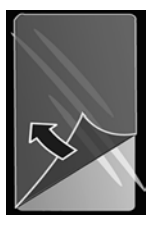

# Вставлення карти пам'яті SD (продається окремо)

Для зберігання особистих даних, зображень, відео або музики у трубку можна вставити карту пам'яті microSD.

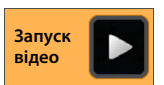

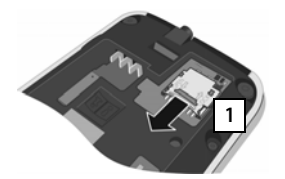

- Якщо акумулятор вставлено в телефон, вийміть його.
- Вставте ніготь у щілину гнізда для карти та потягніть його вперед 1.

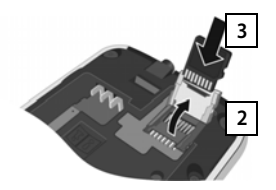

- Відкиньте гніздо для карти вгору 2.
- Вставте карту 3.

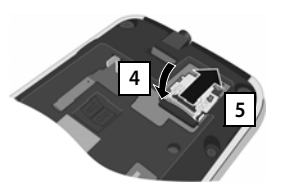

 Опустіть гніздо для карти 4 та потягніть його назад, щоб установити його на місце 5.

## Вставлення акумулятора

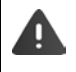

Використовуйте лише ті акумулятори, які рекомендує компанія Gigaset Communications GmbH (→ стор. 100), оскільки використання інших елементів живлення може завдати значної шкоди здоров'ю та призвести до травми. Наприклад, можливе пошкодження зовнішньої оболонки акумулятора, або акумулятор може вибухнути. Також можливі несправна робота або пошкодження телефону.

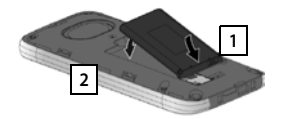

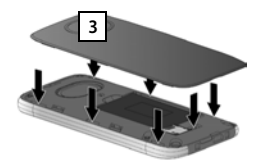

- Спочатку вставте акумулятор контактною поверхнею донизу 1.
- Потім опустіть акумулятор у відсік для акумулятора 2.
- Спочатку розташуйте кришку так, щоб бокові виступи 3 входили у гнізда всередині корпусу.
- Потім натисніть на кришку, щоб вона встала на місце.

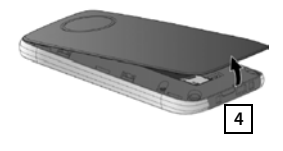

#### Якщо необхідно знову відкрити кришку акумулятора:

 Вставте ніготь у гніздо в нижній частині кришки акумулятора
 та потягніть її вгору.

#### Заряджання акумулятора

Акумулятор поставляється частково зарядженим. Перед використанням зарядіть його повністю.

• Зарядіть трубку в зарядному пристрої протягом **4 годин**.

Трубка автоматично вмикається, якщо помістити її на зарядний пристрій.

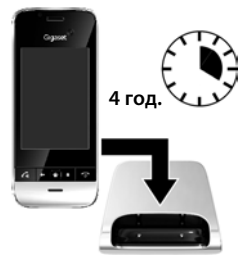

- Трубку можна розміщувати лише на призначеному для цього зарядному пристрої.
- Під час заряджання акумулятор може нагріватися. Це безпечно.
- Із часом зарядна ємність акумулятора зменшується з технічних причин.

# Підключення гарнітури

Гарнітуру можна підключити до гніздового роз'єму 3,5 мм на нижній панелі телефону 1

Відомості про рекомендовані гарнітури див. на відповідній сторінці продукту за адресою www.gigaset.com.

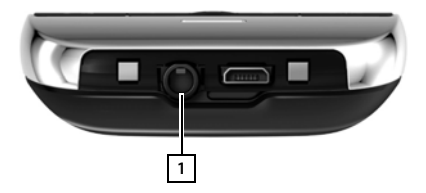

# Базові налаштування за допомогою майстра установки

Майстер установки запускається одразу після ввімкнення слухавки. Якщо телефон ще не ввімкнено: ▶ натисніть та утримуйте клавішу завершення виклику .

За допомогою майстра установки можна встановити найважливіші налаштування телефону. Під час установки Вам знадобиться така інформація:

- Дані доступу до мережі WLAN (ім'я мережі та пароль). Для користування послугами Інтернету на телефоні потрібен маршрутизатор із функціями WLAN і підключення до Інтернету.
- Деталі реєстрації для облікового запису Google, якщо він у Вас уже є.

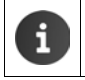

Інформація про користування сенсорним екраном (→ стор. 14).

Інформація про введення тексту (🔶 стор. 15).

#### Процес установки

- Якщо потрібно змінити встановлену мову, торкніться дисплея мови та прокрутіть угору чи вниз, щоб вибрати потрібну мову.
- Торкніться Почати, щоб почати установку.

За допомогою майстра установки можна виконати такі налаштування:

• Підключення до мережі WLAN

Для з'єднання з Інтернетом телефон потрібно підключити до маршрутизатора через мережу WLAN. Налаштуйте підключення до мережі WLAN. Додаткова інформація → стор. 44.

• Обліковий запис Google

Обліковий запис Google потрібен для використання служб Google, наприклад для синхронізації контактів між різними програмами та пристроями. Телефон можна зареєструвати за допомогою існуючого облікового запису або налаштувати новий. Додаткова інформація → стор. 90.

• Більше служб Google

Зареєструвавшись у мережі Google+™, Ви зможете виконати налаштування покупок у Магазині Google Play™, служб розташування Google та безпеки телефону через Google.

#### Імена для персоналізації програм

Ви можете ввести ім'я для персоналізації деяких програм. Якщо у Вас уже є обліковий запис Google, буде використано його ім'я.

#### • Завершення загального розділу установки.

- Торкніться Завершити, щоб зберегти налаштування.
- Країна, регіон і код місцевості

Якщо слухавка вже зареєстрована на базі, можна налаштувати параметри країни та код країни і регіону. Вибір країни — це основа для автоматичного налаштування часового поясу та коду країни. Код країни та міста потрібен для правильного набору номерів, які можуть бути збережені на слухавці в різних форматах, і завантаження програм певної країни. Додаткова інформація → стор. 31.

• Торкніться Завершити, щоб закрити майстер і зберегти налаштування.

#### Тепер телефон готовий до використання.

| i | <ul> <li>Майстер установки запускається під час першого ввімкнення слухавк<br/>також запускається після скидання налаштувань слухавки до заводсь<br/>значень. Якщо установку не завершено, майстер запускається під час<br/>кожного ввімкнення слухавки.</li> </ul> |                                                                                                    |
|---|----------------------------------------------------------------------------------------------------|----------------------------------------------------------------------------------------------------|
|   | •                                                                                                    | У меню <mark>О Налаштування</mark> можна змінити налаштування, які вже<br>встановлено, та виконати інші налаштування.                                          |
|   | •                                                                                                    | Якщо Ви придбали слухавку разом із базою Gigaset SL930A, слухавка вже<br>зареєстрована. В іншому разі потрібно зареєструвати слухавку на базі<br>(→ стор. 56). |
|   |                                                                                                    | Після цього виберіть параметри для своєї країни та місцеві коди за<br>допомогою програми <mark>//</mark> <b>Телефон (→</b> стор. 31).                          |

# Що Ви бажаєте зробити далі?

Після успішного налаштування телефону можна відразу починати здійснювати виклики, переглядати сторінки в Інтернеті та коригувати налаштування пристрою Gigaset відповідно до своїх потреб (→ стор. 17) або спочатку ознайомитись із правилами його експлуатації (→ стор. 14).

#### Персоналізація початкових екранів

Зберіть важливі програми, віджети та номери телефонів на початкових екранах, щоб мати до них швидкий доступ одним дотиком (→ стор. 17).

#### Завантаження додаткових програм

У Maгaзині Google Play™ можна знайти безліч програм для налаштування телефону відповідно до своїх вимог і бажань (→ стор. 87).

#### Налаштування облікового запису електронної пошти

Маючи обліковий запис електронної пошти, можна отримувати та надсилати повідомлення електронної пошти так само, як на комп'ютері (→ стор. 72).

#### Передавання існуючих телефонних книг до списку контактів

Передайте докладні дані про контакти з телефонних книг інших слухавок Gigaset до списку контактів Gigaset SL930A (→ стор. 71).

#### Синхронізація з контактами Google

Синхронізуйте телефонну книгу, поштову скриньку й календар із даними на інших пристроях (→ стор. 89).

#### Налаштування автовідповідача

Записуйте свої повідомлення та налаштовуйте параметри записування (🔶 стор. 49).

#### Завантаження зображень, відео та музики на телефон

Завантажте зображення, відео та музику на телефон. Їх можна переглядати, відтворювати та редагувати за допомогою відповідних програм (-> стор. 86).

#### Налаштування параметрів ЕСО DECT

Зменште потужність передаваного сигналу (випромінювання) телефону (🔶 стор. 37).

#### Захист телефону

Захистіть телефон від випадкових або несанкціонованих дій за допомогою правильних налаштувань безпеки (<del>→</del> стор. 40).

У разі виникнення запитань щодо користування телефоном читайте поради з усунення несправностей (→ стор. 95) або зверніться до нашої служби підтримки клієнтів (→ стор. 95).

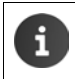

Не всі функції, описані в цьому посібнику користувача, доступні в усіх країнах або в усіх постачальників послуг мережі.

# Інформація про посібник користувача

# Онлайн-довідка

Додаткову інформацію про телефон можна знайти в Інтернеті за допомогою телефону. Щойно телефон підключено до мережі WLAN і встановлено з'єднання з Інтернетом, можна використовувати онлайн-довідку шодо трубки.

Відкрийте початковий екран () і торкніться 7 Довідка.

Для швидкого пошуку потрібної інформації доступні зміст 💶, алфавітний покажчик 🚎 і функція пошуку 📿 . Прокручуйте сайт за допомогою ◀ 下.

На першій сторінці онлайн-довідки міститься вичерпна інформація про навігацію.

# Відео

Ви можете переглянути відео з інформацією про важливі функції та налаштування на телефоні. Якщо відео, пов'язане з функцією, доступне, праворуч відображатиметься такий значок:

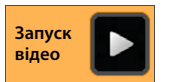

Клацніть значок, щоб запустити відео.

# Пояснення процедур керування, описаних у посібнику користувача та онлайн-довідці

В інструкції з використання показано таке розташування клавіш на трубці Gigaset:

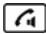

Клавіша розмови

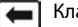

Клавіша «назад»

Клавіша початкового екрана

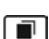

Клавіша останньої програми

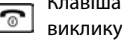

Клавіша завершення

Огляд значків дисплея (+ стор. 19).

## Наприклад: Увімкнення та вимкнення автовідповіді

Приклад у посібнику користувача:

🕨 🕋 Початковий екран 🕨 🜈 Телефон 🕨 Контекстне меню 🕨 Налаштування Автовідповідь > Активація/деактивація функції.

Виконайте такі дії:

- Натисніть клавішу екрана A у будь-якій робочій ситуації. Відобразиться один із п'яти початкових екранів.
- . Відкриється програма **Телефон** Торкніться символу телефону
- Торкніться символу . Відкриється контекстне меню програм **Телефон**
- У контекстному меню торкніться запису Налаштування.
- У параметрах знайдіть запис Автовідповідь.
- Торкніться поля поруч із записом ( = активовано, = не активовано).

# Користування телефоном

# Увімкнення та вимкнення трубки

| Увімкнення: | <ul> <li>Натисніть клавішу завершення виклику </li> <li>Через кілька секунд пристрій увімкнеться.</li> </ul>  |
|-------------|----------------------------------------------------------------------------------------------------|
| Або:        | <ul> <li>Помістіть трубку на зарядний пристрій. Вона ввімкнеться протягом<br/>приблизно 35 секунд.</li> </ul> |
| Вимкнення:  | <ul> <li>Натисніть та утримуйте клавішу завершення виклику</li></ul>                                          |

i

Якщо блокування екрана налаштовано: 🕨 Розблокуйте екран (🔶 стор. 22).

## Користування сенсорним екраном

Керування телефоном здійснюється в основному за допомогою дисплея. Значки, записи у списку, перемикачі й області вибору, які відображаються на дисплеї, є сенсорними. Торкаючись цих областей і протягуючи екран, можна налаштовувати та запускати функції, вводити дані або вибирати номери викликів і переходити між різними екранами.

Керуйте екраном, виконуючи такі дії:

## Торкніться

 Торкніться значка на екрані програм, запису у списку або варіанта, щоб активувати функцію чи вибрати запис у списку.

## Торкніться та утримуйте

 Торкайтеся об'єкта більш ніж на 2 секунди, щоб виконати дію. Час реакції можна змінити (→ стор. 35).

#### Наприклад:

 Торкніться та утримуйте програму на екрані програм, щоб скопіювати її на початковий екран (-> стор. 17).

# Перетягніть

 Торкніться об'єкта й перетягніть його по дисплею в інше місце.

#### Наприклад:

 Торкніться програми на початковому екрані та перетягніть до позначки Видалити, щоб видалити її з початкового екрана.

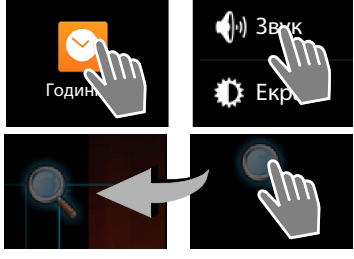

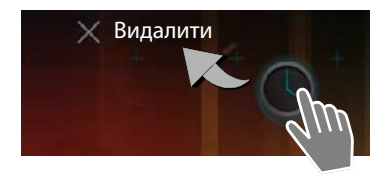

# Протягніть

 Протягніть по екрану вгору/вниз або праворуч/ ліворуч, щоб прокрутити списки або перейти від одного екрана до іншого.

Під час прокручування праворуч або знизу з'являється смуга прокручування. Вона відображає розмір і положення видимої області.

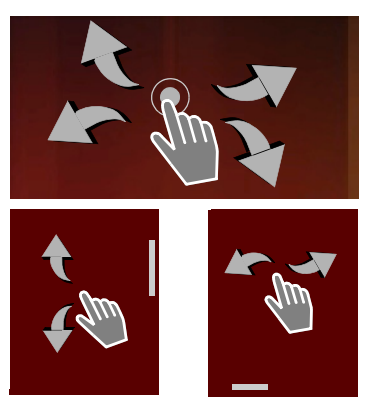

# Змінення масштабу

У деяких програмах є можливість збільшувати або зменшувати масштаб частини зображення на дисплеї, наприклад для відображення зображень або збільшення карт.

 Торкніться дисплея двома пальцями та зведіть (зменшити) або розведіть їх (збільшити).

Необхідна умова: Програма має підтримувати масштабування. Інформація про функцію масштабування браузера → стор. 80.

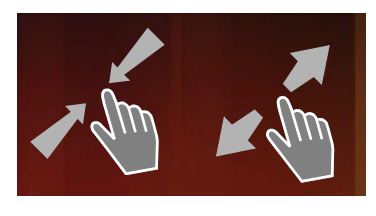

# Введення тексту

У функціях, які передбачають текстовий запис, відображається клавіатура.

Розкладка клавіатури залежить від налаштування мови.

# Введення тексту та цифр

 Щоб ввести літери або цифри, торкайтеся значків клавіш.

#### Торкніться:

- (Клавіша Shift): переключення між нижнім і верхнім регістрами.
- ?123 / АВС : переключення між введенням цифр і спеціальних символів або літер.
- Будь-яка позиція: розміщення курсора в цій точці.
- Далі: перехід у наступне поле вводу.
- Готово: завершення введення даних.

#### Приховання клавіатури

Натисніть клавішу «назад».

#### Приклад

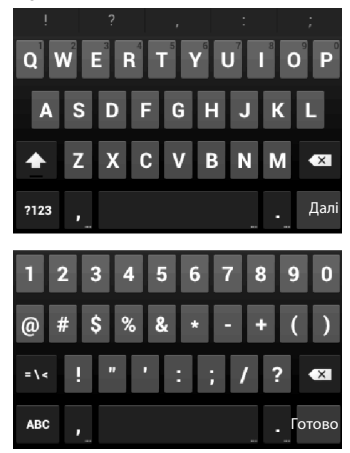

## Виправлення записів із помилками

- Видалення символів ліворуч від курсора: У Коротко торкніться
- Видалення всього вмісту цифрового або текстового поля:
   Натисніть та утримуйте

# Введення спеціальних літер

Спеціальні літери — це варіанти певних літер у різних мовах, наприклад умляути.

 Торкніться та утримуйте основну літеру. Виберіть потрібний символ зі спливаючого списку.

Доступність символів залежить від налаштування мови й клавіатури.

# Вирізання, копіювання та вставляння тексту

## Вибір слова:

• Двічі торкніться слова. Слово буде виділено.

### Вибір усього текстового поля:

 Двічі торкніться слова. Торкніться . Увесь текст у текстовому полі буде виділено.

Вирізання позначеного тексту: > Торкніться

Копіювання позначеного тексту: • Торкніться

## Вставлення тексту з буфера обміну: > Торкніться

. Або: ▶ Торкніться та утримуйте поле. ▶ Торкніться Вставити.

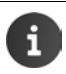

Можна налаштувати поведінку телефону та клавіатури, вводячи текст (+ стор. 34).

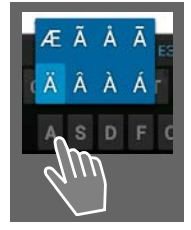

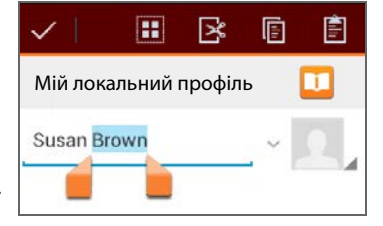

# Початкові екрани

Початкові екрани — це відправна точка для всіх функцій телефону. Існує п'ять початкових екранів. Після ввімкнення відображається середній із п'яти екранів.

3 будь-якої програми відкривайте початковий екран, який відображався останнім, за допомогою клавіші 🕋.

#### Приклад

| ବ୍ଳେଡ଼ 🥻 11<br>Cooste | <b>:30</b><br>Функція пошуку Google (→ стор. 82)                                                                                                    |
|-----------------------|----------------------------------------------------------------------------------------------------|
|                       | Область програм, настроювана () стор. 17)                                                                                                    |
|                       | <ul> <li>П'ять екранів, які можна налаштувати окремо.</li> <li>Розмістіть тут функції, до яких потрібен<br/>швидкий доступ.</li> <li>Проводьте по дисплею горизонтально для<br/>переходу між екранами.</li> </ul> |
|                       | Можна визначити, який із п'яти екранів<br>відображається в даний момент, за<br>помаранчевою смужкою, яка ненадовго<br>з'являється під час прокручування.<br>Панель параметрів                                     |
|                       | Часто використовувані функції (однакові на всіх початкових екранах)                                                                                                    |
|                       | <ul> <li>Посередині: меню з усіма доступними на телефоні програмами та віджетами (→ стор. 21).</li> <li>Можна вільно вибирати інші функції, наприклад Телеф., Люди, Переглядач.</li> </ul>                        |

## Персоналізація початкового екрана

Зберіть важливі програми та номери телефонів на стартовому екрані, щоб мати до них швидкий доступ одним дотиком у стані очікування.

#### Копіювання програми на початковий екран

- Прокрутіть до екрана, який бажаєте налаштувати.
- Екран програми Виберіть ПРОГР. або ВІДЖЕТИ.
- Торкніться та утримуйте необхідну програму або віджет. Елемент скопіюється на початковий екран. Перейти на інший початковий екран можна, перетягуючи об'єкт до правого або лівого краю екрана.
- Перетягніть елемент у потрібне місце на початковому екрані.

#### Користування телефоном

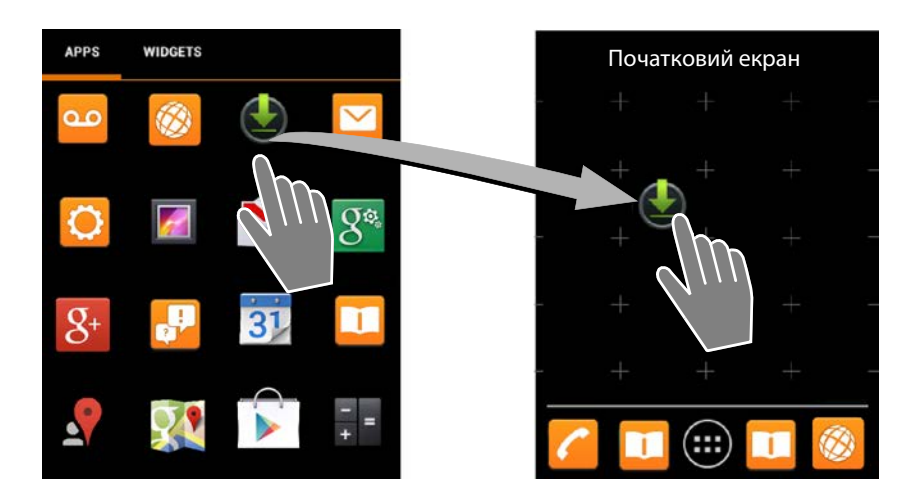

#### Наприклад: відображення цифрового годинника на початковому екрані

- Відкрийте вкладку **ВІДЖЕТИ**.
- Торкніться та утримуйте значок Цифровий годинник.
   Виберіть потрібний початковий екран.

Цифровий годинник відобразиться на початковому екрані й покаже поточний час і поточну дату.

#### Видалення програм і віджетів із початкового екрана

 Торкніться та утримуйте значок на початковому екрані та протягніть угору до позначки Видалити.

Програми та віджети видаляються лише з початкових екранів. На екрані програм вони залишаються. У разі видалення прямого набору відповідний запис у списку контактів залишиться незмінним, так само як і налаштування всіх інших функцій (наприклад, часу пробудження).

#### Налаштування фону початкового екрана

Як фон для початкового екрана можна використати зображення з галереї зображень, попередньо встановлені фонові зображення або динамічні фони.

- Торкніться та утримуйте фон на початковому екрані. Виберіть Фотографії, Галерея або Фонові мал.
- ▶ Виберіть потрібну тему. ▶ Устан. фон. мал..

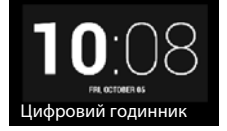

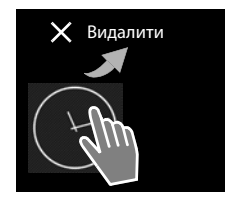

# Рядок стану та екран стану

# Рядок стану

Значки відображають робочий стан телефону та його поточні налаштування в рядку стану.

| Значок | Значення                                                                                               |
|--------|----------------------------------------------------------------------------------------------------|
|        | Стан заряду акумулятора<br>(не в зарядному пристрої)                                                   |
| 2      | Акумулятор заряджається<br>(поточний стан заряду<br>акумулятора)                                       |
|        | Потужність сигналу DECT<br>(Вимкнено в режимі <b>Без</b><br>випромін.);                                |
|        | Білий: <b>Макс.віддал.</b> увімкнено,<br>Зелений: <b>Макс.віддал.</b> вимкнено.                        |
| Ŷ      | Потужність сигналу DECT<br>(Увімкнено в режимі <b>Без</b><br>випромін.);                               |
|        | Білий: <b>Макс.віддал.</b> увімкнено,<br>Зелений: <b>Макс.віддал.</b> вимкнено.                        |
| ×      | Червоний хрест: підключення до<br>бази відсутнє (незалежно від<br>налаштування <b>Без випромін.</b> ). |
| ((t-   | Потужність сигналу WLAN                                                                                |

| Значок     | Значення                                                   |
|------------|------------------------------------------------------------|
| 6          | Поточний виклик                                            |
| č          | Пропущені виклики                                          |
| مە         | Автовідповідач увімкнено                                   |
| مە         | Нові повідомлення                                          |
| <b>∆</b> ∩ | Пам'ять автовідповідача<br>заповнено                       |
| $\sim$     | Отримано новий лист<br>електронної пошти                   |
| ÷          | Підключено до комп'ютера через<br>USB                      |
| ×          | Сигнал дзвінка вимкнуто                                    |
| $\bigcirc$ | Будильник увімкнено                                        |
| <b>X</b>   | Доступне оновлення<br>програмного забезпечення             |
| S          | Синхронізацію/оновлення програмного забезпечення завершено |

Можуть відображатися інші значки певних програм.

# Екран стану

Екран стану надає детальну інформацію про стан телефону та події, наприклад вхідні виклики, нові повідомлення, доступні завантаження або інші повідомлення програм. Екран стану може завжди відображатися, коли видимий рядок стану. Екран стану має два вигляди: дисплей подій та дисплей стану.

#### Відкриття екрана стану

 Торкніться рядка стану та протягніть екран стану вниз.

Відкриється дисплей подій.

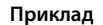

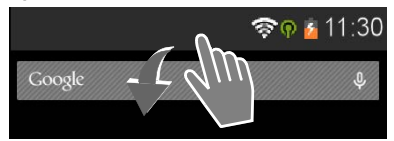

#### Користування телефоном

## Дисплей подій

 Торкніться запису у списку. Відкриється відповідна програма.

Наприклад: Торкніться Пропущ. дзвінки, щоб відкрити список викликів.

#### Видалення подій

- Торкніться події та перетягніть вліво або вправо, щоб видалити її зі списку.
- Видалення всіх подій: Торкніться , щоб видалити всі записи на дисплеї подій.

#### Закриття екрана стану

 Натисніть клавішу або торкніться нижньої частини екрана стану та протягніть екран угору.

#### Приклад

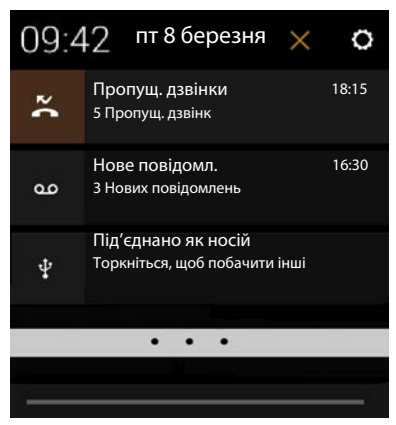

# Дисплей ста<u>ну</u>

- Торкніться O у верхньому правому куті дисплея подій. Відображаються важливі налаштування та інформація.
- Торкніться функції, якщо необхідно змінити відповідне налаштування, наприклад, для змінення яскравості дисплея або для ввімкнення/вимкнення WLAN.
- Торкніться О, щоб відкрити меню Налаштування. Тут є доступ до всіх налаштувань телефону.
- Торкніться , щоб повернутися до дисплея подій.

#### Приклад

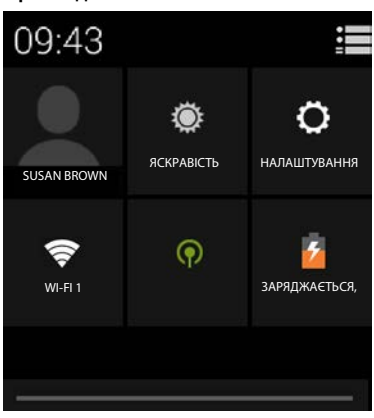

# Сповіщення про повідомлення

Віджет Сповіщення про повідомлення зберігається на одному з початкових екранів. Це означає, що Ви одразу дізнаєтеся про наявність нових повідомлень.

- Відкрийте початкові екрани. Э За потреби перейдіть праворуч/ліворуч за допомогою віджета сповіщення про повідомлення.
- Торкніться потрібної події. Відкриється відповідна програма.

Буде перераховано такі події:

Пропущені виклики (🔶 стор. 61).

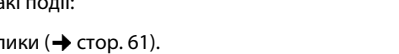

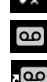

Повідомлення на автовідповідачі (→стор. 49).

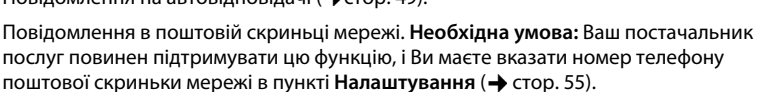

Номер збережених повідомлень відображатиметься під значками. Значок 2 показує кількість нових повідомлень.

i

Якщо віджет було видалено з початкового екрана:

Відкрийте екран програми. ▶ Відкрийте вкладку ВІДЖЕТИ. ▶ Торкніться та утримуйте значок Сповіщення про повідомлення, після чого помістіть його на початковому екрані.

# Екрани програм

Крім функцій виклику на телефоні є багато інших додатків (програми та віджети). Вони розташовані в алфавітному порядку (не можна змінити).

Програми — це доступні на телефоні додатки.

Віджети — це компоненти, спеціально розроблені для відображення на початковому екрані, наприклад годинник, уривок календаря на поточний день, важливий запис зі списку контактів або прямий набір.

# Відкриття екранів програм

- Відкрийте початковий екран.
   Торкніться .
- Торкніться **ПРОГР.** або **ВІДЖЕТИ**.

Списки програм і віджетів складаються з декількох екранів.

 Протягніть по дисплею праворуч або ліворуч, щоб прокрутити початкові екрани.

## Приклад

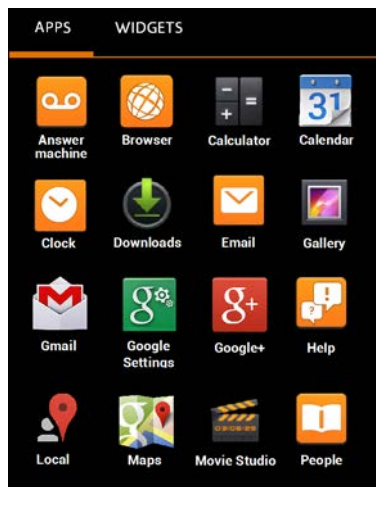

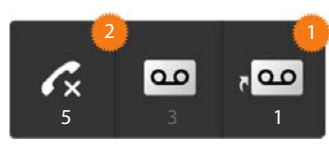

#### Завантаження інших програм і віджетів на телефон

Ваш телефон працює на платформі Android™. Функціональність телефону можна розширити за рахунок установки інших програм і віджетів (→ стор. 87).

# Увімкнення та вимкнення дисплея

Якщо не натискати жодних клавіш та не торкатися дисплея, через деякий час дисплей автоматично переходить у режим очікування, тобто він темніє, а введення даних стає неможливим. Звичайну функціональність клавіш також можна вимкнути. Проміжок часу, через який дисплей автоматично переходить у режим очікування, можна змінити (→ стор. 34).

#### Ручне переведення дисплея в режим очікування

Коротко натисніть клавішу завершення виклику

#### Увімкнення дисплея

- Натисніть будь-яку клавішу. Якщо блокування екрана ввімкнено це буде відображено.
  - Розблокуйте дисплей.

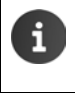

У разі надходження виклику стан очікування дисплея автоматично скасовується. Виклик можна прийняти. Після завершення розмови дисплей повертається в режим очікування.

# Розблокування дисплея

Для блокування екрана можна вибрати різні рівні безпеки (→ стор. 40): Немає (налаштування за замовчуванням), Провести пальцем, Ключ, PIN, Пароль.

**Для налаштування «Провести пальцем»:** • Торкніться значка блокування та протягніть праворуч.

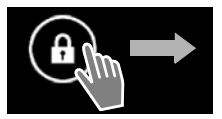

**Для налаштування «Ключ»:** ▶ З'єднайте чотири крапки в указаному порядку.

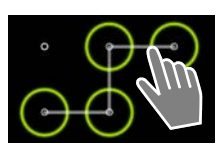

#### Для налаштування «PIN» або «Пароль»: ▶ Введіть PIN-код або пароль.

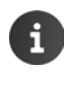

Дисплей автоматично блокується датчиком наближення під час прийому виклику, якщо тримати телефон біля вуха або закрити датчик пальцем. Блокування знімається, якщо прибрати телефон від вуха або палець від датчика.

Датчик розташовано праворуч від динаміка (🔶 стор. 1).

# Повертання дисплея

Деякими програмами, наприклад браузером або календарем, краще користуватися в альбомному форматі. Для цього можна повернути трубку.

 Поверніть трубку. Через кілька секунд вміст дисплея відобразиться в альбомному форматі.

Необхідна умова: Функція Автоповорот екрана має бути активована (→ стор. 34).

# Здійснення викликів

Здійснюйте виклики за допомогою програми

#### Відкриття через початковий екран

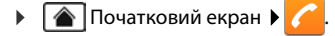

Відкриття через екран програми

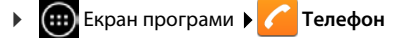

Можливо, доведеться прокрутити сторінки екрана програм. Програми розташовані в алфавітному порядку.

Телефон

# Здійснення виклику

#### Здійснення виклику:

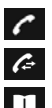

 $\hat{c}$ 

за допомогою клавіатури зі списку викликів (→ стор. 25)

зі списку контактів (🕂 стор. 25)

внутрішньо (виклик трубки, зареєстрованої на тій самій базі) (🗕 стор. 58)

Ця функція доступна тільки за підключення до бази декількох трубок.

## Набір за допомогою клавіатури

- Торкніться *С* на екрані набору.
- Торкайтеся цифр, щоб ввести номер. Номер телефону абонента відображається в полі для номера.
- Видалення записів: Торкніться (коротко: остання введена цифра; з утриманням: усі цифри).
- Набір введеного телефонного номера:
   Торкніться 
   або натисніть клавішу розмови

Якщо номер не введено в поле для номера, відбудеться набір телефонного номера, на який було здійснено останній виклик.

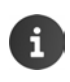

Якщо функцію **Автозавершення для цифрової клавіатури** активовано (→ стор. 36), пропонуватимуться для вибору записи у списку контактів, що містять введений номер телефону. Щоб одразу вибрати знайдені записи, торкніться їх.

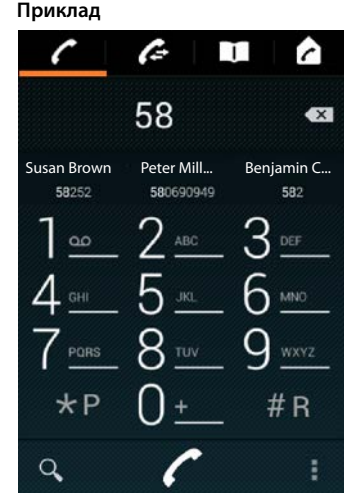

### Додавання номера до контактів

Створення запису у списку контактів із введеного номера:

▶ Введіть номер. ▶ Контекстне меню ▶ Дод. до контактів.

Створення запису у списку контактів із введеного номера (→ стор. 66).

## Набір номера за допомогою списку викликів

Торкніться на екрані набору.

Список викликів містить: 🖊 вихідні виклики, 🗹 прийняті виклики, 🗹 пропущені виклики.

- Прокрутіть до потрібного запису.
- Торкніться 
   *С*поруч із записом. Буде вибрано номер запису.

У разі наявності нових вхідних викликів блимає індикатор повідомлення та відображається значок 🔀 у рядку стану. • Торкніться рядка стану та протягніть екран стану вниз.

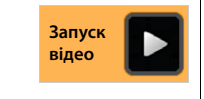

 Торкніться Пропущ. дзвінки. Відобразиться список викликів.

Додаткова інформація про список викликів 🔶 стор. 61.

# Набір номера зі списку контактів

- Торкніться 11 на екрані набору.
- Прокрутіть до потрібного запису.
- Торкніться запису. Буде вибрано номер запису.

Якщо запис містить більше одного номера, буде показано всі номери.

• Торкніться потрібного номера.

## Пошук у списку контактів

 Торкніться Ошук почнеться одразу після введення першої літери. Відображатимуться всі записи, що співпадають із введеними наразі символами.

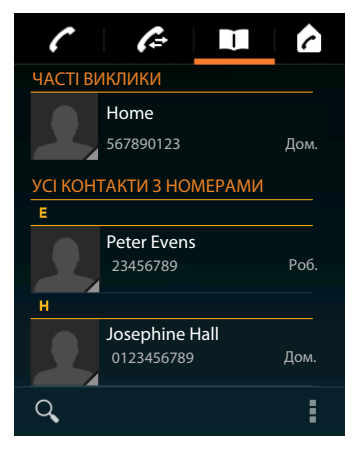

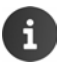

Додаткова інформація про контакти (→ стор. 63).

# Налаштування прямого набору (швидкого набору) на початковому екрані

Для швидкого набору номера налаштуйте функцію прямого набору на початковому екрані (→ стор. 17).

Відкрийте екран програми. Відкрийте вкладку ВІДЖЕТИ.

#### Прямий набір зовнішніх номерів телефону

- Торкніться та утримуйте значок Прямий набір, після чого відпустіть його в потрібному положенні на початковому екрані. Відкриється список контактів.
- Прокрутіть до потрібного запису або пункту Пошук контактів.
- Торкніться потрібного контакту.
   Якщо є кілька номерів виклику, виберіть номер.

#### Прямий набір внутрішніх номерів телефону

Віджет **Прямий набір - внутрішній** доступний, якщо на базі зареєстровано декілька слухавок.

- Торкніться та утримуйте значок Прямий набір внутрішній, після чого відпустіть його в потрібному положенні на початковому екрані. З'явиться список слухавок, зареєстрованих на базі.
- Виберіть потрібну слухавку.

#### Відображення прямого набору на початковому екрані

Прямий набір буде створено на початковому екрані з іменем контакту/слухавки та, якщо доступно, їх зображенням. Набір відповідного номера виклику здійснюється, якщо торкнутися значка.

У разі видалення значка прямого набору контакт у телефонній книзі залишається.

## Вибір лінії, з якої здійснюватиметься виклик

Можна вибрати лінію, яку слід використовувати для набору номера.

#### Необхідні умови:

- Слухавка повинна бути зареєстрована на базі, яка з'єднана з декількома налаштованими лініями (стаціонарна лінія, ISDN або VoIP).
- Функція Вибирайте рядок при кожному виклику має бути активована (→ стор. 36).

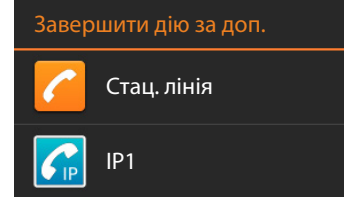

Торкніться потрібної лінії. Номер набиратиметься за допомогою цієї лінії.

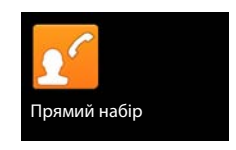

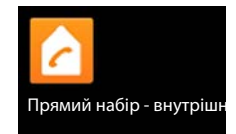

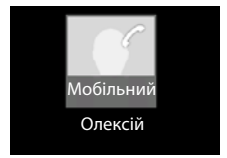

# Прийняття виклику

Вхідний виклик супроводжується дзвінком і відображається на дисплеї.

Можна виконати такі дії:

- Торкніться значка сигналу дзвінка та протягніть праворуч до значка слухавки
- Натисніть 6
- Якщо функцію Автовідповідь увімкнено (+ стор. 36), зніміть слухавку із зарядного пристрою.

#### Прийняття виклику за допомогою гарнітури

Необхідна умова: гарнітура повинна бути підключена до слухавки (+ стор. 2).

Натисніть клавішу розмови на гарнітурі.

#### Прийняття виклику з гарнітурою Gigaset L410

Необхідна умова: гарнітура Gigaset L410 має бути зареєстрована на базі. Додаткову інформацію можна знайти в посібнику користувача Gigaset L410.

Натисніть клавішу розмови на гарнітурі Gigaset L410.

#### Вимкнення сигналу дзвінка

Торкніться значка сигналу дзвінка та протягніть ліворуч до значка И. Виклик також відображається на дисплеї. Виклики можна приймати.

#### Переадресація викликів на автовідповідач

Необхідна умова: автовідповідач має бути ввімкнено (→ стор. 49).

Торкніться значка сигналу дзвінка та протягніть угору до значка слухавки – оо

#### Відхилення виклику

Необхідна умова: Ваш телефон повинен бути зареєстрований на базі з підключенням VolP або ISDN.

Натисніть 777

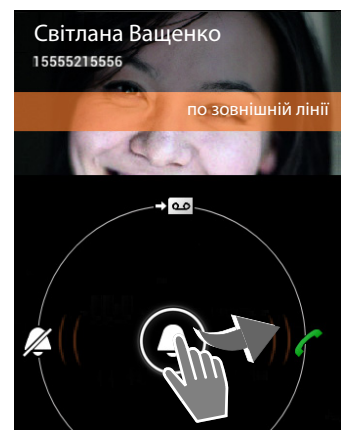

# Відображення виклику

Під час розмови, набору номера та вхідних викликів наявні дані про абонента відображаються на дисплеї.

#### Визначення номера телефону абонента

Відображається номер телефону абонента. Якщо номер абонента збережено як контакт, відображаються тип номера та ім'я. Якщо абоненту призначено зображення (→ стор. 66), воно також відображатиметься.

## Ідентифікатор абонента відсутній

Замість імені й номера відображається наведене нижче:

- Зовнішній: номер не було передано.
- Приватний номер: абонент приховав ідентифікацію лінії виклику.
- Недоступно: абонент не запитав ідентифікацію лінії виклику.

# Введення додаткових номерів

Для керування меню гарячої лінії або віддаленого доступу до автовідповідача можна ввести додаткові номери після підключення.

- Торкніться , щоб відкрити клавіатуру.
   Введіть номер.
- 🕨 Знову торкніться 🖽 , щоб закрити клавіатуру.

# Змінення гучності динаміка та режиму «вільні руки»

Гучність режиму, що наразі використовується (режим «вільні руки», динамік), можна встановити під час розмови:

 Торкніться . Налаштуйте гучність за допомогою повзунка.

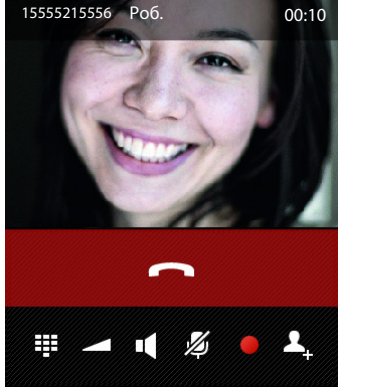

Susan Black

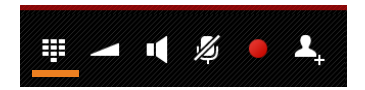

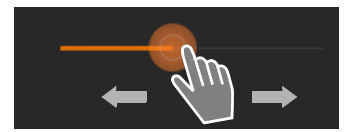

# Режим «вільні руки»

Якщо хтось слухатиме Вашу розмову, слід попередити про це іншого учасника.

#### Увімкнення режиму «вільні руки» під час набору

#### Переключення між режимом трубки та режимом «вільні руки»

Під час виклику, встановлення з'єднання, а також під час прослуховування повідомлень автовідповідача:

Торкніться або натисніть

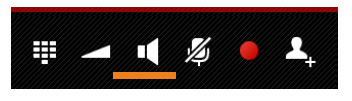

Якщо гарнітура підключена, переключайтеся між режимом гарнітури та режимом «вільні руки» за допомогою 🔽.

# Увімкнення та вимкнення мікрофона (вимкнення звуку)

Якщо вимкнути мікрофон під час виклику, абонент перестане Вас чути.

 Натисніть 💋, щоб увімкнути або вимкнути мікрофон.

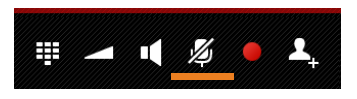

# Записування розмови

- Попередьте іншого абонента, що виклик записується.
- Початок/зупинення записування:
   Торкніться .

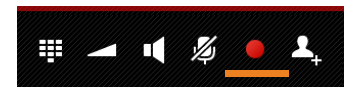

Виклик буде записано за допомогою автовідповідача й відображено як нове повідомлення в списку автовідповідача (→ стор. 51).

i

Записування автоматично зупиниться, якщо Ви

- використаєте 1 або # для вибору зворотного виклику.
- приймете виклик, що очікує.

# Завершення виклику

Можна виконати такі дії:

- Торкніться на дисплеї виклику.
- Натисніть клавішу завершення виклику
- Якщо виклик здійснюється через гарнітуру: Натисніть та утримуйте клавішу розмови на гарнітурі.

# Налаштування телефону

Трубка та база постачаються з попередніми налаштуваннями, але їх можна змінювати згідно з Вашими особистими потребами.

Налаштувати основні параметри телефону можна в меню налаштувань..

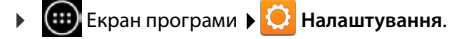

Змінити налаштування окремих програм можна за допомогою контекстного меню відповідної програми.

• Контекстне меню • Налаштування.

# Елементи інтерфейсу користувача

Для встановлення значень та налаштування параметрів можна використовувати такі елементи інтерфейсу користувача:

Приклад

Увімкнути сигнал

# Активація або деактивація функції

Активні налаштування позначені значком 🗹

• Торкніться клітинки.

## Вибір варіанта

Значення для певних параметрів можна вибирати з ряду варіантів. Вибраний варіант позначено 🦲.

• Торкніться потрібного варіанта.

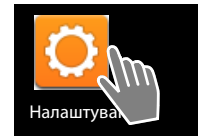

# Приклад 5 хв. • 10 хв. • 30 хв. •

# Активація або деактивація функції

 Торкніться перемикача та протягніть праворуч/ ліворуч.

## Повзунки

Значення деяких функцій (наприклад, гучності) вибираються за допомогою повзунків.

 Пересуньте повзунок у поточну позицію та перетягніть праворуч/ліворуч.

#### Або

• Торкніться в тому місці, де слід установити повзунок.

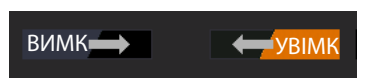

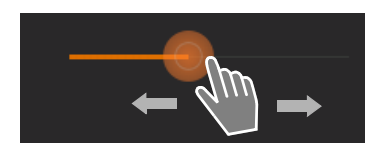

∩4

# Налаштування значення за допомогою цифрового поля

Дата, час і деякі інші функції налаштовуються за допомогою цифрових полів. Цифрове поле існує для налаштування кожного значення.

 Злегка торкніться цифрового поля та прокрутіть угору/вниз.

Після досягнення останнього можливого верхнього/нижнього значення відлік знову почнеться знизу/зверху.

# Мова

Мова налаштовується одразу після успішного встановлення телефону. Щоб змінити мову, необхідно виконати такі дії:

Екран програми
 Налаштування
 Мова та введення
 Мова.

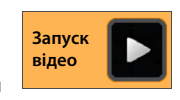

• Виберіть мову.

# Країна, регіон і код місцевості

Вибір країни — це основа для автоматичного налаштування часового поясу та коду країни. Код країни та міста потрібен для правильного набору номерів, які можуть бути збережені на трубці в різних форматах, і завантаження програм певної країни.

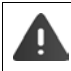

У разі пропуску цього налаштування номери в телефонній книзі, навіть якщо формально вони виглядають правильно, не можна буде набрати.

# Вибір країни

- Екран програми
   Телефон
   Контекстне меню
   Налаштування
   Країна.
- Виберіть країну зі списку. Код країни автоматично налаштовується відповідно до вибраної країни.
- Якщо країни немає у списку, виберіть Інша країна (у самому кінці списку) та введіть код країни вручну.

## Налаштування коду країни

- Екран програми
   Телефон
   Контекстне меню
   Налаштування
   Код країни.
- Введіть Міжнарод. префікс. Натисніть ОК для підтвердження.
- Введіть Міжнарод. код обл.. Натисніть ОК для підтвердження.

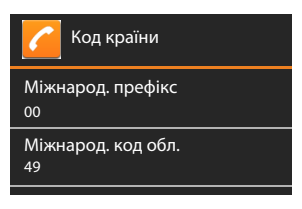

Код складається із префікса (наприклад, 00) та коду країни (наприклад, 49 для Німеччини або 44 для Великобританії).

## Налаштування коду міста

- Екран програми
   С Телефон
   Контекстне меню
   Налаштування
   Код міста.
- Введіть код місцевості (наприклад, 030 для Берліна або 020 для Лондона).
   Натисніть ОК для підтвердження.

# Звукові сигнали

Використовуючи меню налаштувань **Звук**, можна встановити звукові сигнали телефону, а також гучність будильника, сигнал дзвінка, сповіщення, музику та інше відтворення мультимедіа.

Екран програми ) 〇 Налаштування )

# Сигнали дзвінка

Можна встановити різні сигнали дзвінка для зовнішніх і внутрішніх викликів та стандартних сповіщень, наприклад, для вхідних повідомлень електронної пошти.

#### Сигнал дзвінка для викликів і стандартних сповіщень

- Торкніться Зовн. викл., Внут. викл. або Звук сповіщення за умовчанням. Відобразиться список усіх доступних сигналів дзвінка.
- ▶ Виберіть сигнал дзвінка. ▶ Підтвердьте, натиснувши ОК.

#### Вібрувати під час дзвінка

 Активуйте цей варіант, щоб вхідні виклики супроводжувалися сигналом дзвінка та вібрацією.

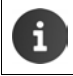

Для кожного контакту у списку контактів можна призначити окремий сигнал дзвінка (→ стор. 67).

## Гучність для сигналу дзвінка, гучномовця та будильника

Можна окремо встановити рівень гучності для таких категорій:

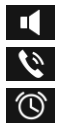

Музика, відео, ігри й інші медіа-файли

Мелодія та сповіщення та

Сповіщ.

 Виберіть рівень гучності за допомогою відповідного повзунка та підтвердьте налаштування за допомогою OK.

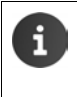

Відрегулювати гучність програми, яка використовується, можна в будь-який час.
 Натисніть та утримуйте клавішу розмови .
 Налаштуйте гучність за допомогою повзунка.

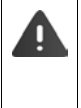

Прослуховування на високій гучності протягом тривалого періоду часу може призвести до пошкодження слуху. Тому налаштування гучності музики, відео, ігор та інших мультимедіа скидаються до значень за замовчуванням після прибл. 20 годин.

#### Звукові сигнали системи

• Виберіть, які події потребують сповіщень:

#### Звук клавіш:

Відтворюється звуковий сигнал при введенні цифри за допомогою клавіатури.

#### Звуки під час дотику:

Відтворюється звуковий сигнал при виборі програми або функції.

#### Звук під час блокування екрана:

Відтворюється звуковий сигнал при блокуванні/розблокуванні екрана.

#### Вібрація під час дотику:

Телефон вібрує під час певних дій, наприклад під час введення номера телефону.

# Екран

Налаштування дисплея телефону.

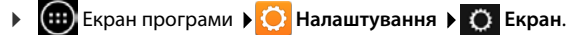

#### Яскравість дисплея

• Виберіть рівень яскравості дисплея за допомогою повзунка.

Або:

 Торкніться АВТО, щоб автоматично встановити оптимальний рівень яскравості дисплея.

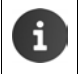

Можна змінювати яскравість дисплея за допомогою віджета на початковому екрані (→ стор. 36).

#### Налаштування телефону

## Фон

Для фону початкового екрана можна використовувати наступне:

- Фотографії або Фото, збережені Вами в програмі фотографій або галереї зображень (+ стор. 86).
- Фонові мал., що постачалися разом з телефоном.
- Виберіть Фотографії, Галерея або Фонові мал.
- Виберіть потрібну тему. Устан. фон. мал.

### Автоматичне повертання дисплея

Дисплей автоматично повертається, якщо повернути трубку.

Активація/деактивація Автоповорот екрана

### Режим сну

Укажіть період часу, після якого телефон переходить у режим очікування, якщо не використовується. Яскравість дисплея вимикається, а дисплей блокується.

Виберіть період часу від 30 секунд до 30 хвилин.

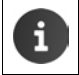

Зверніть увагу, що яскравість дисплея викликає більше споживання енергії. Виберіть коротший період часу, щоб збільшити тривалість роботи акумулятора.

# Розмір шрифту

Виберіть розмір шрифту для відображення тексту.

• Виберіть між Малий, Звичайний, Великий та Дуже великий.

# Введення тексту та клавіатура

Налаштуйте поведінку телефону при введенні тексту за своїми вимогами.

Екран програми ) O Налаштування ) A Мова та введення.

#### Перевірка орфографії при введенні тексту:

- Увімкніть Програма перевірки правопису. Торкніться О, щоб установити мову, відмінну від мови системи, якщо це необхідно.
- Особистий словник: Додавання власних слів до словника.

Якщо функція перевірки орфографії ввімкнена, введені слова, що містять помилки, підкреслюються червоним.

#### Налаштування роботи клавіатури:

Торкніться О поруч із Клавіатура Android. > Активуйте або деактивуйте функцію відповідно до необхідності.
### Спеціальні можливості

Щоб налаштувати роботу телефону відповідно до власних вимог, скористайтеся низкою налаштувань елементів інтерфейсу користувача слухавки, наприклад **Великий текст** або **Вивід синтезу мовлення з тексту**.

- Екран програми ) O Налаштування ) / Доступність.
- Увімкнення/вимкнення необхідної функції.

# Дата й час

Налаштування відображення дати та часу на телефоні.

🕨 🌐 Екран програми 🕨 🚫 Налаштування 🕨 🕓 Дата та час.

### Налаштування дати та часу

#### Автоматичні дата й час

Функцію активовано: Час встановлюється автоматично за допомогою сервера часу в мережі.

Функцію деактивовано: Самостійно введіть дати за допомогою Устан. дату і Устан. час.

#### Устан. дату / Устан. час

• Установіть поточні дату та час за допомогою цифрових полів.

Налаштування значення за допомогою цифрового поля 🔶 стор. 31

## Вибір часового поясу

#### Автоматичний часовий пояс

Функцію активовано: Часовий пояс визначається автоматично.

Функцію деактивовано: Виберіть необхідний часовий пояс за допомогою функції Вибір час. поясу.

#### Вибір час. поясу

• Виберіть правильний часовий пояс для свого місця розташування зі списку.

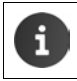

Для часових поясів, де використовується літній та зимовий час, перехід на літній/ зимовий час здійснюється автоматично.

## Виберіть формат дати та часу

#### • Викор. 24-год. формат

Активовано: наприклад, 14:00 для 2 годин після полудня Деактивовано: наприклад, 02:00

#### Вибрати формат дати:

Використовуйте типові місцеві налаштування або **MM.ДД.РРРР**: наприклад, 02.20.2010 для позначення 20 лютого 2013 р. **ДД.ММ.РРРР**: наприклад, 20.02.2013 **РРРР.ММ.ДД**: наприклад, 2013.02.20

# Автовідповідь

Якщо активувати автовідповідь, трубка прийматиме вхідні виклики відразу після того, як її знімають із зарядного пристрою.

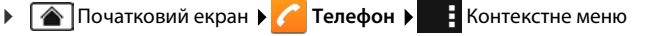

• Налаштування • Автовідповідь • Активація/деактивація функції.

# Завершення номерів телефону зі списку контактів

Якщо цю функцію активовано, під час введення номера телефону відображатимуться вибрані записи зі списку контактів.

Екран програми > // Телефон > ! Контекстне меню > Налаштування > Автозавершення для цифрової клавіатури > Активація/деактивація функції.

# Вибір лінії для кожного виклику

Активуйте цю функцію, якщо Ваша слухавка зареєстрована на базі з кількома налаштованими лініями. За здійснення виклику в подальшому можна буде вибрати лінію, яку слід використовувати.

Сторінка програми 
 Телефон 
 Контекстне меню 
 Налаштування
 Вибирайте рядок при кожному виклику 
 Активація/деактивація функції.

# Збереження енергії

Продовжити час роботи акумулятора за рахунок тимчасового вимкнення або обмеження особливо енергоємних функцій. Віджет доступний на другому початковому екрані за замовчуванням.

 Відкрийте початковий екран . • Прокрутіть початковий екран, поки не відобразиться віджет.

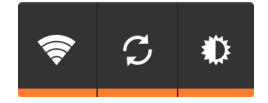

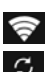

Активація/деактивація функції WLAN.

Активація/деактивація функцій автоматичного оновлення програмного забезпечення та синхронізації.

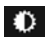

Налаштування яскравості дисплея. Доступні такі рівні:

💭 яскравий, 🔘 середній, 🔘 тьмяний або

автоматичний. Яскравість дисплея змінюється залежно від умов освітленості навколишнього середовища.

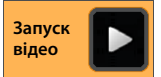

# ECO DECT

Радіус дії пристрою встановлено на максимальне значення за замовчуванням. Це гарантує оптимальне бездротове керування. У стані очікування трубка не працюватиме (оскільки вона не буде передавати сигнал). Тільки база підтримуватиме зв'язок із трубкою за допомогою слабкого бездротового сигналу. Під час здійснення виклику потужність передаваного сигналу автоматично пристосовується до відстані між базою та трубкою. Що ближче до бази, то нижча потужність передачі сигналу.

Потужність передаваного сигналу можна знизити ще більше:

# Зменшення радіуса дії та пов'язане з ним зниження потужності передачі сигналу до 80%

У багатьох місцях, таких як квартири, виробничі приміщення та офіси, необов'язково встановлювати радіус дії на максимальне значення. Якщо вимкнути налаштування Макс.віддал., можна зменшити потужність передаваного сигналу під час виклику до 80%, використовуючи половину радіуса.

- 🕨 📖 Екран програми 🕨 🚫 Налаштування 🕨 📶 DECT.
- Увімкніть/вимкніть Макс.віддал.

Позначення сили сигналу на максимальній дальності: 📶 .

Позначення сили сигналу на скороченій дальності:

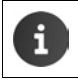

Із вимкненою функцією Макс.віддал. неможливо користуватися ретранслятором для керування телефоном, щоб збільшити його діапазон дії.

# Деактивація бездротового модуля DECT у режимі очікування (без випромінення радіації)

Завдяки налаштуванню Без випромін. можна повністю деактивувати потужність передаваного сигналу бази під час режиму очікування.

- Екран програми ) 〇 Налаштування ) 1 DECT.
- Увімкніть/вимкніть Без випромін.

Якщо бездротовий режим деактивовано, у стані очікування замість значка сили сигналу відображається значок 👩 (зелений: **Макс.віддал.** вимк., білий: **Макс.віддал.** увімк.).

| i | • | Для отримання всіх переваг налаштування <b>Без випромін.</b> всі зареєстровані<br>трубки повинні підтримувати цю функцію.                                                                                                    |
|---|---|----------------------------------------------------------------------------------------------------|
|   | • | Якщо налаштування <b>Без випромін.</b> активовано, а всі трубки зареєстровано<br>в базі, яка не підтримує цю функцію, налаштування <b>Без випромін.</b> буде<br>автоматично вимкнено. Відразу ж, як цю трубку буде повторно<br>зареєстровано, налаштування <b>Без випромін.</b> буде знову автоматично<br>увімкнено. |
|   | • | Це бездротове з'єднання буде встановлено тільки для вхідного або вихідного виклику, а підключення буде відкладено приблизно на 2 секунди.                                                                                                    |
|   | • | Таким чином, щоб трубка змогла швидше встановити бездротове з'єднання<br>з базою для вхідного виклику, вона повинна частіше «прислухатися» до бази<br>(тобто сканувати середовище). Це збільшує рівень використання енергії та<br>зменшує час очікування і тривалість часу розмови для трубки.                       |
|   | • | Якщо функцію <b>Без випромін.</b> увімкнено, на трубці не відображається<br>індикатор сили сигналу/радіуса дії. Доступність можна перевірити шляхом<br>спроб встановлення з'єднання.                                                                                                    |
|   | 1 | I                                                                                                    |

# Режим ретранслятора

Для збільшення радіуса дії телефону Gigaset можна використовувати ретранслятор Gigaset.

Функції та налаштування ретранслятора залежать від версії ретранслятора, що використовується. Версію ретранслятора можна визначити за номером виробу, указаним на виробничому маркуванні:

| Ретранслятор Gigaset (версія раніше 2.0) | S30853-S601         |
|------------------------------------------|---------------------|
| Ретранслятор Gigaset 2.0                 | S30853-S60 <b>2</b> |

Додаткові відомості див. у посібнику користувача ретранслятора або на нашому веб-сайті за адресою <u>www.gigaset.com</u>.

# Ретранслятор Gigaset (версія раніше 2.0)

#### Необхідні умови:

- Функція ЕСО DECT Макс.віддал. повинна бути активована.
- Функція ЕСО DECT Без випромін. повинна бути деактивована.
- Шифрування повинно бути деактивоване.
  - Екран програми > 〇 Налаштування > П DECT > Шифрування.

#### Реєстрація ретранслятора:

▶ Приєднайте ретранслятор до мережі електричного струму. ▶ Натисніть та утримуйте клавішу реєстрації/пошуку на базі (мін. 3 сек.) (→ стор. 2). ▶ Ретранслятор буде зареєстрований автоматично.

Можна зареєструвати до 6 ретрансляторів Gigaset.

# Ретранслятор Gigaset 2.0

# Реєстрація ретранслятора Gigaset 2.0:

▶ Приєднайте ретранслятор до мережі електричного струму. ▶ Натисніть та утримуйте клавішу реєстрації/пошуку на базі (мін. 3 сек.) (→ стор. 2). ▶ Ретранслятор буде зареєстрований автоматично.

Можна зареєструвати не більше 2 ретрансляторів Gigaset 2.0.

Функцію ЕСО DECT **Макс.віддал.** буде активовано, а функцію **Без випромін.** деактивовано. Під час реєстрації ретранслятора налаштування не можна змінювати.

# Скасування реєстрації ретранслятора Gigaset 2.0:

Екран програми ) O Налаштування ) DECT ) Ретранслятор ) Виберіть ретранслятор ) Скасув.р-ції.слухав.

# Скидання налаштувань телефону до значень за замовчуванням

Зміни певних налаштувань бази та трубок можна скасувати окремо.

Скидання налаштувань не впливає на перелічені нижче параметри:

- Реєстрація трубок на базі та поточний вибір бази,
- PIN-код системи.

# Скидання налаштувань трубки

Екран програми
 Налаштування
 Трубка + база
 Скидання тел. трубки.

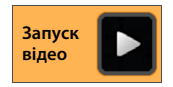

Видаляються всі дані з пам'яті телефону, зокрема локально створені контакти, обліковий запис Google, конфігурація початкового екрана, завантажені програми та особисті налаштування.

Дані на карті SD не видаляються за замовчуванням. Якщо дані з карти SD також необхідно видалити:

▶ Прокрутіть до функції Очистити карту SD. ▶ Активуйте функцію.

Почніть скидання:

• Торкніться Скинути тел. • Видалити все.

# Скидання налаштувань бази

Після скидання налаштувань бази такі налаштування, як ЕСО DECT, автовідповідач, системні налаштування, імена внутрішніх слухавок, а також списки викликів/списки автовідповідача будуть видалені.

- Екран програми Остания настр.
  Скидання настр.
  Скидання настр.
- ▶ Введіть PIN-код системи й натисніть OK для підтвердження. ▶ Дайте відповідь на секретне запитання за допомогою OK.

# Параметри безпеки

Захистіть телефон від випадкових або несанкціонованих дій. Деякі функції, такі як завантаження сертифікатів, вимагають, щоб Ваш телефон був захищений PIN-кодом/ паролем.

Параметри безпеки можна знайти наступним чином:

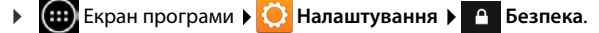

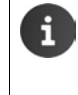

Під час введення PIN-кодів та паролів останній введений символ відображається у вигляді відкритого тексту. Якщо немає потреби приховувати дані, вимкніть наступне налаштування:

🜔 Налаштування 🕨 🧴 Безпека 🕨 Зробити паролі видимими.

# Безпечне з'єднання

h

Слухавка розпізнає небезпечні підключення до бази, які можуть бути перехоплені третіми сторонами.

Щоб перевірити безпеку з'єднання зовнішнього виклику:

- На початку або у процесі здійснення виклику натисніть та утримуйте будь-яке місце в рядку стану.
- Якщо відображається Надійне з'єднання з базою з'єднання надійне.
- Якщо відображається повідомлення Немає надійного з'єднання з базою, можливо, шифрування вимкнено, наприклад, для режиму ретранслятора.а (→ стор. 38).

# Безпека екрана

Блокування екрана попереджує випадкове або несанкціоноване використання функцій торканням дисплея. Блокування екрана вмикається, коли слухавка переходить у стан очікування (→ стор. 34).

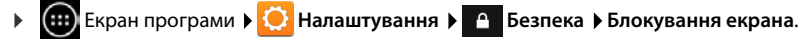

Існують різні рівні безпеки. Виберіть потрібний варіант.

### Немає

Дисплей не заблокований.

#### Провести пальцем

Торкніться значка блокування та протягніть праворуч, щоб розблокувати дисплей.

#### Ключ

Для розблокування дисплея потрібно з'єднати принаймні чотири точки на дисплеї в указаному порядку.

- Торкніться Далі, щоб визначити візерунок.
- З'єднайте принаймні 4 точки за допомогою пальця.
  - ▶ Далі ▶ Введіть візерунок ще раз. ▶ Підтверд.
- Якщо Ви не бажаєте, щоб візерунок відображався під час введення: Вимкніть параметр Зробити ключ видимим.

### РІN-код / Пароль

Дисплей буде розблоковано після введення PIN-коду або пароля.

РІN-код: мінімум 4, максимум 16 цифр.

Пароль: мінімум 4, максимум 16 символів (літер, цифр або спеціальних символів).

Введіть РІN-код або пароль. ▶Далі ▶ Введіть ще раз для підтвердження РІN-коду/ пароля. ▶ Підтвердьте, вибравши ОК.

#### Інфо про власника

Інформація про власника відображається, коли дисплей заблоковано. Ви можете дозволити, щоб відображалося Ваше ім'я для ідентифікації слухавки.

- 🕨 🌐 Екран програми 🕨 🙆 Налаштування 🕨 🤷 Безпека 🕨 Інфо про власника.
- Введіть текст для відображення на дисплеї.
   Увімкніть Показувати інф-цію про власника на заблок. екрані.

# PIN-код системи

PIN-код системи захищає телефон від несанкціонованого використання. Цей PIN-код потрібно ввести для реєстрації телефону на базі (заводське налаштування: 0000).

## Змінення PIN-коду системи

- Екран програми ) 🧿 Налаштування ) 🔒 Безпека ) PIN системи.
- ▶ Введіть поточний PIN-код (наприклад: 0000) ▶ Натисніть ОК для підтвердження.
- Введіть новий РІN-код (мінімум 4, максимум 16 цифр). Далі Введіть ще раз для підтвердження РІN-коду. Підтвердьте, вибравши ОК.

## Скидання PIN-коду системи

Якщо Ви забули PIN-код системи, його можна скинути до значення **0000**. У такому разі **всі** налаштування бази буде скинуто, а реєстрацію всіх слухавок – скасовано!

 Витягніть шнур живлення з бази. Натисніть та утримуйте кнопку реєстрації/пошуку на базі й одночасно знову підключіть шнур живлення до бази.
 Натисніть та утримуйте кнопку реєстрації/пошуку ще протягом 10 секунд.

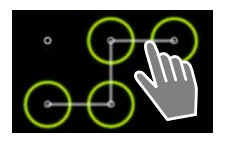

# Адміністратори пристрою

Адміністратори пристрою — це програми, авторизовані для створення з'єднання з телефоном та обміну даними, наприклад, для синхронізації. Ви можете авторизувати цю функцію, налаштувавши обліковий запис, розміщений у бізнес-службі, наприклад для електронної пошти, календаря або бізнес-програми (→ стор. 89).

Екран програми > O Налаштування > Безпека > Адміністратори пристрою.

Відобразиться список записів.

- Відображення інформації про адміністратора пристрою:
  - Торкніться служби у списку.
- Увімкнути/Деактивувати службу.

Якщо вимкнути адміністратор пристрою, буде скасовано авторизацію відповідних служб для синхронізації даних на телефоні.

i

Служби Google (Gmail, контакти, календар тощо) керуються не так як адміністратори пристрою. Авторизації для цих служб із метою внесення змін до налаштувань телефону можна виконати в налаштуваннях облікового запису Google.

# Сертифікати

Цифрові сертифікати використовуються для ідентифікації телефону в безпечних підключеннях до мережі. Вам знадобиться сертифікат для підключення до мереж VPN або WLAN, а також для автентифікації в серверах електронної пошти, браузерах або інших програмах. Деякі сертифікати вже збережено на Вашому телефоні за промовчанням. Ви можете встановити інші сертифікати.

### Формати, що підтримуються

- Сертифікати Х.509, закодовані методом DER, із розширеннями файлів .CRT або .CER.
- Сертифікати Х.509 у файлах сховищ ключів РКСS#12 із розширеннями файлів .P12 або .PFX. Якщо встановити сертифікат із файлу сховищ ключів РКСS#12, буде встановлено також відповідні сертифікати із закритим ключем або сертифікати центру сертифікації (СА).

Файли з різними розширеннями файлів установити неможливо. Відредагуйте розширення файлу за необхідності.

## Керування сертифікатами

Екран програми Эналаштування Безпека Надійні облікові дані.

Відобразяться встановлені сертифікати.

- Система: містить усі сертифікати, видані центром сертифікації (СА), які на постійній основі встановлено в захищеній від записування пам'яті телефону.
- Користувач: містить усі сертифікати центру сертифікації, які Ви встановили самостійно, наприклад, встановлений сертифікат клієнта.

Якщо сертифікат пошкоджено, або якщо він не надійний, сертифікат можна вимкнути або видалити.

- Торкніться сертифіката. Відобразиться інформація про сертифікат.
   Прокрутіть донизу.
- Сертифікат системи: Вимкнути або Увімкнути.
- Сертифікат користувача: > Видалити. Сертифікат буде остаточно видалено, і за необхідності його доведеться встановити знову.
- Підтвердьте, вибравши ОК.

## Установлення сертифікатів клієнта та центру сертифікації

Ви можете встановити додаткові сертифікати з карти мікро-SD.

- Всережіть сертифікат або файл сховища ключів із комп'ютера на карті SD. Вставте карту SD у слухавку (→ стор. 8).
- 🕨 🌐 Екран програми 🕨 🚫 Налаштування 🕨 🦀 Безпека 🕨 Установити з карти SD.
- Торкніться імені файлу сертифіката або сховища ключів, які потрібно встановити.
   Введіть пароль сховища ключів. ▶ ОК ▶ Введіть ім'я сертифіката. ▶ ОК.

Сертифікати центру сертифікації, на яких базуються сертифікати клієнта, також буде встановлено.

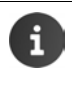

Якщо Ви бажаєте встановити сертифікати, потрібно налаштувати блокування екрана з високим рівнем безпеки (PIN-кодом або паролем). Можливо, з'явиться запит на встановлення блокування екрана (→ стор. 40).

# Налаштування мережі

# WLAN

Підключіть слухавку через мережу WLAN до домашньої мережі та Інтернету. Після цього Ви зможете:

- використовувати послуги Інтернету, наприклад, сервер часу для автоматичного налаштування дати й часу;
- завантажувати оновлення програмного забезпечення;
- здійснювати розмови по телефону через обліковий запис телефону в Інтернеті (VoIP);
- завантажувати оновлення для облікових записів електронної пошти та соціальних мереж і синхронізувати дані.

Вам знадобиться маршрутизатор із функцією підключення до мережі WLAN та інтернетз'єднання.

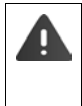

Щоб збільшити термін служби батареї, вимикайте функцію підключення до мережі WLAN, коли вона не використовується. Ви також можете налаштувати свій телефон на вимкнення підключення до мережі WLAN, коли він перебуває у стані очікування (→ стор. 45).

# Увімкнення/вимкнення функції WLAN

- 🕨 📖 Екран програми 🕨 🚫 Налаштування 🕨 🛜 Wi-Fi.
- Протягніть перемикач по Wi-Fi праворуч для ввімкнення функції WLAN.

Слухавка спробує підключитися до мережі WLAN у діапазоні. Після встановлення підключення на панелі інструментів з'явиться значок WLAN. Він відображає силу сигналу.

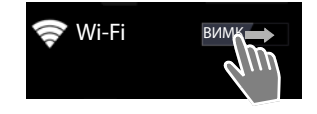

Якщо функцію WLAN увімкнено, Ви отримаєте сповіщення в рядку стану за промовчанням, якщо буде знайдено відкриту мережу WLAN. Цю функцію можна вимкнути (→ стор. 45).

# Підключення до мережі WLAN

Торкніться Wi-Fi. Відобразиться список доступних мереж WLAN у діапазоні дії телефону. Значок відображає силу сигналу. Захищені мережі позначаються значком блокування.

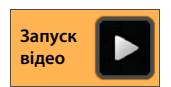

- За потреби виберіть контекстне меню Сканув., щоб оновити список.
- ▶ Торкніться потрібної мережі WLAN. ▶ За необхідності введіть пароль/ключ мережі.
- Торкніться З'єднати.

# Додавання мережі WLAN

Мережі WLAN, які не потрапили до діапазону або мають приховане ім'я SSID, через що не відображаються у списку, можна ввести вручну. Для цього знадобиться ім'я мережі (SSID), використовуваний протокол безпеки та ключ мережі. Коли слухавка ввійде до діапазону однієї із цих мереж WLAN, буде встановлено з'єднання.

- ▶ 🛜 Wi-Fi ▶ ▶ Введіть SSID мережі.
- ▶ Виберіть протокол безпеки (Немає, WEP, WPA/WPA2 PSK, 802.1x EAP).
- Введіть пароль/ключ мережі. > Зберегти.

# Відображення інформації мережі WLAN

#### Стан, Сила сигналу, Швид. зв'язку, Безпека, IP-адреса:

• Торкніться потрібної мережі WLAN. Відобразиться інформація.

### МАС-адреса:

▶ 🛜 Wi-Fi ▶ Контекстне меню ▶ Додатково

## Додаткові налаштування мережі WLAN

За допомогою додаткових налаштувань мережі WLAN можна змінити використання енергії та даних слухавки.

Wi-Fi Kontekcthe меню Додатково

#### Увімкнення/вимкнення сповіщення про виявлення мережі WLAN

Ви отримаєте сповіщення в рядку стану за промовчанням, якщо буде виявлено відкриту мережу WLAN.

• Вимкніть Сповіщення мережі, якщо не бажаєте отримувати сповіщення.

#### Підключення до мережі WLAN у стані очікування

Щоб збільшити термін служби батареї, можна налаштувати підключення до мережі WLAN на автоматичне вимкнення у стані очікування.

Торкніться Не від'єднуватися від Wi-Fi у режимі сну. Виберіть потрібне налаштування:

| Завжди              | Підключення до мережі WLAN зберігається у стані очікування. |
|---------------------|-------------------------------------------------------------|
| Лише в підключеному | Підключення до мережі WLAN зберігається, лише якщо слухавка |
| стані               | знаходиться в зарядному пристрої.                           |
| Ніколи              | Підключення до мережі WLAN завжди роз'єднується у стані     |
|                     | очікування.                                                 |

Під час наступного використання телефону підключення до мережі WLAN автоматично відновлюється.

# Налаштування параметрів проксі-сервера

Якщо підключення до внутрішніх або зовнішніх ресурсів мережі здійснюється через проксі-сервер, потрібно ввести дані проксі-сервера. Налаштування проксі-сервера використовуються браузером, але не можуть використовуватися іншими програмами.

- Торкніться та утримуйте потрібну мережу WLAN. > Змінити мережу > Показати розширені параметри.
- Для параметра Налашт-ня проксі виберіть значення Вручну.
   Введіть налаштування проксі-сервера, отримані від адміністратора мережі.
   Зберегти.

Налаштування проксі-сервера застосовуються лише до мережі WLAN, яка редагується. Якщо потрібно змінити налаштування проксі-сервера для інших мереж WLAN, зробіть це окремо для кожної мережі.

# Використання даних перевірки

Якщо функцію мережі WLAN увімкнено, фонові програми можуть підключатися до Інтернету та здійснювати обмін даними. Якщо Ви маєте тариф на передачу даних з обмеженням обсягу, це може вплинути на плату за підключення. Можна перевірити використання даних:

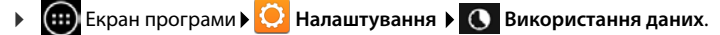

# Віртуальна приватна мережа (VPN)

Використовуючи віртуальну приватну мережу (VPN), можна отримувати доступ до ресурсів у захищених локальних мережах, навіть якщо Ви знаходитеся за межами діапазону дії цих мереж. Це дає змогу, наприклад, встановлювати безпечний зв'язок між домашнім офісом та мережею компанії. Ви можете використовувати свій телефон для телефонних конференцій за допомогою безпечного телефонного з'єднання VoIP.

Отримайте інформацію про налаштування доступу до мережі VPN у адміністратора мережі VPN. Залежно від рішень, використовуваних у Вашому бізнесі, Вам може знадобитися програма VPN. Її можна отримати в адміністратора або через Магазин Google Play™ (→ стор. 87).

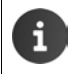

Для налаштування мережі VPN потрібно встановити блокування екрана. Можливо, з'явиться запит на встановлення блокування екрана (→ стор. 40).

Екран програми • • Налаштування • Більше... • VPN. Відобразяться мережі VPN, які вже було введено.

### Додавання мережі VPN

▶ Додати профіль VPN ▶ Введіть дані, отримані від адміністратора мережі. ▶ Зберегти. Мережу VPN буде додано до списку.

#### Встановлення/роз'єднання підключення до мережі VPN

▶ Торкніться імені мережі VPN. ▶ Введіть інформацію входу. ▶ Під'єднатися.

Після встановлення підключення до мережі VPN відобразиться значок стану та сповіщення про стан.

• Щоб роз'єднати підключення, торкніться сповіщення для підключення до мережі VPN.

#### Редагування параметрів VPN

 Торкніться та утримуйте ім'я мережі VPN. > Редагувати профіль. > Відредагуйте потрібні параметри VPN. > Зберегти.

### Видалення мережі VPN

▶ Торкніться та утримуйте ім'я мережі VPN. ▶ Видалити профіль.

# Інформація на телефоні

Телефон може відобразити таку інформацію:

# Розподіл пам'яті

Екран програми ) 🖸 Налаштування ) 🧮 Пам'ять.

Відобразиться обсяг зайнятої та вільної пам'яті для внутрішньої пам'яті та пам'яті карти SD (якщо встановлено), а також розподіл пам'яті для категорій **Програми (дані програм і медіа-вміст), Фото, відео, Завантаження** і тимчасових даних (**Кешовані дані**).

### Видалення файлів із внутрішньої пам'яті

У разі потреби більшого обсягу доступної пам'яті (наприклад, для перенесення телефонної книги) можна видалити дані із внутрішньої пам'яті.

- ▶ Щоб видалити тимчасові дані всіх програм: ▶ Кешовані дані ▶ ОК.
- Щоб видалити дані програми: Програми (дані програм і медіа-вміст)
   Виберіть програму.

Щоб видалити всі дані для цієї програми: • Очистити дані

Щоб видалити лише тимчасові дані: 🕨 Очистити кеш

▶ Щоб перенести дані на карту SD (→ стор. 8): ▶ Перем. на карту SD (Необхідна умова: карта SD повинна бути встановлена)

# Дані на карті SD

Після вставлення карти SD (→ стор. 8), можливо, її доведеться авторизувати.

Торкніться Підкл. карту SD.

Видалення всіх даних із карти SD

▶ Торкніться Очистити карту SD. ▶ Ще раз підтвердьте процес.

# Стан заряду акумулятора

Екран програми > O Налаштування > A Кумулятор.

Поточний стан заряду та статистика стану заряду відображаються у вигляді графіка.

 Торкніться графіка, щоб переглянути детальну інформацію про енергоспоживання та фази зарядки. останньої версії, якщо необхідно. Торкніться Оновлення мікропрограми.

Якщо з'явиться повідомлення Використовується найновіша версія мікропрограми, трубку оновлено до останньої версії. Можна скористатися функцією Перевірити, щоб у будь-який час перевірити актуальність мікропрограм.

Якщо існує новіша версія, з'явиться повідомлення про це.

Торкніться Оновлення. У Торкніться ОК після завершення процедури заряджання.

#### • Установити.

Після встановлення телефон перезавантажиться. Якщо мікропрограми успішно оновлені, у рядку стану відобразиться символ 🦪 .

- Якщо доступне оновлення мікропрограм телефону, у рядку стану з'явиться значок
- Þ Відкрийте екран стану й торкніться Доступна нова мікропрограма. Установіть мікропрограми, як описано вище.

## Стан

Торкніться Стан. Відобразиться загальна інформація телефону, наприклад:

Стан акумулятора, Рівень заряду, Сила сигналу, IP-адреса, MAC-адреса Wi-Fi, IPUI (Серійний номер), Час гот..

### Правова інформація

Правова інформація > Ліцензії з відкр. кодом. Завантажуються тексти ліцензій.

Ліцензії з відкритим кодом також можна знайти в додатку друкованого керівництва користувача.

# Загальна та сервісна інформація

Екран програми > О Налаштування > П Про телефон.

На цьому екрані можна знайти інформацію про апаратне та програмне забезпечення телефону. Ця інформація може знадобитися для обслуговування, наприклад:

Номер моделі, Версія Android, Версія радіоприйм., Версія ядра, Номер складання.

# Можна перевірити актуальність мікропрограм телефону та оновити їх до Запуск

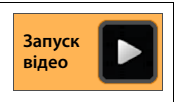

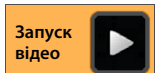

# Автовідповідач

Ви можете керувати вбудованим автовідповідачем Gigaset SL930A за допомогою програми органи Валовідповідач.

### Увімкнення/вимкнення автовідповідача

І Контекстне меню Налаштування.
 Увімкніть або вимкніть автовідповідач за допомогою функції Ініціація.
 Якщо автовідповідач увімкнено, у рядку стану відображається значок .
 Налаштування автовідповідача

#### Визначення режиму оголошення

Екран програми
 Автовідповідач
 Екран програми
 Налаштування
 Режим.

Відображається поточний режим налаштувань.

| Інформац. повідомл. | Абонент може лише прослуховувати інформаційні<br>повідомлення.                                                                           |
|---------------------|----------------------------------------------------------------------------------------------------|
| Оголо- шення        | Абонент може прослуховувати оголошення та залишати повідомлення.                                                                         |
| Керування часом     | Налаштування режиму залежать від часу, наприклад <b>Оголо-<br/>шення</b> з 8:00 до 18:00 або <b>Інформац. повідомл.</b> з 18:00 до 8:00. |

• Виберіть бажаний режим.

За допомогою Керування часом: Э Визначте час активування відповідного режиму.

 Оголошення від/Інформац. повідомл. від Установіть функцію керування часом за допомогою цифрового поля.
 Застосувати.

#### Автовідповідач

### Записування власного оголошення та інформаційного повідомлення

На автовідповідач записано стандартні оголошення, які можна замінити своїми. Під час запису нового оголошення попередньо збережене оголошення видаляється. Оголошення може тривати від 3 до 180 секунд.

- Екран програми
   Автовідповідач
   Боголошення.
- Виберіть Оголошення або Інформац.
   повідомл..
- Торкніться Запис.власн.
- Запишіть оголошення після сигналу готовності.
- Завершіть запис за допомогою Завершити і підтвердьте за допомогою ОК.

Стандартне оголошення буде перезаписано. Свої оголошення можна прослуховувати, перезаписувати або видаляти.

Відтворення оголошення: • Торкніться Відтворити. Скасування відтворення оголошення: • Натисніть —

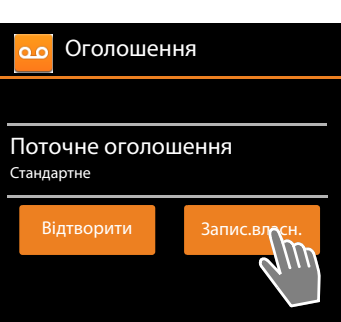

Видалення запису: ▶ Торкніться Видалити. Буде знову активовано стандартне оголошення.

Повторення записування: • Торкніться Перезапис.

Записування припиняється, якщо пауза триває довше 3 секунд.
 Після скасування записування використовується оголошення за замовчуванням.
 Якщо пам'ять автовідповідача заповнена, він переходить у режим Інформац. повідомл. Після видалення старих повідомлень він повертається в режим Оголошення.

## Налаштування параметрів записування

Екран програми
 Автовідповідач
 Записи.

Можна вибрати такі параметри:

- Максимальна тривалість запису: Довжина •1, 2 або 3 хвилини або Необмежено.
- Якість записування: Якість Відмінний або Подовжений.
- Період часу, після якого виклик приймається автовідповідачем:
  - Затримка дзвінка Без затримки, Після 10, 18 або 30 секунд або Заощадж. на платі.

Заощадж. на платі: 18 секунд, якщо немає нових повідомлень. 10 секунд, якщо є нові повідомлення. У разі віддаленого доступу до автовідповідача (→ стор. 54) Ви дізнаєтеся про відсутність нових повідомлень прибл. через 15 секунд. Якщо після цього завершити виклик, оплату за дзвінок стягнуто не буде.

#### Налаштування мови стандартних оголошень

Екран програми > • • Автовідповідач > • Контекстне меню > Налаштування
 Мова тексту. автовідп. > Виберіть мову.

Для стандартних оголошень автовідповідача можна налаштувати певну мову.

### Час відтворення записування

Екран програми
 Автовідповідач
 Налаштування
 Час відтворен..

Якщо цю функцію активовано, відтворюється повідомлення про записані дату й час.

# Відтворення та редагування повідомлень

Нове повідомлення позначається символом 🚥 у рядку стану та відображається на екрані стану (→ стор. 19).

• Торкніться запису Автовідповідач на екрані стану.

Або запустіть програму:

🕨 🗰 Екран програми 🕨 🚥 Автовідповідач.

У списку перелічено всі повідомлення. Спочатку відображаються нові повідомлення.

#### Відтворення повідомлень

- Торкніться запису у списку.
- Зворотний виклик абонента, доступний номер
- Торкніться С

#### Відтворення всіх нових повідомлень

Контекстне меню Відтвор.нові. Повідомлення відтворюються через гучномовець, починаючи з останнього отриманого повідомлення.

У разі надходження вхідного виклику під час відтворення пролунає сигнал очікування виклику. Виклик можна прийняти.

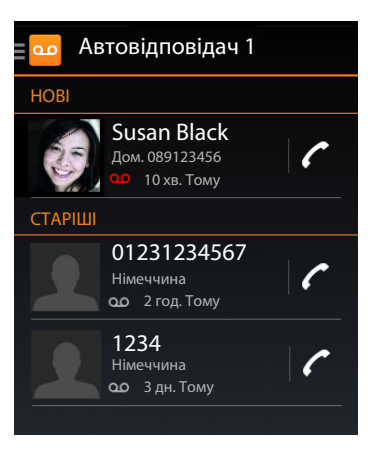

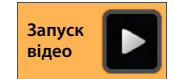

#### Автовідповідач

# Функції, доступні під час відтворення

Під час відтворення відображається додаткова інформація про відповідне повідомлення.

Можна виконати такі дії:

### Скасувати відтворення

Натисніть клавішу «назад» (—).

#### Скинути відтворення

Торкніться

Відтворення скидається через 5 секунд.

#### Передзвонити абоненту

Торкніться номера.

## Змінення гучності

Торкніться — . Налаштуйте гучність за допомогою повзунка.

### Переключення між трубкою та гучномовцем

Торкніться

### Скидання повідомлення, що відображається, до значення «Нове»

Торкніться <a>O</a>

#### Відображення контактної інформації абонента

Торкніться імені або зображення. Відобразиться контакт (→ стор. 63).

### Додавання номера до контакту

Торкніться Дод. до контактів Д. Відображається список контактів.

#### Використання існуючого контакту

▶ Виберіть контакт. ▶ Виберіть тип номера. ▶ Підтвердьте, натиснувши ОК.

#### Створення нового контакту

▶ Торкніться СТВОРИТИ НОВИЙ КОНТАКТ. ▶ Введіть контактну інформацію (→ стор. 66).

### Видалення повідомлення

• Торкніться

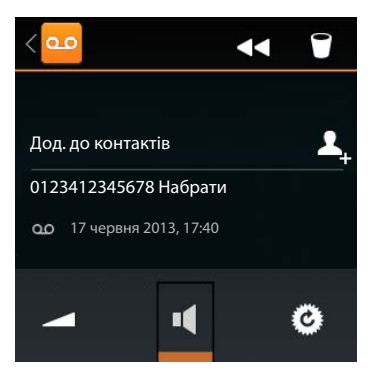

# Приймання виклику з автовідповідача

Якщо виклик приймається з автовідповідача, на дисплеї з'являється відповідний значок. Сигнал дзвінка вимикається, але значок сигналу дзвінка все одно відображатиметься.

#### Прийняття виклику під час записування

- Торкніться значка сигналу дзвінка та протягніть праворуч. Або
- Натисніть клавішу розмови 77

Виклик відображається, доки він не буде прийнятий.

#### Прослуховування запису

Активуйте функцію **Слух. розмову**, якщо бажаєте прослуховувати повідомлення під час їх записування. У подальшому Ви можете вирішити, чи потрібно приймати виклик.

Екран програми Слух. розмову.

# Видалення повідомлень

Автовідповідач має обмежений обсяг пам'яті для записів. Якщо ліміт досягнуто, у рядку стану з'явиться значок 🔊 (→ стор. 19).

- Торкніться рядка стану та протягніть екран стану вниз. Відобразиться повідомлення «Автовідповідач: пам'ять повна».
- Торкніться цього повідомлення. Видаліть повідомлення, які вже не потрібні.

#### Видалення всіх повідомлень

Ця функція доступна, тільки якщо немає нових повідомлень.

Екран програми • • • Автовідповідач • • Контекстне меню • Видалити всі старі.

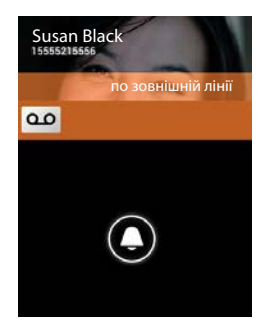

# Керування в дорозі (віддалене керування)

Перевіряйте або вмикайте автовідповідач з іншого телефону (наприклад, телефону в готелі або мобільного телефону).

Необхідні умови: Для поточного PIN-коду системи встановлено значення, відмінне від 0000 (→ стор. 41), а на іншому телефоні є тональний набір (DTMF). Крім того, можна використати кодовий передавач (доступний у пунктах роздрібної торгівлі).

## Увімкнення автовідповідача

Необхідна умова: Автовідповідач має бути вимкнено.

- Зателефонуйте на свій телефон, і дочекайтеся запита на введення PIN-коду системи.
- Введіть PIN-код системи протягом 10 секунд. ►

## Виклик автовідповідача та відтворення повідомлень

Необхідна умова: Автовідповідач увімкнуто.

Зателефонуйте на свій телефон. У Поки лунає оголошення: Натисніть клавішу 9. Введіть PIN-код системи (відмінний від значення 0000) телефону.

Можна здійснювати керування автовідповідачем за допомогою наступних клавіш.

- Під час відтворення з позначкою часу: Перехід до попереднього повідомлення. 1
  - Під час відтворення повідомлення: Перехід на початок поточного повідомлення.
- Зупинка відтворення. Натисніть ще раз, щоб продовжити. 2

Після паузи близько 60 секунд з'єднання завершується.

3 4 0 \* Перехід до наступного повідомлення.

Перехід на 5 секунд назад у поточному повідомленні.

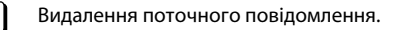

Змінення стану попереднього відтвореного повідомлення на «нове».

## Скасування віддаленого керування

Натисніть клавішу завершення виклику або покладіть трубку.

| i |
|---|
|   |

Автовідповідач завершує з'єднання за таких умов:

- Введено невірний РІN-код системи.
- На автовідповідачі немає повідомлень.
- Після оголошення про залишковий обсяг пам'яті.

# Автовідповідач мережі

Автовідповідач мережі можна використовувати лише в тому разі, якщо таку функцію було **замовлено** в постачальника послуг і номер автовідповідача мережі було збережено в телефоні. Номер можна зберегти в налаштуваннях програми **Телефон**.

- 🕨 📖 Екран програми 🕨 🌈 Телефон
- Контекстне меню Налаштування Номер голос. пошти • Введіть номер. • Натисніть ОК для підтвердження.

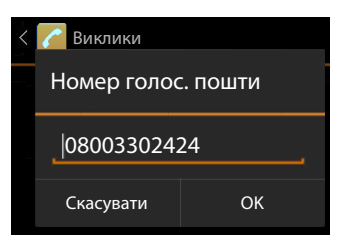

# Відтворення повідомлень з автовідповідача мережі

- 🕨 🇰 Екран програми 🕨 🍊 Телефон.
- Відкрийте клавіатуру: Торкніться
- Торкніться та утримуйте клавішу «1» на цифровій клавіатурі (принаймні 2 секунди).

Автовідповідач мережі буде викликано одразу. На слухавці буде активовано режим «Вільні руки». Ви зможете відтворювати повідомлення.

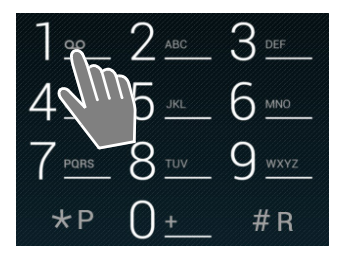

# Кілька трубок

# Реєстрація трубки

На базі можна зареєструвати до шести трубок. Здійснити реєстрацію потрібно на трубці **та** на базі. Обидві реєстрації повинні бути виконані протягом **60 с**.

### На базі

▶ Натисніть та утримуйте клавішу реєстрації/пошуку (мін. 5 сек.) (→ стор. 2).

## На трубці SL930H

- ▶ ⊕ Сторінка програми ▶ Налаштування ▶ □ Трубка + база ▶ Зареєструвати.
- За необхідності введіть РІN-код системи (заводська настройка: 0000).
   Підтвердьте РІN-код, натиснувши ОК.
- Встановлюється з'єднання з базою, це може зайняти трохи часу. Повідомлення Трубка зареєстрована вказує на те, що базу знайдено і трубку зареєстровано.
- Підтвердьте повідомлення, натиснувши ОК.

Внутрішнє ім'я трубки відображається в середній частині панелі інструментів, якщо зареєстровано більш ніж одну трубку, але імена можуть бути призначені повторно (→ стор. 58).

Можна налаштувати вигляд і поведінку трубки за власними уподобаннями, використовуючи меню Налаштування (→ стор. 30).

- Якщо на базі вже зареєстровано шість трубок (усі внутрішні номери призначено), трубку із внутрішнім номером «б» буде замінено новою трубкою. Якщо це неможливо через те, що трубка, наприклад, не має зв'язку з базою, з'явиться повідомлення Немає вільного внутрішнього номера. У такому разі скасуйте реєстрацію іншої трубки, яка більше не потрібна, і повторіть процедуру реєстрації.
  - Для інших слухавок Gigaset та слухавок із функціями GAP: зареєструйте слухавки згідно з відповідним посібником користувача.

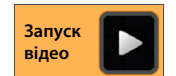

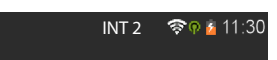

# Використання трубки на кількох базах

Трубку можна зареєструвати максимум на чотирьох базах. Активна база — це база, на якій трубка була зареєстрована востаннє. Інші бази зберігаються у списку доступних баз.

Призначення бази можна змінити **вручну в будь-який момент.** Можна також налаштувати трубку так, щоб вона вибирала базу з найкращим прийомом (**Найкраща база**) після втрати з'єднання з поточною базою.

- Сторінка програми Сторінка програми Налаштування Палаштування Палаштування Саза Підключена база.
- Виберіть базу або Найкраща база. ▶ Введіть РІN-код (значення за замовчуванням: 0000). ▶ Торкніться Зареєструвати.

Якщо трубка вже зареєстрована на чотирьох базах, відображається список баз.Виберіть базу, яку слід замінити новою базою.

# Скасування реєстрації трубки

Екран програми > 〇 Налаштування > III Трубка + база.

#### Скасування реєстрації власної трубки: У Торкніться Скасув.р-ції.слухав.

В За необхідності введіть РІN-код системи (заводська настройка: 0000). ▶ Підтвердьте РІN-код, натиснувши ОК. ▶ Підтвердьте скасування реєстрації, натиснувши Так. Якщо трубка все ще зареєстрована на інших базах, вона переключиться на базу із кращим прийомом (Найкраща база).

#### Скасування реєстрації іншої трубки: • Торкніться Усі телефонні трубки.

▶ Виберіть трубку. ▶ Торкніться Скасув.р-ції.слухав. ▶ За необхідності введіть РІN-код системи. ▶ Підтвердьте, натиснувши ОК.

# Пошук трубки («Пошук»)

▶ Коротко натисніть клавішу реєстрації/пошуку на базі (→ стор. 2).

Усі трубки будуть дзвонити одночасно («сигнал пошуку»), навіть якщо сигнали дзвінка вимкнено.

#### Завершення пошуку

- ▶ На базі: ▶ Ще раз коротко натисніть клавішу реєстрації/пошуку, або
- На трубці: ) Натисніть () або ) або торкніться значка сигналу дзвінка та протягніть праворуч або ліворуч.
- Не виконуйте жодних дій: приблизно через 3 хвилини сигнал пошуку завершиться автоматично.

#### Кілька трубок

# Змінення імені трубки

У разі реєстрації кількох трубок їм автоматично надаються імена INT 1, INT 2 тощо. Шоб змінити ім'я трубки:

- Екран програми 🕨 😳 Налаштування 🕨 💶 Трубка + база. •
- Змінення імені власної трубки: Торкніться Ім'я.
- Змінення імені іншої трубки: Усі телефонні трубки Виберіть трубку • Торкніться Ім'я.
- Видаліть старе ім'я за допомогою клавіші та введіть нове ім'я (макс. 10 цифр і літер). Підтвердьте, натиснувши ОК.

# Здійснення внутрішніх викликів

Внутрішні виклики на інші слухавки, зареєстровані на тій самій базі, є безкоштовними.

Ви можете здійснювати виклики за допомогою програми Телефон 🖊 так само, як Ви здійснюєте зовнішні виклики.

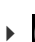

Екран програми 🕨 🦰 Телефон 🕨 🔗 .

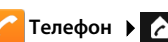

Якщо зареєстровано більше однієї додаткової слухавки, виберіть слухавку зі списку або торкніться Усі телефонні трубки (груповий виклик).

| (   G   W   C        |  |
|----------------------|--|
| Внутр. дзвінок       |  |
| Усі телефонні трубки |  |
| INT 1                |  |
| INT 2                |  |
|                      |  |

Запуск

відео

## Прийняття внутрішніх викликів

Вхідні внутрішні виклики позначаються повідомленням «по внутр. лінії». Відображатиметься ім'я внутрішнього з'єднання (наприклад, INT 1).

Можна виконати такі дії:

- Торкніться значка сигналу дзвінка та протягніть праворуч до значка слухавки
- Натисніть / Са .
- Якщо функцію Автовідповідь увімкнено (+ стор. 36), зніміть слухавку із зарядного пристрою.

### Вимкнення сигналу дзвінка

Торкніться значка сигналу дзвінка та протягніть ▶ ліворуч до значка 📈

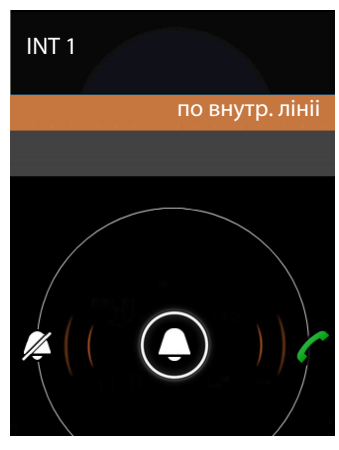

Сигнал дзвінка вимкнено. Виклик також відображається на дисплеї. Виклики можна приймати. У разі групового виклику інші слухавки продовжуватимуть дзвонити.

#### Відхилення виклику

Натисніть 
 1. Якщо викликається одна слухавка, абонент почує сигнал «зайнято».

 У разі групового виклику виклик може бути прийнятий іншою слухавкою.

### Переадресація виклику або консультаційного виклику

Функція застосовується, коли Ви розмовляєте із **зовнішнім** учасником і бажаєте здійснити консультаційний виклик **внутрішнього** учасника.

- Торкніться 4, а потім
- Якщо в базі зареєстровано більше двох слухавок, виберіть одну слухавку або пункт Усі телефонні трубки.

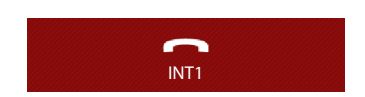

Тепер Ви розмовляєте із внутрішнім учасником, а зовнішній учасник знаходиться на утриманні. Ім'я активного учасника відображається під символом завершення виклику.

#### Завершення консультаційного виклику

Торкніться . Тепер ви знову розмовляєте з учасником, чий виклик було переведено на утримання.

#### Переадресація виклику

 Натисніть клавішу завершення виклику . З'єднання з обома іншими учасниками завершиться, і два інші учасники з'єднаються між собою.

#### Переадресація виклику до відповіді внутрішнього абонента.

Торкніться або натисніть

Якщо інший учасник не відповідає, ви отримаєте повторний виклик.

#### Завершення консультаційного виклику

 Якщо інший абонент не відповідає: Торкніться . Тепер ви знову розмовляєте з учасником, чий виклик було переведено на утримання.

# Прослуховування зовнішнього виклику

Зовнішній виклик здійснюється на слухавці. Внутрішній учасник може прослуховувати цей виклик та брати участь у розмові (конференція).

Необхідна умова: функція Внутр. підкл. повинна бути активована.

### Активація/деактивація внутрішнього прослуховування

Екран програми
 Телефон
 Контекстне меню
 Налаштування
 Внутр. підкл..

#### Кілька трубок

# Внутрішнє прослуховування

Лінія зайнята зовнішнім викликом. Можна прослуховувати зовнішній виклик.

- Екран програми 
  С Телефон 
  Г Відкрийте екран вибору.
- Натисніть та утримуйте клавішу розмови .

Буде створено тристоронній конференційний виклик.

#### Завершення прослуховування

Натисніть клавішу завершення виклику

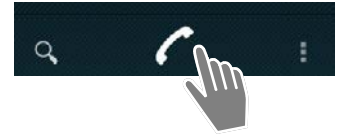

# Список викликів

Ваш телефон зберігає вхідні, прийняті та вихідні виклики у списку викликів. Відображаються останні виклики (макс. 60). Внутрішні виклики не відображаються.

## Відкривання списку викликів

- ▶ ⊕ Екран програми ▶ / Телефон ▶ / . Або:
- Натисніть клавішу розмови

За допомогою клавіші розмови можна відкрити список викликів у будь-якій робочій ситуації. (Виняток: утримання клавіші *с*після введення номера на екрані набору ініціює набір номера).

Кожен запис містить номер телефону та час останнього виклику. Значки стрілок указують тип виклику для останніх трьох викликів.

- 🔹 🗹 пропущені виклики
- 🔹 🗹 прийняті виклики
- 🔹 🖊 вихідні виклики (набрані номери)

Учасники, розпізнані як контакти, відображаються з іменами та, якщо доступно, із зображеннями.

### Фільтрування списку викликів

Виберіть, які виклики бажаєте бачити:

- Контекстне меню Показувати лише пропущені / Показувати лише вихідні / Показувати лише вхідні
- Скидання фільтра: Ноказувати всі виклики.

#### Відкриття детального огляду

Торкніться запису у списку.

Детальний огляд містить вичерпну інформацію про абонента та про пропущені, вхідні або вихідні виклики для цього номера.

# Здійснення виклику

## Пряме здійснення виклику

- Прокрутіть до потрібного запису.
- Торкніться // поруч із записом. Буде вибрано номер запису.

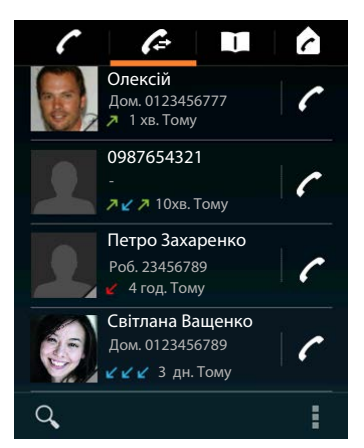

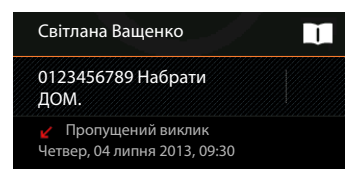

#### Список викликів

### Зі списку контактів

Якщо учасника збережено як контакт, у нижньому правому куті значка зображення відображається сірий трикутник.

- Торкніться цього зображення. Відображаються всі номери, пов'язані із цим контактом.
- Торкніться потрібного номера, щоб здійснити виклик.

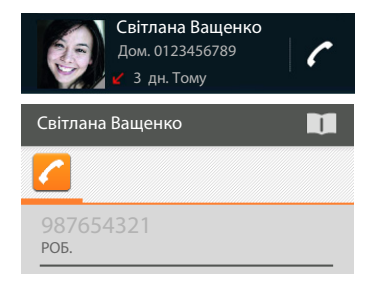

### 3 детального огляду

- Відкриття детального огляду: Торкніться запису у списку.
- Набір номера телефону: Торкніться номера.
- Редагування номера перед викликом: Справни Контекстне меню
   Редаг. номер перед викл. Номер відображається в полі номера для редагування, наприклад, для вибору коду доступу.

# Перенесення запису до списку контактів

- Екран програми
   Телефон
   Торкніться потрібного запису. Відобразиться детальний огляд.
- Торкніться Дод. до контактів або Відкриється список контактів.

| Дод. до контактів            | <b>L</b> _+ |
|------------------------------|-------------|
| 0123333 Набрати              |             |
| Пропушений виклик            |             |
| Четвер, 04 липня 2013, 09:30 |             |

Створення нового контакту: • Торкніться
 СТВОРИТИ НОВИЙ КОНТАКТ. • Введіть контактну інформацію (-> стор. 66).

#### Або:

Додавання номера до існуючого контакту: Виберіть запис. Виберіть тип номера.
 ОК.

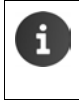

Якщо номер уже розпізнано у списку контактів, за необхідності можна відкрити та редагувати контакт.

Торкніться імені або П. Відобразиться запис.

# Видалення списку викликів

#### Видалення запису

Відкрийте запис Видал. з журн. викликів.

#### Видалення списку викликів

Екран програми / Телефон / Евідкрийте список викликів / Контекстне меню / Очист. журнал викл. / ОК.

# Контакти (адресна книга)

За допомогою програми 🛄 Люди можна керувати інформацією щодо партнера зв'язку для телефонних дзвінків, електронної пошти та соціальних мереж. Потрібно лише зберегти контакти локально на слухавці або використати обліковий запис Google чи іншої служби.

- Якщо Ви не використовуєте обліковий запис, Ваші контакти будуть знаходитися виключно на слухавці. Ви не зможете синхронізувати дані контактів з іншими пристроями.
- Також можна керувати контактами централізовано за допомогою облікового запису Google. Доступ до контактів можна отримати з усіх пристроїв, де зареєстровано обліковий запис: зі слухавки Gigaset SL930H, смартфону або комп'ютера. Контакти, закріплені за обліковим записом, автоматично синхронізуються між усіма пристроями. Зміни контактів, які вносяться з телефону, через Інтернет або з інших пристроїв, відбиваються в усіх пристроях. Можна використовувати кілька облікових записів Google, наприклад, для різних членів родини.

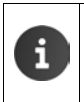

Контакти з облікових записів Google зручно редагувати у браузері комп'ютера:
 Введіть <u>www.google.com/contacts</u> в адресний рядок браузера. ▶ Введіть адресу електронної пошти та пароль облікового запису Google.

- Інформація про введення тексту 🔶 стор. 15.

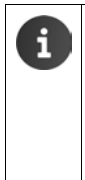

Записи з телефонної книги, збережені на інших слухавках Gigaset, можна швидко та легко передати:

- Зі слухавок, зареєстрованих на одній базі: скориставшись прямим передаванням через DECT (→ стор. 71).
- З інших телефонів Gigaset: скориставшись Gigaset QuickSync або передаванням телефонних книг через vCards (→ стор. 92).

#### Відкриття через початковий екран

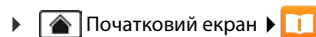

Відкриття через екран програми

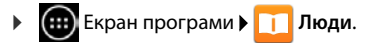

# Локальне керування контактами

Якщо на телефоні не зареєстровано обліковий запис Google, під час першого запуску програми Люди Вам буде запропоновано зареєструвати вже існуючий обліковий запис, створити новий обліковий запис або керувати контактами локально на телефоні Gigaset SL930A.

Якщо Ви не бажаєте синхронізувати свої контакти з обліковим записом Google: • Торкніться Не зараз.

Шоб записати дані контактів, можна виконати такі дії:

- Вручну: Торкніться Створити новий контакт. • Зберегти локально • Введіть інформацію контакту (→ стор. 66).
- Імпортування контактів у форматі vCard із внутрішньої пам'яті телефону або карти SD:
  - Торкніться Імпорт/експорт контактів.
  - ▶ Імпортувати з пам'яті (→ стор. 69).

# Список контактів

Екран програми ) ПЛ Люди.

У програмі представлено список локальних контактів або контактів із зареєстрованих облікових записів.

Список контактів має три подання:

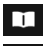

Групи контактів (→ стор. 68)

Обрані контакти в алфавітному порядку (→ стор. 68)

Усі контакти в алфавітному порядку

#### Перехід між поданнями:

• Торкніться значка або проведіть горизонтально по дисплею.

### Змінення параметрів дисплея

Визначте, яким чином потрібно розташувати контакти і як будуть відображатися імена.

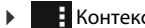

Контекстне меню Налаштування.

#### Сортування списку за іменами або прізвищами

Торкніться Сорт. список за. ) Позначте Ім'я або Прізвище.

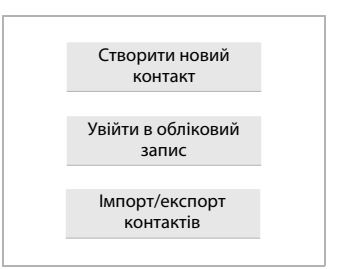

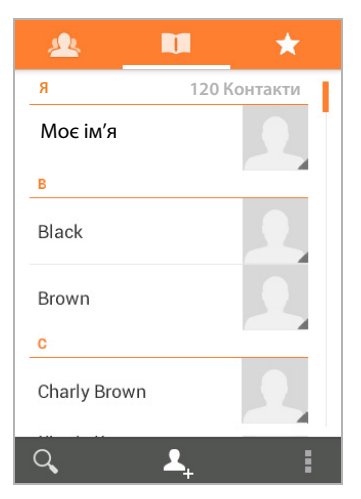

#### Налаштування відображення імені

 Торкніться Переглянути імена контактів. Позначте Спочатку ім'я або Спочатку прізвище.

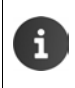

Зміна параметра **Переглянути імена контактів** означає, що відображення списку контактів в алфавітному порядку не буде автоматично відрегульовано. За необхідності повторно впорядкуйте список.

#### Пошук у списку контактів

Q Введіть перші літери імені за допомогою клавіатури.

Одразу починається пошук. Кожна введена літера уточнює пошук. Відображається список усіх записів згідно з пошуковим запитом.

- Натисніть X, щоб видалити пошуковий запит.
- Натисніть < ], щоб повернутися до списку контактів.</p>

За наявності облікового запису Google або іншого облікового запису з можливістю доступу до контактів пошук здійснюється і в облікових записах.

#### Використання контактної інформації

- Відображення контактної інформації: Торкніться імені.
- Набір номера телефону: Торкніться номера.
- Надсилання листа: Торкніться адреси електронної пошти.
- ▶ Відображення адреси в Google Maps<sup>™</sup>: ▶ Торкніться адреси.

#### Фільтрування списку контактів

За промовчанням відображаються всі контакти. Щоб відобразити контакти лише певного облікового запису:

Контекстне меню Контакти для показу Виберіть обліковий запис або Усі контакти.

# Створення контактів

- 🕨 🌐 Екран програми 🕨 🔲 Люди.
- Створення власного профілю: Торкніться Налаштувати профіль.
- Створення іншого запису: Торкніться 2.

#### Вибір облікового запису

У полі з сірим фоном відображається обліковий запис, із яким синхронізовано контакт.

 Торкніться , щоб вибрати інший обліковий запис.

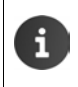

Якщо контакти керуються лише локально, відображається повідомлення Лише в телефоні, не синхронізується

#### Введення імені

 Торкніться поля імені та введіть ім'я. Останнє слово буде вважатися прізвищем, а всі інші дані вважатимуться іменем.

#### Або:

Торкніться у поруч із полем Ім'я.
 Введіть частини імені окремо.

#### Додавання зображення

Торкніться значка зображення. Вибрати фото з галереї.
 Обітніть і вставте фотографію.

#### Введення приналежності до організації

Торкніться Додати організацію.
 Введіть Назва (посада особи в компанії).

| 🗸 ГОТОВО           |        |  |  |  |
|--------------------|--------|--|--|--|
| Лише в телефоні, н | ie 🔲   |  |  |  |
| Ім'я               | ~ .    |  |  |  |
| Додати організацію |        |  |  |  |
| ТЕЛЕФОН            |        |  |  |  |
| Телефон            | МОБІЛЬ |  |  |  |
| ЕЛЕКТРОННА АДРЕСА  |        |  |  |  |
| Написати           | дом.   |  |  |  |
| АДРЕСА             |        |  |  |  |
| Адреса             | ДОМ.   |  |  |  |
|                    |        |  |  |  |

### Набір номера

- Торкніться поля телефону і введіть номер. Тип номера, наприклад, МОБІЛЬНИЙ, відображається поруч із номером.
- Торкніться типу номера, що відображається, і оберіть необхідний тип зі списку.
- Торкніться Додати новий запис, щоб ввести додаткові номери для контакту.
- Торкніться ×, щоб вилучити номер.

#### Введення додаткової інформації контакту

 Так само введіть адресу електронної пошти та поштову адресу.

Формат адреси не можна використовувати для відображення поштової адреси в Google Maps™.

- Торкніться Додати ще одне поле, щоб ввести додаткову інформацію про контакт, наприклад, ім'я в чаті або адресу веб-сайту.
- Збережіть дані за допомогою кнопки ГОТОВО.

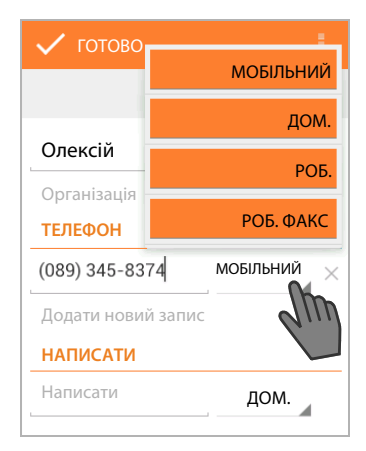

Контакт також можна створювати безпосередньо з номера, який було введено за допомогою клавіатури (→ стор. 24).

# Редагування контакту

Екран програми • Д Люди • Виберіть обліковий запис (якщо у Вас більше одного облікового запису). • Виберіть контакт.

#### Змінення контактної інформації

▶ Контекстне меню ▶ Редагувати ▶ Зробіть необхідні зміни. ▶ ГОТОВО.

#### Вибір сигналу дзвінка для цього контакту

Контекстне меню Установ.мелодію Виберіть сигнал дзвінка зі списку.
 Натисніть ОК для підтвердження.

Контакти (адресна книга)

### Переадресація викликів на голосову пошту

### • Контекстне меню • Усі виклики на голосову пошту

Усі виклики, що здійснюються з номера, призначеного для цього контакту, переадресовуються на автовідповідач.

### Видалення контакту

Контекстне меню ▶ Видалити. ▶ Підтвердьте, вибравши ОК.

# Редагування списку обраних контактів

Контакти, що часто використовуються, автоматично відображаються у списку обраних контактів.

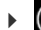

💼 Екран програми 🕨 🛄 Люди 🕨 😽

Додавайте контакти, з якими часто спілкуєтеся, до обраних:

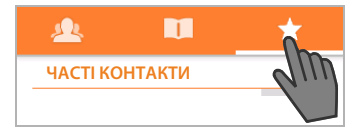

Виберіть потрібний контакт зі списку контактів. У Торкніться 📩 біля імені, щоб додати запис до списку обраних контактів або вилучити його із цього списку.

# Робота із групами контактів

Поєднуйте контакти у групи, наприклад, родина, друзі, клієнти. Це дозволить отримати поліпшений огляд контактів та виконувати дію для всіх контактів у групі, наприклад, надіслати електронну пошту усім членам групи.

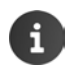

Щоб створити групу контактів, на телефоні має бути зареєстровано обліковий запис Google (→ стор. 89).

- 🕨 🌐 Екран програми 🕨 🛄 Люди 🕨 🙇 Відображаються існуючі групи.
- Відображення контактів групи: Торкніться імені групи.

### Створення груп

Торкніться 4. Виберіть обліковий запис, у якому буде створено групу.
 Введіть ім'я групи. ГОТОВО.

### Додавання контактів до групи

- ▶ A Відкрийте групи. ▶ Виберіть групу. ▶ Б Контекстне меню ▶ Редагувати.
- Торкніться Введіть ім'я особи. В Ведіть ім'я. Коли один із контактів розпізнано із введених символів, він відображається. Торкніться контакту.

Або:

- Відкрийте контакт, який потрібно додати до групи.
- Контекстне меню > Редагувати > Прокрутіть униз до ГРУПИ.
   Торкніться групи, щоб відкрити список груп.
- Якщо групи ще не було призначено: ▶ Додати ще одне поле ▶ Групи.
- Виберіть групу або [Створити нову групу], щоб додати контакт до нової групи.

#### Вилучення контакту із групи

- ▶ A Відкрийте групи. ▶ Виберіть групу. ▶ Відкрийте групи. ▶ Виберіть групу. ▶ Відкрийте групи. ▶ Виберіть групу.
- Торкніться X поруч із записом. Контакт вилучено із групи, але не видалено з телефону.

# Імпортування, експортування контактів та обмін ними

Можна імпортувати контакти, доступні у внутрішній пам'яті телефону, на карті SD у форматі vCard або у списку контактів телефону, чи експортувати контакти з телефону на комп'ютер або інший пристрій. Також можна обмінюватися контактами з іншими людьми.

Щоб здійснити обмін даними між телефоном та комп'ютером:

▶ Підключіть слухавку до комп'ютера за допомогою кабелю USB (→ стор. 2).

Комп'ютер з ОС Windows: Вміст внутрішньої пам'яті телефону відображається в папці Windows.

Комп'ютер Mac: Завантажте програму «Android File Transfer» із веб-сайту <u>www.android.com/filetransfer</u> та встановіть її на комп'ютер. Інструкції зі встановлення доступні на веб-сайті. Після успішного встановлення вміст внутрішньої пам'яті телефону відображається як папка.

Щоб імпортувати або експортувати дані на карту SD:

▶ Вставте карту SD у слухавку (→ стор. 8).

#### Імпортування контактів

#### На комп'ютері:

 Скопіюйте контакти у форматі vCard до папки внутрішньої пам'яті телефону або на карту SD.

#### На телефоні:

- Екран програми > 1 Люди > Контекстне меню > Імпорт або експорт.
- Імпортувати з пам'яті Виберіть обліковий запис (якщо у Вас більше одного облікового запису).

Якщо в пам'яті доступно кілька файлів vCard, можна імпортувати один, кілька або всі файли.

▶ Налаштування vCard для імпорту: ▶ Торкніться Імпортувати декілька файлів vCard.

Після завершення імпорту контактів вони будуть відображатися в поданні 🔲.

#### Експортування контактів

Можна експортувати контакти телефону до внутрішньої пам'яті телефону або карти SD, а потім копіювати ці дані на комп'ютер або інший пристрій.

Екран програми • Контекстне меню • Імпорт або експорт
 Експорт у пам'ять • ОК.

У внутрішній пам'яті або на карті SD створюється файл із розширенням «.vcf». Файл знаходиться в каталозі найвищого рівня (кореневому каталозі) каталогу телефону.

# Обмін контактами

Можна надсилати контакти іншим людям електронною поштою.

- Екран програми ) Плюди Виберіть контакт.
- Введіть адресу електронної пошти, за необхідності введіть тему та текст електронного листа. → Натисніть >>, щоб надіслати електронного листа (→ стор. 72).

# Об'єднання та розділення контактів

Під час додавання нового облікового запису дубльовані контакти автоматично об'єднуються разом в одному записі. Це можливо лише за наявності достатньої інформації для визначення запису як дубліката. Також можна об'єднувати або розділяти контакти вручну. Неможливо автоматично об'єднати контакт, якщо він редагувався вручну.

# Об'єднання контактів

- Екран програми ПЛюди Виберіть контакт, що буде відображатися у списку контактів після об'єднання.
- ▶ Контекстне меню ▶ Редагувати ▶ Контекстне меню ▶ Приєдн.

Відображається список контактів, що будуть об'єднані.

- Торкніться контакту, інформацію якого необхідно об'єднати з першим контактом.
   Або:
- Торкніться Показ. всі контакти, щоб вибрати контакт зі списку контактів.

Інформація другого контакту об'єднується з першим контактом. Другий контакт більше не відображається. До першого контакту можна додати інформацію з інших контактів.

# Розділення контактів

Контакт може містити інформацію з різних джерел, наприклад, імпортовану з облікового запису, створену вручну або додану внаслідок об'єднання з іншим контактом. Контакти, об'єднані із принаймні двох джерел, можна знову розділити.

- Екран програми Плюди Виберіть контакт, інформацію якого потрібно розділити.
- ▶ Контекстне меню ▶ Редагувати ▶ В Контекстне меню ▶ Розділити ▶ ОК.

Контакти, інформацію з яких було об'єднано, будуть розділені і знову відображатимуться у списку контактів.
# Обмін контактами з іншими слухавками Gigaset

Між слухавками Gigaset можна обмінюватися контактами або записами з телефонної книги.

#### Необхідні умови:

- I слухавка, яка надсилає, і та, яка отримує, мають бути зареєстровані на одній базі.
- Інша слухавка може надсилати та отримувати записи телефонної книги.

Інформацію про цю функцію можна знайти в посібнику користувача слухавки або на caйri gigaset.com/compatibility.

- Телефонні книги слухавок Gigaset, що не зареєстровані на одній базі, можна передати, скориставшись Gigaset QuickSync або передаванням телефонних книг через vCards (→ стор. 92).
  - Якщо для здійснення перенесення недостатньо доступної пам'яті, відобразиться повідомлення про помилку. За потреби видаліть дані з програм або кешу (→ стор. 47).

## Отримання контактів з іншої слухавки Gigaset

|   | Керування обліковими записами:                                                                                                    |  |  |  |  |  |
|---|----------------------------------------------------------------------------------------------------|--|--|--|--|--|
| 1 | <ul> <li>Якщо обліковий запис не використовується, записи з телефонної книги<br/>будуть збережені в локальній телефонній книзі.</li> </ul>                                                                              |  |  |  |  |  |
|   | <ul> <li>Якщо використовується обліковий запис, записи з телефонної книги будуть<br/>збережені в цьому обліковому записі.</li> </ul>                                                                                    |  |  |  |  |  |
|   | <ul> <li>Якщо використовується більше одного облікового запису і було обмежено<br/>можливість перегляду певного облікового запису, записи з телефонної книги<br/>будуть збережені в цьому обліковому записі.</li> </ul> |  |  |  |  |  |
|   | <ul> <li>Якщо використовується більше одного облікового запису і відображаються<br/>всі облікові записи, записи з телефонної книги будуть збережені в першому<br/>налаштованому обліковому записі.</li> </ul>           |  |  |  |  |  |

 Запустіть передавання телефонної книги на іншій слухавці згідно з описом у відповідній документації.

Буде передано імена та номери телефонів.

- Записи з однаковими номерами телефонів, які вже існують у локальному списку контактів, будуть ігноруватися, навіть якщо їх було збережено під іншим іменем.
   Будь-які дзвінки зі слухавки SL930H перешкоджатимуть процедурі
  - Будь-які дзвінки зі слухавки SL930H перешкоджатимуть процедурі передавання. Під час передавання телефонної книги всі інші дії будуть призупинені.

## Передавання контактів на іншу слухавку Gigaset

Необхідна умова: коди країни та міста необхідно ввести у правильному форматі (→ стор. 31)

- Екран програми > 1 Люди > 1 Контекстне меню > Коп. список
- Виберіть слухавку, на яку потрібно передати список контактів.

Буде передано контакти з усіх облікових записів.

- Записи, які не мають номера телефону, не будуть передані.
- Якщо вийти зі списку контактів під час передавання, наприклад, щоб відповісти на вхідний виклик, передавання буде скасовано. Буде необхідно повторити передавання пізніше.

# Електронна пошта

За допомогою програми **Ел.пошта** можна керувати обліковими записами електронної пошти. Можна отримувати або надсилати листи так само, як на комп'ютері. Підтримуються окремі популярні поштові домени та протоколи РОРЗ і ІМАР.

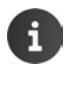

Якщо Ви використовуєте програму електронної пошти Google, використовуйте додаток Gmail:

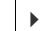

🌐 Екран програми 🕨 М Gmail.

#### Відкриття через початковий екран

Початковий екран

#### Відкриття через екран програми

Екран програми > C Ел.пошта.

## Налаштування облікового запису електронної пошти

Під час першого відкриття програми **Ел.пошта** буде запропоновано налаштувати обліковий запис електронної пошти. Помічник допоможе у процесі налаштування. Вам знадобляться дані доступу до Вашого поштового домену.

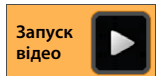

Можна додати інші облікові записи.

- Контекстне меню ► Налаштування ► ДОД. ОБЛ.ЗАПИС.
- Введіть адресу електронної пошти та пароль.
- Активуйте «Надс. ел.листи з цього обл. зап. за умовч.», якщо бажаєте використовувати цей обліковий запис як стандартну адресу для вихідних повідомлень.
- Введення додаткової інформації облікового запису: Торкніться Налашт-ня вручну.
- Завершення введення: Торкніться Далі.

Буде встановлено з'єднання з поштовим доменом та підтверджено Ваш обліковий запис із введеними даними доступу. Потрібно ввести додаткові дані залежно від постачальника послуг.

Завершення налаштування: Торкніться Готово. Введіть ім'я облікового запису.
 Готово.

Завантажуються електронні листи облікового запису. Тепер можна надсилати та отримувати повідомлення електронною поштою.

## Редагування налаштувань

Можна налаштувати параметри трафіку електронної пошти згідно з Вашими потребами.

#### Загальні налаштування

Наприклад, можна визначити розмір шрифту або чи будуть зображення відображатися в листах.

Екран програми
 Ел.пошта
 Контекстне меню
 Налаштування
 Загальні.

#### Налаштування облікового запису

Можна налаштувати, як часто нові повідомлення будуть отримуватися з поштового серверу і як Вас буде сповіщено про отримання нових повідомлень. Також можна встановити особистий підпис.

Екран програми
 Ел.пошта
 Контекстне меню
 Налаштування
 Виберіть обліковий запис.

#### Налаштування синхронізації облікового запису

Папка електронної пошти регулярно синхронізується з обліковим записом електронної пошти. У параметрах облікового запису можна встановити налаштування синхронізації (+ стор. 91).

Екран програми СОРТИКОВІ ЗАПИСИ: СОРТИКОВІ ЗАПИСИ: СОРТИКОВІ СОРТИКОВІ ЗАПИСИ: СОРТИКОВІ СОРТИКОВІ СОРТИКОВИ СОРТИКОВИ СОРТИ СОРТИКОВИ СОРТИСНИ СОРТИКОВИ СОРТИВИ СОРТИВОВИ СО

## Видалення облікового запису електронної пошти

У списку облікових записів електронної пошти 
 Налаштування 
 Виберіть обліковий запис.

 Видалити обліковий запис.

# Папка електронної пошти

Екран програми > C Ел.пошта.

Відкривається подання, що відображалося востаннє. Якщо програма не використовувалася впродовж тривалого часу, буде відображатися папка «Вхідні» облікового запису, який вибрано як обліковий запис за промовчанням для надсилання листів.

- Якщо у Вас більше одного облікового запису:
  - Торкніться імені поточного облікового запису.
  - Виберіть обліковий запис.

Листи відображаються в порядку їх надходження. Прочитані повідомлення мають сірий фон. У правому верхньому куті можна побачити кількість непрочитаних повідомлень.

Обліковий запис містить наступні папки: Вхідні, Вихідні, Надісл. та Чернетки. У залежності від домену можуть бути додаткові папки.

 Торкніться значка папки унизу дисплея.
 Виберіть папку. Відображаються повідомлення цієї папки.

## Об'єднаний перегляд

Якщо налаштовано кілька облікових записів, можна переглядати повідомлення всіх облікових записів в об'єднаному перегляді:

• Торкніться імені поточного облікового запису. • Об'єднаний перегляд.

У списку відображаються повідомлення, пов'язані з усіма обліковими записами. Кольорова позначка над датою показує обліковий запис, пов'язаний із повідомленням.

Повернення до перегляду конкретного облікового запису:

▶ Торкніться Об'єднаний перегляд. ▶ Виберіть обліковий запис.

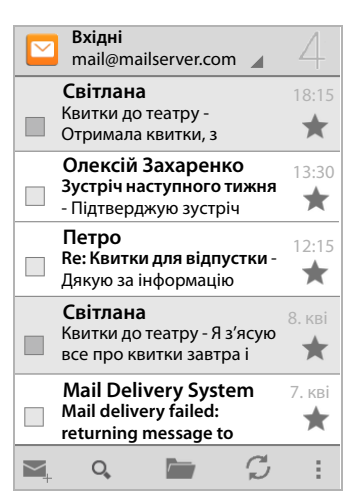

# Отримання електронних листів

Програма **Ел.пошта** регулярно передає нові повідомлення на телефон та відображає їх у папці «Вхідні». Можна встановити в налаштуваннях електронної пошти, як часто листи будуть отримуватись із сервера (→ стор. 73).

Під час отримання нового листа в рядку стану з'являється значок , якщо для облікового запису електронної пошти не було відключено сповіщення.

- Торкніться рядка стану та протягніть униз. Нове повідомлення відображається з указанням відправника, теми та часу. У Торкніться запису. Відкриється повідомлення.
- Якщо для одного облікового запису надійшло кілька нових повідомлень, на це буде вказувати значок .
   Торкніться запису, щоб відобразити папку «Вхідні» певного облікового запису.

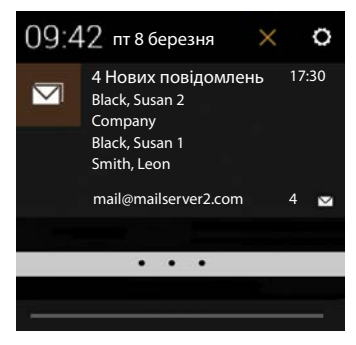

## Завантаження додаткових повідомлень

Якщо програму запущено, відображається лише частина отриманих повідомлень облікового запису електронної пошти. Щоб відобразити більше листів:

• Для облікових записів ІМАР або РОР3: • Торкніться Завант. інші повід. у кінці списку.

## Читання електронних листів

У папці «Вхідні» торкніться листа, який потрібно прочитати.

Рядок заголовка (підкреслено помаранчевим кольором) містить інформацію про відправника. Якщо у списку контактів є запис із зображенням, призначеним для відправника, зображення також відображається.

 Відображення відправника у списку контактів або збереження відправника до списку контактів: > Торкніться фото або значка поруч з іменем відправника.

Нижче відобразяться одержувачі та час, коли повідомлення було надіслано.

Відображення додаткової інформації:
 Торкніться > поруч із часом.

Повідомлення відображається нижче. Якщо повідомлення має вкладення, відображається додаткова вкладка.

Можливі дії:

- Позначення електронного листа як непрочитаного:
   Контекстне меню
   Позн. як непрочит.
- Видалення повідомлення: ) = .
- Відображення наступного/попереднього листа:
- 🕨 Повернення до папки «Вхідні»: 🕨 🕻 🔼.

## Відповідь на листи

 Торкніться (відповісти відправнику) або (відповісти всім) у рядку заголовка листа.

Якщо значок 🦛 не відображається через обмеження місця:

Поверніть дисплей або Контекстне меню Відпов. всім.

Відкриється лист-відповідь. Тепер можна відредагувати та надіслати листа (🔶 стор. 77).

Вкладення вихідного повідомлення не додаються.

## Переадресація електронної пошти

Торкніться и у рядку заголовка листа.

Якщо значок не відображається через обмеження місця:

Поверніть дисплей або Контекстне меню Переслати.

Відкриється лист. Цей лист містить текст вихідного повідомлення. До листа автоматично додаються вкладення вихідного повідомлення. Можна додати одержувачів, відредагувати тему, додати або вилучити текст або вкладення.

- Вилучення вихідного тексту: Вимкніть Додати цитований текст.
- Надсилання листа:

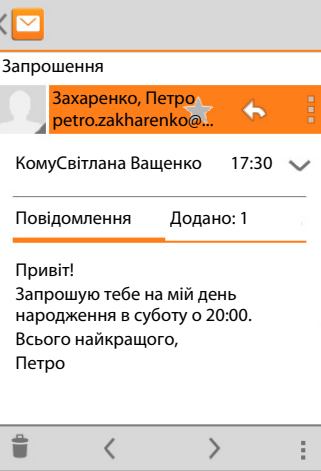

# Надсилання листів

- Торкніться у папці «Вхідні». Виберіть обліковий запис, з якого потрібно надіслати листа.
- Введення адреси одержувача: ▶ Торкніться Кому. ▶ Введіть адресу. Під час введення пропонуються відповідні адреси з контактів. ▶ Торкніться адреси, щоб вибрати її.
- Додавання одержувача копії та прихованої копії: 
   Контекстне меню Копія/ прихов. копія.
- Вилучення одержувача: Виберіть одержувача. Торкніться X.
- ▶ Введення теми: ▶ Торкніться Тема. ▶ Введіть текст.
- Введення тексту листа: Торкніться Напишіть електронний лист.
   Введіть текст листа.
- Додавання вкладеного файлу: Контекстне меню Вкласти файл.
- ▶ Вилучення вкладеного файлу: ▶ Виберіть вкладений файл. ▶ Торкніться X.
- Надсилання листа: Торкніться
- Відкладене надсилання листа: Контекстне меню Зберег. чернетку. Чернетки зберігаються в папці Чернетки.
- Видалення повідомлення або чернетки: Контекстне меню Відхилити.

Якщо немає мережевого підключення, листи зберігаються в папці **Вихідні**, доки мережа знову не стане доступною.

#### Налаштування швидких відповідей

Налаштуйте швидкі відповіді для текстів, які часто використовуються в листах.

Контекстне меню → Налаштування → Виберіть необхідний обліковий запис.
 >Швидкі відповіді → Введіть текст.

#### Вставлення швидких відповідей:

- Торкніться місця в листі, куди потрібно вставити швидку відповідь.
- Контекстне меню Вставити швидк.відповідь Виберіть швидку відповідь.

## Позначення листів

Позначте важливі листи, щоб швидше їх знайти в разі потреби. Для позначення листів у папці «Вхідні» та інших списках використовується значок «зірочка» 🔶.

#### Позначення/знімання позначок із листів

Торкніться значка «зірочка» 1 під час читання листа.

Або:

• Торкніться значка «зірочка» 👉 поруч із листом під час перегляду списку листів.

Для позначеного листа зірочка жовтого кольору, для непозначеного листа — сірого.

#### Перегляд тільки позначених листів

▶ Відкрийте папку «Вхідні». ▶ Тазіроч.

#### Браузер

## Одночасне редагування кількох листів

Деякі операції можна виконувати для кількох листів одночасно.

- Відмітьте у списку листи, які потрібно редагувати. (Торкніться ліворуч від листа).
- Виберіть операцію, яку потрібно виконати.

Для кількох листів одночасно можна виконати такі операції:

- Видалення листів: )
- Позначення листів як прочитаних або непрочитаних: >
- Позначення або знімання позначок із листів: > ★.
- ▶ Вимкнення всіх листів: ▶ Торкніться √ у верхньому лівому куті дисплея.

# Браузер

Параметри перегляду сторінок в Інтернеті на слухавці такі самі, як і на комп'ютері. Однак роботу було адаптовано до розміру екрана та сенсорного керування.

#### Відкриття через початковий екран

🕨 🕋 Початковий екран 🕨 🧭

#### Відкриття через екран програми

Екран програми > 100 Переглядач.

Браузер відкривається на останній сторінці, що переглядалася, або на визначеній користувачем домашній сторінці.

Панель параметрів містить такі елементи:

- адресний рядок для введення адреси URL або пошукового запиту;
- значок = для відкриття різних вкладок, закладок, обраних сторінок тощо;
- контекстне меню для змінення налаштувань.

Якщо панель приховано через прокручування:

Торкніться екрана будь-де та прокрутіть униз, доки панель знову не з'явиться зверху.

gigaset.com/

# Відкриття/пошук веб-сайту

- Торкніться адресного рядка.
   Введіть веб-адресу (URL) або пошуковий запит.
   Відобразиться список відповідних підказок.
- Торкніться запису, щоб відкрити сайт або розпочати пошук.
- Торкніться стрілки праворуч, щоб звузити пошук.
- Торкніться Х, щоб видалити пошуковий запит.

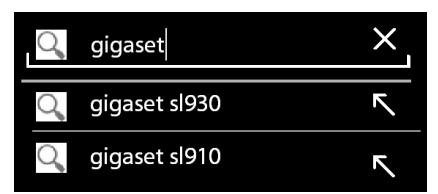

### Пошук тексту

 Контекстне меню > Знайти на сторінці > Введіть пошуковий запит.

На екрані позначається перше відповідне слово, подальші збіги знаходяться в рамці.

Для переключення між збігами використовуйте стрілки у правому верхньому куті.

#### Оновлення сайту

• Контекстне меню • Оновити.

#### Перехід до інформації на поточному сайті

• Торкніться значка ліворуч від адресного рядка.

#### Збереження поточного сайту для читання в режимі оффлайн

Відкрийте необхідний веб-сайт.
 Зберегти для читання в режимі офлайн.

#### Встановлення пошукової системи

Контекстне меню ► Налаштування ► Розширені ► Налашт. пошук. сист.

#### Встановлення веб-сайту як домашньої сторінки

Відкрийте необхідний веб-сайт.
 Установити домашню сторінку
 Виберіть потрібне налаштування.

## Функції та налаштування

## Параметри відображення

#### Увімкнення/вимкнення огляду сайту

Веб-сайти, не оптимізовані для мобільних пристроїв, зазвичай відображаються у вигляді огляду (дуже зменшені). Щоб відобразити веб-сайти в оригінальному розмірі:

Контекстне меню Налаштування Розширені Увімкніть Відкривати огляд сторінок.

#### Відображення версії для комп'ютера

Веб-сайти, що оптимізовані для мобільних пристроїв, зазвичай відображаються в розмірі, визначеному для пристрою. Тому масштабування та прокручування можуть бути недоступними. Щоб відобразити версію для комп'ютера (якщо доступно):

Контекстне меню ▶ Запитувати версію сайту для комп'ютера.

#### Приховання рядка стану

Якщо потрібно використовувати повноекранний режим відображення браузера:

Контекстне меню Налаштування Лабораторії Увімкніть параметр Повноекранний режим.

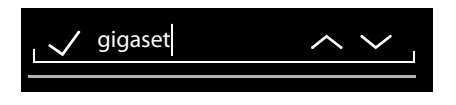

#### Браузер

#### Приховання панелі інструментів на верхньому краї дисплея

Контекстне меню Налаштування Лабораторії Увімкніть параметр Швидкі елементи керування.

Якщо ввімкнено швидкі елементи керування, отримати доступ до функцій панелі інструментів можна таким чином:

Натисніть та утримуйте верхній лівий чи правий кут дисплея. Параметри відображаються півколом. Натисніть і протягніть необхідний параметр, а потім відпустіть. Щоб відобразити всі параметри, протягніть півколо трохи вниз.

## Функція масштабування та розмір тексту

#### Якщо на веб-сайті не дозволено масштабування

Контекстне меню Налаштування Доступність Примусово ввімк. масштабування.

#### Зміна розміру тексту

- Зміна коефіцієнта масштабування для подвійних клацань: Нотягніть повзунок Масштабув. подвійним дотиком ліворуч або праворуч. Функція масштабування не змінюється за значення 100%. Різні значення пропорційно змінюють коефіцієнт максимального збільшення та зменшення.
- Змінення мінімального розміру шрифту: У Потягніть повзунок Мінімальний розмір шрифту ліворуч або праворуч. Збільште мінімальний розмір шрифту таким чином, щоб дуже маленький текст відображався принаймні встановленого розміру. Попередній перегляд відображає поточне виділення.

#### Закладки

#### Додавання веб-сайту до закладок

▶ Відкрийте необхідний веб-сайт. ▶ ■ Контекстне меню ▶ Зберегти в закладки.

#### Відкриття закладок

Контекстне меню > Закладка. > За необхідності виберіть обліковий запис.
 Виберіть закладку, щоб відкрити веб-сайт.

#### Створення посилання на закладку на початковому екрані

- Відкрийте необхідний веб-сайт. Контекстне меню Закладка
  - За необхідності виберіть обліковий запис.
     Торкніться та утримуйте закладку.
     Додати ярлик на головний екран.

#### Встановлення закладки як домашньої сторінки

Відкрийте необхідний веб-сайт.
 Бонтекстне меню Вакладка.
 За необхідності виберіть обліковий запис.
 Торкніться та утримуйте закладку.
 Установ. як дом. стор.

## Посилання й активні елементи

Інтернет-сторінки можуть містити посилання на інші сайти або активні елементи, такі як адреси електронної пошти, номери телефонів або поштові адреси.

- Торкніться посилання, щоб відкрити пов'язаний сайт та перейти до нього.
- Торкніться активного елемента, щоб відкрити відповідну програму. Наприклад, якщо торкнутися адреси електронної пошти, відкриється програма Ел.пошта для створення електронного листа. Якщо торкнутися номера, відкриється програма Телефон для набору номера телефону. Якщо посилання розпізнається як адреса, його буде відкрито в Google Maps.

У залежності від типу посилання або активного елемента можна виконати різні дії:

Торкніться та утримуйте посилання. Відкриється меню із функціями, за допомогою яких можна копіювати або зберегти посилання, надіслати його електронною поштою або створити закладку.

## Перегляд історії

- Відображення останніх відкритих веб-сайтів: Натисніть клавішу «назад» (—).
- Перехід уперед у перегляді історії:
   Контекстне меню
   Уперед.
- Відображення історії: Натисніть і утримуйте клавішу «назад» Відкрийте вкладку Історія.
  - Виберіть часовий проміжок для відображення або виберіть Часто відвідувані.

Відкриті сайти відображаються у хронологічному порядку. Можна відкрити веб-сайт (торкніться), додати його до закладок (торкніться 📌) або відобразити меню (натисніть та утримуйте) для виконання подальших дій.

## Робота із вкладками

Можна відкрити кілька вкладок одночасно та переключатися між різними веб-сайтами.

- Відкрийте веб-сайт, який потрібно зберегти у вкладці > Торкніться , а потім +. Сайт збережено. Відображається домашня сторінка.
- Торкніться , щоб відкрити подання вкладок.
   Виберіть потрібний сайт.
- Торкніться Х, щоб вилучити веб-сайт із подання вкладок.

# Пошук в Інтернеті або на телефоні

Знаходьте будь-яку інформацію на телефоні та в Інтернеті за допомогою пошуку Google.

Відкрийте початковий екран \_\_\_\_\_.
 Торкніться поля пошуку Google у верхній

частині початкового екрана.

Або:

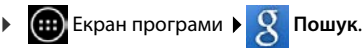

Області пошуку або результати попередніх пошуків відображуються під полем пошуку.

- Введіть умову пошуку. Під час введення тексту під полем пошуку відображатимуться підказки пошуку в Інтернеті та результати пошуку на телефоні (програми й контакти).
- Торкніться підказки, щоб одразу здійснити пошук або відкрити програму.
- Торкніться значка стрілки праворуч від запису, щоб додати рядок у поле пошуку, не починаючи пошук.

# Завантаження даних

Зазвичай програми й інші дані на телефон можна завантажити з Магазину Google Play™. Також можна завантажити вміст із веб-сайтів. Для цього потрібно налаштувати параметр безпеки **Невідомі джерела** (→ стор. 88).

## Завантаження файлів

- Торкніться й утримуйте зображення на веб-сайті. Відобразиться меню. Виберіть потрібну функцію. Перегл. зображ., Зберегти зображ. або Устан. як фон. мал.
- Торкніться й утримуйте посилання на веб-сайті. Відобразиться меню. Збер. посил.

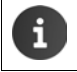

Якщо формат файлу встановленої програми підтримується, файл завантажується на телефон і зберігається у програмі Звантаження.

## Відображення завантажених файлів

Завантажені файли зберігаються у програмі Звантаження.

- Биран програми
   Звантаження. Відображено завантажені файли.
   За необхідності виберіть проміжок часу для відображення.
- Торкніться запису. Елемент відкривається у відповідній програмі.

#### Видалення завантаженого елемента

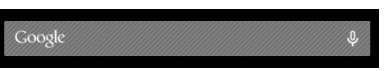

# Календар

Керуйте своїми зустрічами за допомогою програми Календар.

Щоб використовувати програму, потрібно мати принаймні один обліковий запис. Якщо телефон зареєстровано в обліковому записі Google, календар синхронізується з календарем цього облікового запису. Можна також використовувати інші облікові записи.

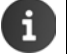

Можна з легкістю редагувати календар Google за допомогою браузера на комп'ютері:

Введіть <u>www.google.com/calendar</u> у браузер.
 Введіть адресу електронної пошти та пароль облікового запису Google.

Додаткова інформація про Облікові записи та синхронізація 🔶 стор. 89.

У календарі відображуються всі зустрічі з календарів, синхронізованих із телефоном. Зустрічі з різних календарів відображуються різними кольорами.

# Відображення зустрічей

- Екран програми > Календар 31. Календар відображується в останньому використаному поданні.
- Торкніться зустрічі, щоб побачити подробиці.

#### Змінення проміжку часу подання

- Торкніться відображення дати в рядку заголовка.
   Виберіть між День, Тиждень, Місяць та Поряд. ден.
- Торкніться дня в поданні місяця, щоб перейди до подання дня.

У поданнях дня та тижня поточний час відображується як горизонтальна лінія. Зустрічі відповідають встановленому часовому поясу. Час, що передує поточному, виділяється світло-сірим кольором.

#### Перегляд календаря

 У залежності від поточного подання проводьте вгору/вниз або вправо/вліво по дисплею.

#### Відображення поточної дати

#### Пошук у календарі

▶ Контекстне меню • Пошук ▶ Додайте умову пошуку ▶ Торкніться

| Лют | гий | 201 | 3  |    |    |    |
|-----|-----|-----|----|----|----|----|
| 28  |     |     |    | 1  | 2  | 3  |
| 4   | 5   | 6   | 7  | 8  | 9  | 10 |
| 11  | 12  | 13  | 14 | 15 | 16 | 17 |
| 18  | 19  | 20  | 21 | 22 | 23 | 24 |
| 25  | 26  | 27  | 28 |    |    |    |
| 4   |     |     |    |    |    |    |

# Керування зустрічами

## Створення зустрічі

Контекстне меню
 Нова подія.

Або:

- Виберіть день зустрічі в календарі. У залежності від поточного подання, можливо, необхідно прокрутити календар. > Торкніться поля поруч із часом. У полі відображено знак «плюс». > Торкніться знака «плюс».
- Введіть інформацію про зустріч: Назва події, Місце, час.
- Запрошення учасників: Торкніться Гості.
   Введіть адреси електронної пошти учасників, яких Ви бажаєте запросити на зустріч. Можна ввести імена учасників, адреси електронної пошти яких збережені у списку контактів. Адреси електронної пошти буде додано автоматично.
- Торкніться Додати нагадування, якщо бажаєте, щоб телефон нагадав Вам про зустріч у зазначений час (Налаштування нагадування - стор. 85).
- Торкніться Повторювання та встановіть інтервал повторення, якщо зустріч є періодичною подією.
- Торкніться ГОТОВО, щоб зберегти зустріч.

Зустріч додано в календар. Вибрані учасники отримають запрошення електронною поштою.

## Редагування зустрічі

 Виберіть зустріч із календаря. Р Торкніться значка редагування Эмініть відомості про зустріч. Р ГОТОВО.

Зміни збережено. За необхідності запрошені учасники отримають оновлення електронною поштою.

## Нагадування про зустріч

- Відкрийте зустріч.
- Торкніться Додати нагадування, щоб ввести нагадування про зустріч.
   Виберіть час у правому стовпці.
   У лівому стовпці виберіть тип нагадування: Сповіщення або Ел.пошта в рядку стану.
- Торкніться часу вже визначеного нагадування, щоб змінити налаштування.

Якщо Сповіщення вибрано як нагадування про зустріч, значок про майбутню зустріч 🔳 з'явиться в рядку стану.

▶ Торкніться рядка стану та протягніть екран стану вниз (→ стор. 19). ▶ Торкніться нагадування про зустріч, щоб відкрити календар і переглянути зустріч.

| imes скасувати     | 🗸 готово  |
|--------------------|-----------|
| mymail@gmail.com   |           |
| Вечірка на день на | ародження |
| Домашній           |           |
| 3                  |           |
| П′ят, 30.09.2013   | 19:00     |
| ДО                 |           |
| П′ят, 30.09.2013   | 23:00     |
| УВЕСЬ ДЕНЬ         |           |

## Запрошення

Запрошення відправляються учасникам електронною поштою. Запрошення можна прийняти, відхилити або залишити відкритими, якщо програма для електронної пошти одержувача підтримує такі функції. Ви отримаєте відповіді від учасників через обліковий запис електронної пошти, який використовується для облікового запису Google. Відповідь також буде відображено в області **Підете?** календаря. Стан інших учасників відображується під Вашим станом.

#### Якщо Вас запрошено на зустріч

Зустріч додано в календар.

Надсилання відповіді: Під Підете? торкніться Так, Можливо або Ні.

## Огляд зустрічі

Торкніться дати вгорі зліва. Торкніться Поряд. ден.

Зустрічі вказано у хронологічному порядку в огляді зустрічі. Зустрічі тривалістю цілий день або кілька днів вказано на початку кожного дня. Календарні тижні відображено, навіть якщо на них немає зустрічей. Дні без зустрічей не відображуються. Національні свята відображуються в залежності від регіону.

• Торкніться зустрічі, щоб відобразити її. Можна відредагувати або видалити зустріч.

## Видалення зустрічей

Будь-які зустрічі, що видаляються, одночасно видаляються також з усіх синхронізованих облікових записів. Ви також можете видалити зустрічі, створені іншими людьми, якщо у Вас є на це дозвіл.

Виберіть зустріч із календаря. У Торкніться 1. У Підтвердьте, вибравши ОК.

## Редагування налаштувань календаря

- Контекстне меню Налаштування Загальні налаштування.
- Виберіть Налаш. перегляду календ., щоб визначити, чи потрібно відображати номери тижнів та з якого дня тижня потрібно почати тощо.

# Відображення та синхронізація календарів з інших облікових записів

Можна керувати різними календарями та синхронізувати різні облікові записи. Можна визначити, які календарі синхронізувати та відображати для кожного облікового запису. Встановити новий обліковий запис для синхронізації календаря можна в меню Налаштування або безпосередньо за допомогою програми Календар.

#### Контекстне меню Налаштування ДОДАТИ ОБЛІКОВИЙ ЗАПИС.

Змінити обліковий запис і налаштування для синхронізації можна в меню **Налаштування** (додаткова інформація **→** стор. 89).

## Налаштування календаря, який потрібно відобразити

Контекстне меню Календарі.

Відобразиться список синхронізованих календарів. Календар має бути ввімкнений, щоб його можна було відобразити.

• Торкніться календаря, щоб увімкнути/вимкнути його.

Вимкнені календарі приховано, але вони все ще синхронізовані. Змініть налаштування синхронізації, щоб вимкнути її.

## Налаштування синхронізації

#### Контекстне меню Календарі Календарі для синхронізації.

Усі доступні календарі вказано й відображено в обліковому записі.

- Торкніться назви облікового запису, щоб відобразити або приховати його календарі.
- Торкніться календаря, щоб увімкнути/вимкнути синхронізацію. Календарі, увімкнені для синхронізації, відображуються лише у списку Календарі, якщо вони ввімкнені в ньому.
- Натисніть **ОК**, щоб закінчити налаштування.

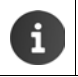

# Музика, зображення та відео

Відтворювати, переглядати та редагувати музичні дані, а також зображення та відео можна за допомогою програм **Музика, Галерея** або **Movie Studio**.

Підтримуються такі формати файлів:

3ображення JPEG, GIF, PNG, BMP, WebP Biдeo 3GPP, MPEG-4, MPEG-TS, WebM, Matroska (\*.mkv) Музика MP3, MPEG-4, MPEG-TS, ADTS (.aac), 3GPP, FLAC, WAVE, Matroska (.mkv), Ogg, MIDI (.mid, .xmf, .mxmf, .rtttl, .rtx, .ota, .imy)

Файли в цих форматах у пам'яті завантажень, внутрішній пам'яті або на карті SD розпізнаються й автоматично відкриваються у відповідних програмах.

- Завантаження файлів з Інтернету в пам'ять завантажень 🔶 стор. 82.
- Завантаження файлів у внутрішню пам'ять + стор. 69
- Вставлення карти SD → стор. 8.

# Інші програми

## Завантаження додаткових програм

Під час установки програми відображується список дозволів. За допомогою цього списку можна дозволити програмі доступ до даних на телефоні або запускати на ньому дії.

Будьте уважні під час надання дозволів і у випадку виникнення сумнівів не встановлюйте програму.

Компанія Gigaset не несе відповідальності за несправну роботу або пошкодження пристрою через несправні програми або недозволені дії.

Дозволи для всіх установлених програм можна переглянути в:

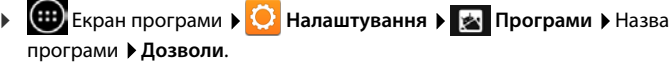

# Google Play<sup>™</sup>

Google Play — це офіційний веб-сайт, на якому можна завантажити програми для Android™

| ٠ | Для завантаження програм з Google Play потрібен обліковий запис Google.                                                                   |
|---|----------------------------------------------------------------------------------------------------|
| • | Для придбання програм потрібен обліковий запис Google, налаштований на роботу зі службою Google Wallet (→ стор. 90).                      |
| ٠ | Асортимент програм у Google Play змінено відповідно до функцій, доступних на пристрої. Вибір може змінюватись у залежності від смартфону. |
|   |                                                                                                    |

- Для завантаження програм телефон повинен мати підключення до Інтернету.
- Якщо ви вже придбали програми для смартфону, їх можна використовувати на пристрої SL930A без додаткових витрат (обов'язкова умова: потрібно, щоб на пристрої SL930A використовувався той самий обліковий запис Google та підтримувалися потрібні функції).

#### Завантаження програм на телефон

- Бирани програми ) Магазин Play Відкрийте область Програми.
- Знайдіть потрібну програму в Магазині Play. Торкніться програми, щоб відобразити додаткову інформацію про програму.
- Безкоштовні програми можна одразу завантажити.
- Платні програми: Торкніться ціни. Увійдіть в Google. Виберіть спосіб оплати.
   Завантажте програму.

## Керування програмами

Екран програми ) O Налаштування ) М Програми.

Програми, наразі встановлені на телефоні, відображуються разом із потрібною пам'яттю.

▶ Відтворення програми: ▶ Торкніться програми. ▶ Примус.припин. ▶ ОК.

Якщо дані користувача збережено на телефоні:

▶ Видалення даних: ▶ Торкніться програми. ▶ Очистити дані ▶ ОК.

### Видалення програм

Екран програми
 Налаштування
 Програми
 Виберіть програму
 ОК.

# Програми невідомого походження

Наполегливо рекомендується завантажувати програми лише з Google Play.

Програми, завантажені з Інтернету, можуть призвести до пошкодження телефону або неналежного використання особистих даних. З метою захисту телефону й особистих даних завантажуйте програми лише з надійних джерел.

Якщо Ви все одно бажаєте завантажити програми з альтернативного джерела (відмінного від Google Play), потрібно увімкнути таку можливість на слухавці.

Екран програми Эналаштування Безпека Увімкніть Невідомі джерела ОК.

# Облікові записи та синхронізація

Щоб синхронізувати інформацію, збережену на телефоні, із програмами на інших пристроях, потрібно зареєструвати телефон в обліковому записі. За допомогою облікового запису можна синхронізувати папку електронної пошти телефону, наприклад, зі смартфоном або із програмою електронної пошти на комп'ютері.

Для різних служб можна використовувати різні облікові записи.

#### • Обліковий запис Google

Обліковий запис Google потрібен для таких служб, як Gmail<sup>™</sup>, Google+<sup>™</sup> aбo YouTube<sup>™</sup>, а також для завантаження програм із Maraзину Google Play<sup>™</sup>. Обліковий запис Google складається з адреси Gmail і профілю Google. Також можна налаштувати обліковий запис Google на адресу альтернативної (тобто не Google) електронної пошти. Якщо обліковий запис Google не було налаштовано під час налаштування телефону, це можна зробити в меню **Налаштування**.

#### • Обліковий запис електронної пошти

Якщо Ви не використовуєте Gmail як електронну пошту, потрібно зареєструвати телефон на поштовому сервері. Підтримуються поштові сервери РОРЗ та ІМАР4.

Можна завантажити та налаштувати додаткові служби для доступу до облікового запису в мережі (тобто для спільного доступу до папок із зображеннями та музикою з більш ніж одного пристрою або для синхронізації контактних даних із центром електронної пошти постачальника).

|   | • | Щоб зареєструвати телефон, потрібно налаштувати обліковий запис<br>електронної пошти.                                                                                                    |
|---|---|----------------------------------------------------------------------------------------------------|
|   | • | Обліковий запис Google можна налаштувати на сайті <u>www.google.com</u> або<br>безпосередньо на телефоні.                                                                                                    |
| i | • | Щоб зареєструвати телефон на обліковому записі, потрібна інформація про<br>службу, яку використовує обліковий запис, тобто адреса сервера, ім'я<br>користувача та пароль. Телефон повинен мати можливість встановити<br>підключення через WLAN. |
|   | ٠ | Можна копіювати телефонні книги та інформацію контактів з інших телефонів<br>Gigaset за допомогою програми Gigaset QuickSync або шляхом імпортування<br>записів телефонної книги у форматі vCard (→ стор. 92).                                  |

# Налаштування облікового запису Google

- Биран програми С Налаштування СБЛІКОВІ ЗАПИСИ: + Содати обліковий запис.
- 8 Google.

Телефон можна зареєструвати на існуючому обліковому записі або налаштувати новий.

## Використання існуючого облікового запису

- Введіть адресу електронної пошти та пароль облікового запису Google.
- Перш ніж зареєструвати телефон, можна прочитати Умови надання послуг або Декларацію про конфіденційність Google та Google Play™ і прийняти рішення про отримання пропозицій від Google Play.
- Зареєструйте телефон на обліковому записі Google.

## Створення нового облікового запису

Помічник крок за кроком допомагає у процесі налаштування. Буде задано такі налаштування:

- Ім'я користувача, тобто адреса та пароль Gmail.
- Питання для особистої безпеки (на випадок втрати пароля Gmail) та альтернативна адреса електронної пошти для отримання нового пароля.
- ▶ Додаткові служби Google: реєстрація в Google+™, налаштування придбання в Google Play™, керування локальними даними, захист даних на телефоні за допомогою Google.
- Перш ніж підтвердити налаштування облікового запису прочитайте Умови надання послуг або Декларацію про конфіденційність Google та Google Play™.

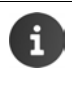

#### Служба Google Wallet

Щоб купити програми Android, ігри, фільми або книги в Магазині Google Play™, введіть інформацію про кредитну картку.

# Додавання облікового запису електронної пошти

- Екран програми Обліковий запис.
- Вибір типу облікового запису: У Торкніться С Ел.пошта.
- Введення інформації про обліковий запис: Введіть Електронна адреса та Пароль.
   Далі.

Перевіряється доступ до сервера. Залежно від облікового запису може знадобитися додаткова інформація. Якщо здійснено успішну спробу, обліковий запис додається у список. У випадку збою Ви отримаєте повідомлення про помилку та зможете знову перевірити налаштування.

Вичерпна інформація про облікові записи електронної пошти 🔶 стор. 73.

## Параметри безпеки

Можна виконати такі дії:

- Викор. безпеч. з'єднання (SSL)
- Вимкнути безпечне підключення (не рекомендовано)

Якщо підключення безпечне, клієнт (телефон) визначає сервер за допомогою сертифікатів. Можна завантажити та встановити на телефон клієнтські сертифікати, необхідні для доступу до сервера (→ стор. 42).

Можна вибрати Прийняти всі сертифікати SSL або окремі сертифікати.

# Змінення налаштувань облікового запису

Екран програми Облікового запису, наприклад Ел.пошта.

Будуть перераховані облікові записи, які вже встановлено для вибраного типу облікового запису.

Виберіть обліковий запис.
 Параметри облікового запису.

Якщо для вибраного типу облікового запису є кілька облікових записів (наприклад, адреси електронної пошти):

 Виберіть обліковий запис або Загальні, якщо потрібно налаштувати всі облікові записи.

Відобразяться налаштування.

• Торкніться запису, щоб змінити налаштування.

# Синхронізація облікових записів

Під час синхронізації між телефоном і програмами відбувається обмін інформацією в мережевому режимі, наприклад, програмами електронної пошти на комп'ютері, списками контактів на мобільному телефоні та календарем облікового запису Google. Для деяких облікових записів синхронізація відбувається у двох напрямах. Потрібно керувати даними лише в одному розташуванні, а завдяки синхронізації дані оновлюються на всіх пристроях. Інші облікові записи підтримують синхронізацію лише в одному напрямку, наприклад, оновлення даних на телефоні.

Екран програми • OFIIKOBI ЗАПИСИ: виберіть тип облікового запису.

Перераховано вже налаштовані облікові записи. Значок указує на автоматичну синхронізацію облікового запису.

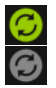

Інформація облікового запису синхронізується повністю або частково.

Обліковий запис не синхронізується автоматично.

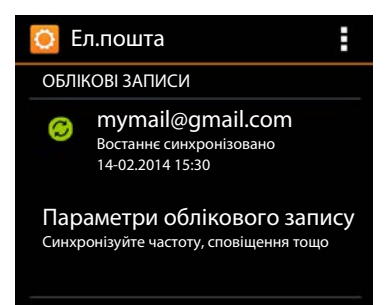

## Відомості про синхронізацію вручну

▶ Виберіть обліковий запис. ▶ Контекстне меню ▶ Синхронізувати зараз.

## Змінення налаштувань синхронізації для облікових записів Google

Торкніться облікового запису. Відобразиться список відомостей, які можна синхронізувати для цього облікового запису. Відмітьте або зніміть відмітку з елементів, які потрібно врахувати під час синхронізації.

Зняття відмітки не видаляє інформацію з телефону, а лише попереджує синхронізацію.

# Видалення облікового запису

Обліковий запис та всі пов'язані дані, включно з електронними листами, контактами, налаштуваннями та іншими даними, можна видалити із пристрою.

- Екран програми Облікового запису.
- Виберіть обліковий запис. В Контекстне меню Видалити обліковий запис.

# Передавання контактів із телефонних книг Gigaset

Можна передати записи з інших телефонів Gigaset у список контактів Gigaset SL930A:

- За допомогою Gigaset QuickSync: Слухавки або телефони Gigaset із підключенням через Bluetooth, USB або Ethernet
- Шляхом імпортування у формат vCard: Телефони Gigaset IP DECT

Необхідна умова: В обох випадках для синхронізації контактів на Gigaset SL930A із контактами облікового запису Google потрібен останній.

- Інформацію про QuickSync та імпортування й експортування у формат vCard для певного телефону Gigaset можна знайти у відповідному посібнику користувача.
  - Контакти або записи з телефонної книги можна передавати безпосередньо зі слухавок, зареєстрованих на одній базі (
     - стор. 71).

## Синхронізація контактів за допомогою Gigaset QuickSync

Gigaset QuickSync — це програма для обміну даними між телефоном Gigaset та комп'ютером. За допомогою Gigaset QuickSync можна передавати контактну інформацію зі слухавки або телефону Gigaset у хмару Google. Потім можна синхронізувати контакти на Gigaset SL930A з обліковим записом Google.

- Безкоштовно завантажте й установіть Gigaset QuickSync. Завантажте з: <u>www.gigaset.com/quicksync</u>
- Відкрийте браузер та ввійдіть у Gmail.
- Підключіть слухавку/телефон до комп'ютера.
   Запустіть QuickSync та виберіть пристрій, з якого потрібно передати контактні дані.
   Синхронізуйте контакти з Google.
   Контакти копіюються до списку контактів облікового запису Google.

Після синхронізації контактів на Gigaset SL930A з обліковим записом Google записи з телефонної книги також будуть доступні в ньому.

Детальний опис можна знайти у файлі довідки Gigaset QuickSync.

## Імпортування файлів vCard

Можна передати записи з інших телефонів або програм на комп'ютері на Gigaset SL930A. Спершу потрібно експортувати телефонні книги у формат vCard та імпортувати їх у Gmail. Потім можна синхронізувати контакти на Gigaset SL930A з обліковим записом Google.

- Експортування телефонних книг у формат vCard: У телефонах Gigaset IP через інтерфейс веб-користувача доступна функція передавання телефонної книги. Записи зберігаються у файл vcf на комп'ютері.
- Імпортування vCard: Відкрийте браузер та ввійдіть у Gmail. Виберіть Вироби ліворуч від рядка меню. Відкрийте Контакти. Виберіть Імпортувати контакти ліворуч від рядка меню. Виберіть файл. Імпортування.

Після синхронізації контактів на Gigaset SL930A з обліковим записом Google записи з телефонної книги також будуть доступні в ньому.

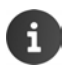

Можна скопіювати окремі записи з телефонної книги у формат vCard із внутрішньої пам'яті або карти SD до контактів телефонної книги (→ стор. 69).

# Налаштування ВАТС

Щоб керувати телефоном за допомогою ВАТС, потрібно змінити деякі налаштування. Щоб дізнатися, які налаштування потрібно виконати для ВАТС, див. посібник користувача ВАТС.

# Змінення режиму набору

- Початковий екран
   Телефон
   Контекстне меню
   Налаштування
   Режим набору.
- Виберіть Тональний (тональний набір) або Імпульсний (імпульсний набір).

# Налаштування періоду тимчасового відключення лінії

- Початковий екран
   Телефон
   Контекстне меню
   Налаштування
   Повтор.викл.
- Виберіть період тимчасового відключення лінії.

# Збереження коду доступу (код зовнішньої лінії)

Якщо потрібно ввести код доступу перед будь-яким зовнішнім номером на ВАТС, наприклад «0»:

- Початковий екран / С Телефон / Контекстне меню / Налаштування / Код доступу.
- Код дост. до лінії Введіть код доступу (макс. 3 цифри) та натисніть ОК, щоб підтвердити.
- Використовувати для Виберіть одне з таких значень:
  - Ніколи: вимкнення коду доступу.
  - Виклики зі сп. викл.: введення коду доступу лише для цифр, які використовуються для зворотного виклику на вхідний виклик зі списку викликів або автовідповідача.
  - Усі виклики: введення коду доступу для всіх цифр.

# Служба підтримки користувачів і довідка

Є питання? Як у користувача Gigaset, у Вас є доступ до послуг високої якості. Вашій увазі пропонується швидка довідка в онлайн-посібнику користувача та на сторінках обслуговування на онлайн-порталі Gigaset за адресою: <u>www.gigaset.com/service</u>. Інформацію та різноманітні послуги для виробу Gigaset можна знайти тут:

- Запитання та відповіді
- Перевірка сумісності
- Реєстрація трубки
- Контакти

Для отримання інформації з питань щодо установки, керування, ремонту й налаштування, а також претензій за гарантією:

#### +380-44-451-71-72

При зверненні до служби підтримки тримайте напоготові документи, які підтверджують Вашу покупку.

Зверніть увагу! Якщо телефон Gigaset придбано не в авторизованого дилера на території України, він може не повністю відповідати вимогам державної телефонної мережі.

На коробці біля логотипу CE чітко вказано, для яких країн розроблено обладнання. Якщо обладнання експлуатувалося неналежним чином без дотримання цієї поради

та інструкцій, описаних в посібнику користувача й на самому пристрої, це може вплинути на умови гарантійного обслуговування (ремонт або обмін продукції).

Для обслуговування за гарантією покупець виробу повинен пред'явити чек, який підтверджує дату покупки (дата, з якої починається гарантійний термін) та тип придбаних товарів.

Гарантійні зобов'язання виконуються тільки за наявності правильно і чітко заповненого Гарантійного Талону із зазначенням назви, моделі виробу, дати його продажу, гарантійного терміну, назви, адреси та чіткого штампу фірми-продавця.

# Запитання та відповіді

У разі виникнення будь-яких запитань стосовно використання телефону можливі рішення можна знайти на нашому веб-сайті за адресою <u>www.gigaset.com/service</u>

Інші дії для усунення несправностей.

## Дисплей порожній і не реагує на дотики.

- Слухавку не ввімкнено: ) ि Натисніть та утримуйте.
- Пристрій перебуває у стані очікування: Натисніть будь-яку клавішу.
- Акумулятор розряджений: Эарядіть акумулятор або замініть його (- стор. 9).

# На дисплеї відображається «Утрачено контакт із базою. Триває пошук бази…».

- трубка за межами діапазону дії бази: Розташуйте трубку ближче до бази.
- Базу не ввімкнуто: ) Перевірте адаптер живлення бази (-) стор. 7).
- Діапазон дії бази зменшено через те, що вимкнено Макс.віддал.:
  - Увімкніть Макс.віддал. (→ стор. 37) або зменште відстань між трубкою та базою.

#### Служба підтримки користувачів і довідка

# На дисплеї відображається «Телефонна трубка не зареєстрована в жодній базі».

 трубку ще не зареєстровано або її реєстрацію скасовано через реєстрацію додаткової трубки (більше шести реєстрацій DECT): > Зареєструйте трубку (-> стор. 56).

#### трубка не дзвонить.

• Немає встановлено як сигнал дзвінка: • Виберіть сигнал дзвінка (- стор. 32).

#### Не чутно сигнал дзвінка/набору з мережі стаціонарної лінії.

 Телефонний кабель, що постачається в комплекті, не використано або замінено на новий із неправильними контактами для підключення. Використовуйте тільки телефонний кабель, що постачається в комплекті, а при покупці в роздрібній точці продажу слідкуйте, щоб контакти для підключення підходили (-> стор. 101).

#### Забули PIN-код системи.

▶ Скиньте PIN-код системи до 0000 (→ стор. 41).

#### Інша сторона Вас не чує.

• Мікрофон трубки вимкнено • Повторно ввімкніть мікрофон (- стор. 30).

#### Не відображається номер абонента.

- Для абонента не активовано функцію Визначення номера виклику (CLI): > Абоненту слід звернутися до постачальника послуг мережі із проханням активувати функцію визначення номера виклику (CLI).
- Функція Відображення абонента, який викликає (CLIP) не підтримується постачальником послуг мережі, або її не активовано: Відображення абонента, який викликає (CLIP), має бути ввімкнено постачальником послуг.
- Телефон підключено через ВАТС або маршрутизатор з інтегрованою ВАТС (шлюз), який не передає всю інформацію:
  - Перезавантажте систему: на короткий проміжок часу витягніть штепсель. Вставте штепсель назад і зачекайте, поки пристрій перезапуститься.
  - Перевірте налаштування на ВАТС і, якщо потрібно, активуйте функцію відображення номера телефону. Для цього шукайте в посібнику користувача такі терміни, як CLIP, визначення лінії виклику, визначення номера телефону, ідентифікатор абонента тощо, або зверніться до виробника системи.

#### Під час введення лунає звук помилки.

 Не вдалося виконати операцію/введено неприпустиме значення: ▶ Повторіть процедуру. ▶ Дотримуйтеся вказівок на екрані та, якщо потрібно, перегляньте посібник користувача.

#### Не вдається прослухати повідомлення в поштовій скриньці мережі.

 На ВАТС установлено імпульсний набір: ▶ Налаштуйте ВАТС на тональний набір (→ стор. 94).

#### Не вдається підключитися до Інтернету.

- ◆ WLAN вимкнено: ▶ Увімкніть WLAN (→ стор. 44).
- Немає підключення до маршрутизатора або неправильний пароль/ім'я мережі:
   Установіть підключення до мережі WLAN (→ стор. 44).

#### Не вказано час повідомлення у списку викликів автовідповідача.

◆ Дату/час не встановлено: ▶ Установіть дату й час (→ стор. 35).

Під час дистанційної роботи автовідповідач повідомляє: «Неправильний PINкод».

- Введено неправильний PIN-код системи: Повторіть введення PIN-коду системи.
- ◆ PIN-код системи досі встановлено на 0000: ▶ Встановіть для PIN-коду системи значення, відмінне від 0000 (→ стор. 41).

# Автовідповідач не записує повідомлення або перейшов у режим «Лише відповідь».

 Пам'ять заповнена: Видаліть старі повідомлення. Відтворіть нові повідомлення та видаліть їх.

# Дозвіл на експлуатацію

Цей пристрій призначений для підключення до аналогових абонентських ліній. Використання за межами ЄЕП (за винятком Швейцарії) можливе за ухвалення державного сертифіката відповідності.

Цей пристрій призначений для використання в усьому світі. Використання за межами ЄЕП (за винятком Швейцарії) підлягає державному утвердженню.

До уваги взято вимоги конкретної країни.

Цим компанія Gigaset Communications GmbH заявляє, що радіообладнання типу Gigaset SL930A відповідає вимогам Директиви ЄС 2014/53/EU.

Повний текст декларації відповідності стандартам ЄС можна знайти за адресою: <u>www.gigaset.com/docs</u>.

Ця декларація також міститься у файлах «Міжнародні сертифікати відповідності» або «Європейські декларації відповідністі».

Будь ласка, перегляньте всі ці файли.

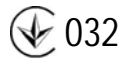

# Відмова від відповідальності

Дисплей телефону має роздільну здатність пікселів, що досягається за рахунок 460 800 елементів керування. Кожен піксель складається із трьох субпікселів (червоного, зеленого та блакитного).

Піксель може управлятися неналежним чином або характеризуватися відхиленням кольору.

#### Це нормально й не є причиною для претензій за гарантією.

У таблиці нижче наведено кількість помилок пікселів, що можуть виникнути, але не є підставою до висловлення претензій щодо гарантії.

| Опис                                               | Максимальна кількість<br>допустимих помилок пікселів |
|----------------------------------------------------|------------------------------------------------------|
| Субпікселі з кольоровим світінням                  | 1                                                    |
| Темні субпікселі                                   | 1                                                    |
| Загальна кількість кольорових і темних субпікселів | 1                                                    |

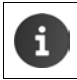

3 гарантії виключено ознаки зносу дисплея та корпуса.

# Навколишнє середовище

## Заява про наші завдання щодо охорони навколишнього середовища

Ми, компанія Gigaset Communications GmbH, несемо соціальну відповідальність і активно прагнемо покращити світ, що нас оточує. Наші ідеї, технології та дії служать людям, суспільству та охороні навколишнього середовища. Мета нашої глобальної діяльності – зберегти ресурси, необхідні людству. Ми усвідомлюємо відповідальність за наші вироби протягом усього їхнього життєвого циклу. Вплив виробів на навколишнє середовище, зокрема їхнє виробництво, поставка, розповсюдження, використання, обслуговування та утилізація, оцінюються ще на стадії розробки виробу та технологічного процесу.

Додаткова інформація про екологічні товари та процеси доступна в Інтернеті за адресою www.gigaset.com.

#### Система управління охороною навколишнього середовища

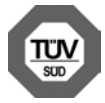

Компанія Gigaset Communications GmbH сертифікована відповідно до міжнародних стандартів ISO 14001 та ISO 9001.

**ISO 14001 (охорона навколишнього середовища):** сертифіковано у вересні 2007 р. сертифікаційним органом TV SD Management Service GmbH.

ISO 9001 (якість): сертифіковано 17 лютого 1994 р. сертифікаційним органом TV SD Management Service GmbH.

## Утилізація

Акумулятори не можна утилізувати як звичайні побутові відходи. Дотримуйтесь місцевих положень утилізації відходів, деталі яких можна дізнатися у місцевих органів влади.

Все електричне та електронне обладнання має утилізуватися окремо від звичайних побутових відходів у місцях, обладнаних місцевими органами влади.

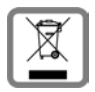

Символ перекресленого сміттєвого бака на товарі означає, що виріб підпадає під дію європейської директиви 2012/19/EU.

Належна утилізація та окремий збір використаного обладнання допомагає запобігти потенційному негативному впливові на навколишнє середовище та здоров'я людей. Вони виступають передумовою для повторного використання и стараго опоктроиного та опоктринного обладнания

та переробки старого електронного та електричного обладнання.

За додатковою інформацією про утилізацію використаного обладнання звертайтеся до органів місцевої влади або служби збору побутових відходів.

# Додаток

# Догляд

Протирайте пристрій **вологою** або антистатичною тканиною. Не використовуйте розчинники або мікроволокнисті тканини.

Ні в якому разі не використовуйте суху тканину, це може викликати статичний розряд.

В окремих випадках під впливом хімічних речовин зовнішня поверхня пристрою може змінитися. Через широке різноманіття хімічних продуктів на ринку неможливо перевірити вплив усіх речовин.

Недоліки глянцевого покриття можна акуратно усунути за допомогою полірувальної пасти для дисплеїв мобільних телефонів.

# Контакт із рідиною 🛕

Якщо на пристрій потрапила рідина:

- Відключіть живлення.
- 2 Витягніть акумулятори та залиште акумуляторний відсік відкритим.
- 3 Нехай рідина витече з корпуса.
- 4 Струсіть всі частини для усунення залишків вологи.
- Помістіть пристрій у сухе тепле місце мінімум на 72 години (не в піч, мікрохвильову піч тощо) з відкритим акумуляторним відсіком і клавіатурою донизу (якщо це можливо).
- **6** Не вмикайте пристрій, доки він повністю не висохне.

Коли пристрій повністю висохне, ним знову можна буде користуватися як зазвичай.

#### Додаток

## Технічні характеристики

## Акумулятор

| Технологія: | Літій-іонний (Li-lon) |
|-------------|-----------------------|
| Напруга:    | 3,7 B                 |
| Ємність:    | 1300 мА•год           |
| Тип:        | V30145-K1310-X456     |

## Час роботи/заряджання трубки

Час роботи телефону Gigaset залежить від ємності, терміну служби та способу використання акумулятора. (Наведено максимально можливий час).

| Час роботи в режимі очікування (у годинах) *                                                                        | 120 |
|----------------------------------------------------------------------------------------------------|-----|
| Час роботи в режимі очікування (у годинах) з увімкненою функцією WLAN */**                                          | 110 |
| Час роботи в режимі розмов (у годинах)                                                                              | 23  |
| Час роботи при щоденних викликах тривалістю 1,5 години (у годинах) *                                                | 100 |
| Час роботи при щоденних викликах тривалістю 1,5 години та ввімкненому режимі ЕСО <b>Без випромін.</b> (у годинах) * | 95  |
| Час заряджання на зарядному пристрої (у годинах)                                                                    | 3,5 |

\* Без підсвітки дисплея

\*\* Час роботи в режимі очікування може зменшуватися в результаті активності програм у фоновому режимі.

Час роботи змінюється залежно від типу та тривалості використання з'єднання для передачі даних.

## Примітки щодо підключення USB

- Акумулятор трубки заряджається за допомогою підключення USB з джерелом живлення у 500 мА.
- У разі використання підключень USB з нижчим струмом заряджання споживання енергії трубкою перевищує заряджання. Заряджання акумулятора в такому випадку не вдасться.

#### Енергоспоживання бази

| У режимі очікування | прибл. 0,5 Вт |
|---------------------|---------------|
| Під час виклику     | прибл. 0,6 Вт |

# Загальні технічні характеристики

## DECT

| Стандарт DECT                                        | Підтримується                                                        |
|------------------------------------------------------|----------------------------------------------------------------------|
| Стандарт GAP                                         | Частково підтримується                                               |
| Кількість каналів                                    | 60 двосторонніх каналів                                              |
| Радіочастотний діапазон                              | 1880–1900 МГц                                                        |
| Двосторонній метод                                   | Часове ущільнення, довжина рамки — 10 мс                             |
| Частота повторення імпульсу<br>передачі              | 100 Гц                                                               |
| Тривалість імпульсу передачі                         | 370 мкс                                                              |
| Сітка каналу                                         | 1728 кГц                                                             |
| Швидкість потоку                                     | 1152 кбіт/с                                                          |
| Модуляція                                            | GFSK                                                                 |
| Код мови                                             | 32 кбіт/с                                                            |
| Потужність передачі                                  | Середня потужність: 10 мВт на канал<br>Імпульсна потужність: 250 мВт |
| Діапазон дії                                         | До 50 м у приміщенні, до 300 м на вулиці                             |
| Джерело живлення бази                                | 230 В ~/50 Гц                                                        |
| Умови навколишнього середовища<br>для функціонування | Від +5°С до +45°С, від 20 % до 75 % відносної<br>вологості           |
| Режим набору                                         | DTMF (тональний набір)/PD (імпульсний набір)                         |

#### WLAN

| Радіочастотний діапазон | 2400–2484 МГц (діапазон ISM)                                                              |
|-------------------------|-------------------------------------------------------------------------------------------|
| Потужність передачі     | макс. 100 мВт EIRP                                                                        |
| Кількість каналів       | 13                                                                                        |
| Стандарти               | IEEE 802.11 b/g/n                                                                         |
| Швидкість передачі      | IEEE 802.11b: макс. 11 Мб/с<br>IEEE 802.11b: макс. 54 Мб/с<br>IEEE 802.11b: макс. 65 Мб/с |

# Контакти для підключення на роз'ємі телефону

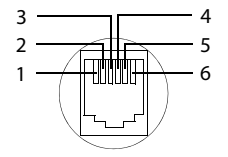

- 1 не використаний
- 2 не використаний
- 3 a
- 4 b
- 5 не використаний
- 6 не використаний

# Програмне забезпечення з відкритим кодом

# Загальна інформація

Ваш пристрій Gigaset включає в себе, крім іншого, програмне забезпечення з відкритим кодом, яке є предметом ліцензійних умов. Надання права користування програмним забезпеченням із відкритим кодом, що виходить за рамки експлуатації пристрою виробництва компанії Gigaset Communications GmbH, регулюється відповідними ліцензійними умовами програмного забезпечення з відкритим кодом.

# Інформація про ліцензію та авторські права

Ваш комплект Gigaset включає в себе програмне забезпечення з відкритим кодом, яке є предметом ліцензії GNU General Public License (GPL) або GNU Lesser General Public License (LGPL). Оригінальну версію умов відповідної ліцензії надруковано в кінці цього документа. Відповідний вихідний код можна завантажити в Інтернеті за адресою www.gigaset.com/opensource. Протягом трьох років після придбання продукту можна також надіслати до компанії Gigaset Communications GmbH запит на отримання відповідного вихідного коду за виробничою ціною. Контактна інформація надана за адресою www.gigaset.com/service.

Комплект Gigaset включає програмне забезпечення Open Source, яке є предметом різних ліцензійних умов. Умови відповідної ліцензії див. на телефоні:

Екран програми
 Правова інформація
 Ліцензії з відкр. кодом

# Алфавітний покажчик

# Α

| Автовідповідач                         |
|----------------------------------------|
| абонент у списку контактів52           |
| видалення всіх повідомлень53           |
| видалення повідомлення                 |
| відтворення повідомлень51              |
| запис оголошення/інформаційного        |
| повідомлення50                         |
| зворотний виклик абонента52            |
| змінення рівня гучності52              |
| керування часом                        |
| мова голосових підказок51              |
| пам'ять заповнено53                    |
| параметри записування                  |
| прослуховування запису53               |
| режим                                  |
| скидання повідомлення52                |
| тривалість записування                 |
| трубка/гучномовець 52                  |
| функція переходу назад54               |
| час записування51                      |
| якість записування50                   |
| Автовідповідач (віддалене керування)54 |
| Автовідповідач мережі55                |
| введення номера55                      |
| відтворення55                          |
| Автовідповідь                          |
| Адаптер живлення5                      |
| Адміністратор пристрою42               |
| Адреса за промовчанням для вихідних    |
| повідомлень73                          |
| Акумулятор                             |
| відображення деталей стану заряду 47   |
| вставлення9                            |
| заряджання9                            |
| продовження часу роботи 36             |
| стан заряду48                          |
| Б                                      |
|                                        |

## База

| - |                         |     |
|---|-------------------------|-----|
|   | змінення                | 57  |
|   | змінення налаштувань    | 30  |
|   | налаштування            | .6  |
|   | підключення             | . 7 |
|   | прикріплення до стіни   | . 7 |
|   | скидання                | 39  |
|   | скидання налаштувань до |     |
|   | заводських              | 39  |
|   |                         |     |

| Без випромінення радіації (деактивація |
|----------------------------------------|
| бездротового модуля) 37                |
| Безпечне з'єднання 40                  |
| Блокування дисплея                     |
| з візерунком 22                        |
| з PIN-кодом 22                         |
| розблокування 22                       |
| Блокування дисплея, див. Блокування    |
| екрана                                 |
| Блокування екрана 40                   |
| встановлення 40                        |
| з візерунком 41                        |
| з PIN-кодом 41                         |
| Браузер 78                             |
| вкладки                                |
| закладка                               |
| історія 81                             |
| налаштування домашньої сторінки 79     |
| панель параметрів 78                   |
| параметри відображення 79              |
| посилання 81                           |
| приховання панелі інструментів 80      |
| функція масштабування 80               |
| Будильник                              |
| гучність 33                            |
|                                        |

# B

| BATC                             |    |
|----------------------------------|----|
| збереження коду доступу          | 94 |
| налаштування періоду тимчасового |    |
| відключення лінії                | 94 |
| налаштування режиму набору       | 94 |
| підключення бази                 | 94 |
| Введення діакритичних символів   | 16 |
| Введення додаткових номерів      | 28 |
| Введення спеціальних літер       | 16 |
| Введення спеціальних символів    | 15 |
| Введення умляутів                | 16 |
| Веб-сайт                         |    |
| версія для комп'ютера            | 79 |
| відкриття                        | 78 |
| інформація                       | 79 |
| мінімальний розмір шрифту        | 80 |
| огляд сайту                      | 79 |
| оновлення                        | 79 |
| параметри відображення           | 79 |
| пошук                            | 78 |
| читання в режимі оффлайн         | 79 |
| версія апаратного забезпечення   | 48 |
| версія OC Android                | 48 |
| версія програмного забезпечення  | 48 |
|                                  |    |

### Алфавітний покажчик

| версія прямої передачі                 |
|----------------------------------------|
| версія Kernel 48                       |
| Верхній/нижній регістр15               |
| Вибір країни                           |
| Вибір лінії                            |
| Вибір номера                           |
| зі списку викликів61                   |
| Вибрати                                |
| вибір лінії                            |
| Видалення                              |
| сертифікати43                          |
| список викликів62                      |
| Видалення файлів із внутрішньої        |
| пам'яті                                |
| Визначення номера телефону             |
| абонента                               |
| Виклик                                 |
| вимкнення сигналу дзвінка              |
| вілхилення 27.59                       |
| внутрішній 58                          |
| вхілний 27                             |
| лвосторонне записування 29             |
| зовнішній 24                           |
|                                        |
|                                        |
|                                        |
| переадресація на голосову пошту 08     |
| приимання з автовідповідача            |
|                                        |
|                                        |
| Сигнал дзвінка                         |
| БИКЛИКИ                                |
| внутрішні                              |
| 30ВНІШНІ                               |
| Використання даних                     |
| WLAN                                   |
| Вимкнення                              |
| автовідповідач                         |
| Вимкнення звуку трубки 29              |
| Вимкнення сигналу дзвінка27            |
| Виправлення записів із помилками 16    |
| Віддалене керування (автовідповідач)54 |
| Відео, формати файлів                  |
| Віджет21                               |
| відображення повідомлення              |
| прямий набір18, 25                     |
| Відмова від відповідальності           |
| Відображення повідомлення 21           |
| Відтворення                            |
| оголошення (автовідповідач)50          |
| повідомлення (автовідповідач) 51       |

| Відтворення (автовідповідач)         |
|--------------------------------------|
| повторення 52                        |
| скасування 52                        |
| Візерунок, блокування дисплея 22, 41 |
| Віртуальна приватна мережа, див. VPN |
| Власний екран                        |
| видалення програми/функції 18        |
| Власний словник 34                   |
| Вміст комплекту 6                    |
| Внутрішній                           |
| прослуховування 59                   |
| Внутрішній виклик 58                 |
| вхідний                              |
| сигнал дзвінка                       |
| Внутрішній консультаційний виклик 59 |
| Вставлення карти пам'яті SD 8        |
| Встановлення пошукової системи 79    |
| Встановлення сертифіката клієнта 43  |
| Встановлення сертифіката центру      |
| сертифікації 43                      |
| Втрата слуху 5                       |
|                                      |

# Г

| Група контактів               | 68 |
|-------------------------------|----|
| Груповий виклик               | 58 |
| Гучність                      | 33 |
| автовідповідач                | 52 |
| будильник                     | 33 |
| музика                        | 33 |
| мультимедіа                   | 33 |
| режим «вільні руки»/          |    |
| динамік                       | 28 |
| сигнал дзвінка                | 33 |
| сповіщення                    | 33 |
| тимчасове регулювання         | 33 |
| Гучність динаміка гарнітури   | 28 |
| Гучність режиму «вільні руки» | 28 |

### **Д** <sub>Лата</sub>

| дата                            |    |
|---------------------------------|----|
| автоматичне налаштування        | 35 |
| встановлення                    | 35 |
| Датчик наближення 1,            | 23 |
| Деактивація бездротового модуля | 37 |
| Детальний огляд                 |    |
| запис у списку викликів         | 61 |
| Дисплей                         |    |
| налаштування яскравості дисплея | 33 |
| повертання                      | 34 |
| увімкнення та вимкнення         | 22 |
|                                 |    |

| яскравість                                        |
|---------------------------------------------------|
| Дисплей подій                                     |
| Дисплей стану                                     |
| Дисплей, номер (CLI/CLIP)                         |
| Діапазон дії                                      |
| телефонний режим6                                 |
| WLAN                                              |
|                                                   |
| Для меню програми, див. екрани програм            |
| Для меню програми, див. екрани програм<br>Довідка |
| Для меню програми, див. екрани програм<br>Довідка |
| Для меню програми, див. екрани програм<br>Довідка |
| Для меню програми, див. екрани програм<br>Довідка |
| Для меню програми, див. екрани програм<br>Довідка |
| Для меню програми, див. екрани програм<br>Довідка |

# Ε

| Екран                                 |
|---------------------------------------|
| розбитий5                             |
| Екран стану 19                        |
| відкриття/закриття 19                 |
| Дисплей подій 20                      |
| дисплей стану20                       |
| Екрани програм                        |
| Електронна пошта72                    |
| адреса одержувача                     |
| відповідь76                           |
| масове редагування                    |
| надсилання77                          |
| налаштування73                        |
| переадресація76                       |
| позначення77                          |
| позначення листа як непрочитаного. 76 |
| сповіщення на екрані стану75          |
| створення77                           |
| читання                               |
| швидка відповідь77                    |
| Енергоспоживання 100                  |

# 3

| З'єднання з базою57               |
|-----------------------------------|
| Завантаження82                    |
| видалення82                       |
| відображення82                    |
| Завантаження даних з Інтернету 82 |
| Закладка                          |
| використання як домашньої         |
| сторінки                          |
| додавання веб-сайту               |
| створення посилання на домашню    |

| сторінку                            | 80  |
|-------------------------------------|-----|
| Записування виклику                 | 29  |
| Запитання та відповіді              | 95  |
| Запуск майстра установки            | 10  |
| Зарядний пристрій (трубка)          |     |
| налаштування                        | . 6 |
| під'єднання                         | . 8 |
| Затримка дзвінка (автовідповідач)   | 50  |
| Збереження енергії                  | 36  |
| Звукові сигнали системи             | 33  |
| Здійснення викликів                 | 24  |
| вибір лінії                         | 36  |
| внутрішні                           | 58  |
| зовнішні                            | 24  |
| прийняття виклику 26,               | 27  |
| Здійснення внутрішніх викликів      | 58  |
| Змінення масштабу                   | 15  |
| Змінення мови 10,                   | 31  |
| Змінення налаштувань                | 30  |
| Змінення налаштувань телефону       | 30  |
| Зображення                          |     |
| завантаження з веб-сайту            | 82  |
| формати файлів                      | 86  |
| Зовнішній виклик                    |     |
| внутрішня переадресація (з'єднання) | 59  |
| переадресація на автовідповідач     | 53  |
| Зустріч                             | 83  |
| видалення                           | 85  |
| запрошення                          | 85  |
| нагадування                         | 84  |
| редагування                         | 84  |
| створення                           | 84  |
|                                     |     |

# I

| Імпульсний набір         | 94  |
|--------------------------|-----|
| Індикатор повідомлення 1 | , 2 |
| Інформація на телефоні   | 47  |
| Історія                  | 81  |

# К

| Календар                         | 83 |
|----------------------------------|----|
| в обліковому записі Google       | 83 |
| налаштування                     | 85 |
| налаштування синхронізації       | 86 |
| облікові записи                  | 86 |
| пошук                            | 83 |
| синхронізація вручну             | 86 |
| Керування часом (автовідповідач) | 49 |
| Клавіатура                       | 15 |

### Алфавітний покажчик

| налаштування                     |
|----------------------------------|
| Клавіша «назад» І                |
| Клавіша завершення, див. Клавіші |
| Клавіша меню І                   |
| Клавіша останньої програми       |
| Клавіша початкового екрана       |
| Клавіша пошуку2                  |
| Клавіша розмови1                 |
| Клавіші1                         |
| Клавіша «назад»                  |
| клавіша завершення виклику/      |
| завершення1                      |
| Клавіша початкового екрана1      |
| Клавіша пошуку (база)2           |
| Клавіша розмови1                 |
| Код доступу (ВАТС)94             |
| Код зовнішньої лінії (ВАТС) 94   |
| Код країни 32                    |
| номер32                          |
| префікс 32                       |
| Код міста 32                     |
| Консультаційний виклик           |
| внутрішній59                     |
| Контакт                          |
| в обліковому записі Google63     |
| введення номера67                |
| вибір облікового запису          |
| додавання до групи68             |
| додавання зображення66           |
| додаткова інформація67           |
| експорт 69                       |
| імпорт                           |
| локальний63                      |
| обліковий запис63                |
| обмін                            |
| пошук65                          |
| призначення сигналу дзвінка67    |
| приналежність до організації66   |
| редагування обраних контактів68  |
| розділення                       |
| створення                        |
| створення групи                  |
| Контакт із рідиною               |
| Контакти                         |
| імпорт із карти SD64             |
| локальне керування64             |
| об'єднання                       |
| передавання на інші слухавки 71  |
| перенесення з іншої слухавки71   |
| синхронізація                    |

| Контакти для підключення | 101 |
|--------------------------|-----|
| Контакти заряджання      | . 2 |

# Л

| Ліцензії з відкритим кодом | 48 |
|----------------------------|----|
| Локальні контакти          | 64 |

## Μ

| Maгaзин Google Play       | 87  |
|---------------------------|-----|
| Майстер установки         | 10  |
| Медичне обладнання        | . 5 |
| Міжнарод. код обл         | 32  |
| Міжнарод. префікс         | 32  |
| Мінімальний розмір шрифту | 80  |
| Мова                      |     |
| автовідповідач            | 51  |
| Модель                    | 48  |
| Музика                    |     |
| гучність                  | 33  |
| формати файлів            | 86  |

## Н

| Набір номера                         |
|--------------------------------------|
| зі списку викликів 25                |
| зі списку контактів 25               |
| Навколишнє середовище 98             |
| Нагадування про зустріч 84           |
| Надійне з'єднання з базою 40         |
| Найкраща база 57                     |
| Налаштування                         |
| меню 30                              |
| телефонія                            |
| трубка8                              |
| Налаштування проксі-сервера для      |
| підключень до мережі WLAN 46         |
| Налаштування прямого набору 25       |
| Налаштування телефону                |
| для використання 6                   |
| Немає надійного з'єднання з базою 40 |
| Нижній/верхній регістр 15            |
| Номер                                |
| відображення номера абонента         |
| (CLIP)                               |
| редагування номера перед набором. 62 |
| у контакті 67                        |
| номер збірки 48                      |
| Номер телефону                       |
| завершення номерів за допомогою      |
| списку контактів 36                  |
| Номери екстрених служб               |
| набір неможливий 5                   |
## 

| Обліковий запис                      |
|--------------------------------------|
| видалення92                          |
| параметри безпеки                    |
| параметри відображення               |
| позначення синхронізації             |
| синхронізація                        |
| синхронізація вручну                 |
| Обліковий запис електронної пошти 89 |
| адреса за промовчанням для вихідних  |
| повідомлень                          |
| видалення                            |
| зміна налаштувань                    |
| налаштування                         |
| синхронізація                        |
| Обліковий запис Google               |
| каленлар 83                          |
| контакти 63                          |
| напаштування 90                      |
|                                      |
| Обмін даними                         |
| Mac 69                               |
| Windows 60                           |
|                                      |
|                                      |
|                                      |
|                                      |
| видалення                            |
| відтворення                          |
| Онлаин-довідка 13                    |
| Оновлення                            |
| Оновлення мікропрограм20, 48         |

# П

| Пам'ять                                |
|----------------------------------------|
| видалення даних                        |
| доступність47                          |
| призначення47                          |
| Панель інструментів                    |
| приховання80                           |
| Панель параметрів78                    |
| Папка електронної пошти72, 74          |
| об'єднаний перегляд74                  |
| Параметри налаштування                 |
| автовідповідач                         |
| Переадресація                          |
| зовнішній виклик (внутрішньо) 59       |
| Перевірка безпеки з'єднання DECT 40    |
| Перевірка версії мікропрограм 48       |
| Перевірка орфографії 34                |
| Передавання контактів на іншу слухавку |
|                                        |

| Gigaset                              | 72  |
|--------------------------------------|-----|
| Передавання телефонної книги         | 71  |
| Перетягніть об'єкт                   | 14  |
| Перехід на літній час                | 35  |
| Період тимчасового відключення лінії | 94  |
| Персональний екран                   |     |
| упорядкування                        | 17  |
| Під'єднання кабелю електричного      |     |
| живлення                             | . 7 |
| Піл'єлнання телефонного кабелю       | . 7 |
| Пілключення бази                     | • • |
| ло BATC                              | 94  |
| Пілклюцення гарнітури                | 10  |
|                                      | 10  |
| Повідомлення (авторіддовідан)        |     |
| повідомлення (автовідповідач)        | 57  |
| видалення                            | 52  |
| відтворення                          | 01  |
|                                      | 81  |
| Початковии екран                     | 1/  |
| посилання на закладку                | 80  |
| упорядкування                        | 17  |
| фон                                  | 34  |
| Поштовий домен                       | 72  |
| Пошук 2, 57,                         | 82  |
| Пошук Google                         | 82  |
| Пошук, трубка                        | 57  |
| Правила техніки безпеки              | . 5 |
| Прикріплення бази до стіни           | . 7 |
| Програма                             | 21  |
| видалення                            | 88  |
| видалення даних                      | 88  |
| видалення з екрана налаштувань       | 18  |
| відкриття конкретного меню           | . 1 |
| відображення останніх відкритих      | . 1 |
| відтворення                          | 88  |
| завантаження                         | 87  |
| копіювання на початковий екран       | 17  |
| невідоме походження                  | 88  |
| Програми                             |     |
| браузер                              | 78  |
| довідка                              | 13  |
| електронна пошта                     | 72  |
| завантажения                         | 82  |
| календар                             | 83  |
| календар                             | 63  |
|                                      | 10  |
|                                      | 20  |
| топофон 24                           | 50  |
|                                      | 20  |
| програмпе заоезпечення з відкритим   | רחו |
|                                      | 02  |

## Алфавітний покажчик

## Прослуховування запису на

| автовідповідачу53                       |  |
|-----------------------------------------|--|
| Прослуховування зовнішнього виклику. 59 |  |
| Протоколи безпеки для мережі WLAN 45    |  |
| Протягніть15                            |  |
|                                         |  |

## Ρ

| Реєстрація (трубка)56                |
|--------------------------------------|
| Реєстрація трубки на кількох базах57 |
| Режим «вільні руки»                  |
| Режим (автовідповідача)              |
| Режим набору94                       |
| Режим реєстрації 2                   |
| Режим трубки                         |
| Ретранслятор 38                      |
| Рідина                               |
| Роз'єм2                              |
| Роз'єм для гарнітури 10              |
| Роз'єм телефону USB 2                |
| Роз'єм телефону, контакти для        |
| підключення101                       |
| Роз'єм Micro-USB телефону2           |
| Розбитий екран5                      |
| Розмір шрифту                        |
| для тексту програм                   |
| Розширення                           |
| номера28                             |
| Рядок стану 1                        |
| значки                               |
| приховання79                         |

# С

| Сенсорний екран, функції керування 14 |
|---------------------------------------|
| Сервісна інформація 48                |
| Сертифікат                            |
| відображення списку                   |
| Сертифікат клієнта43                  |
| Сертифікат центру сертифікації43      |
| Сертифікат Х.509 42                   |
| Сигнал дзвінка                        |
| вимкнення                             |
| гучність                              |
| для внутрішніх викликів               |
| для зовнішніх викликів                |
| для контакту                          |
| для сповіщень про пропущені           |
| виклики                               |
| Синхронізація91                       |
| вручну92                              |
|                                       |

| календар                                                                                                    |                                | ~ ~ |
|----------------------------------------------------------------------------------------------------|--------------------------------|-----|
| Синхронізація контактів Google       12         Синхронізація хмари       12         Скасування реєстрації (трубка)       57         Скидання       57         Скидання налаштувань       39         Скидання налаштувань       39         Служба підтримки користувачів       і довідка         і довідка       95         Слух       запобігання втрати       5         Слухавка       переадресація виклику       59         реєстрація іншої слухавки       56         Слухові апарати       56         Слухові апарати       56         Слухові апарати       56         Слукові апарати       56         Слукові апарати       56         Слукові апарати       56         Слукові апарати       56         Слукові апарати       56         Слукові апарати       56         Спухові апарати       56         Спухові апарати       56         Спухові апарати       57         Список викликів       25         видалення запису       62         детальний огляд       61         Копіювання абонента до списку       62         цабір номера       25                               | календар                       | 86  |
| Синхронізація хмари       12         Скасування реєстрації (трубка)       57         Скидання       57         Скидання налаштувань       39         трубка       39         Служба підтримки користувачів       1         і довідка       95         Слух       3апобігання втрати       5         Слухавка       12         переадресація виклику       59         реєстрація іншої слухавки       56         Слухові апарати       56         Слукові апарати       57         Смуга прокручування       15         Спеціальні можливості       35         Список викликів       25         видалення запису       62         детальний огляд       61         копіювання абонента до списку       62         маір номера       25         фільтрування       61         Список контактів       64         відображення імені       65         набір номера       25         параметри дисплея.       64         пошук       65         орадок сортування       65         сигнал дзвінка       32         Стан телефону       48 </td <td>Синхронізація контактів Google</td> <td>12</td> | Синхронізація контактів Google | 12  |
| Скасування реєстрації (трубка)                                                                                                    | Синхронізація хмари            | 12  |
| Скидання       6аза       39         Скидання налаштувань       трубка       39         Служба підтримки користувачів       і довідка       95         і довідка       95         Слух       запобігання втрати       5         Слухавка       переадресація виклику       59         реєстрація іншої слухавки       56         Слухові апарати       56         Слухові апарати       56         Слухові апарати       56         Слухові апарати       56         Слухові апарати       56         Слухові апарати       56         Слухові апарати       56         Слукові апарати       56         Слукові апарати       56         Слукові апарати       56         Слукові апарати       56         Слукові апарати       57         Спухові апарати       56         Список контактів       64         Список викликів       25         видалення запису       62         детальний огляд       61         Копіювання абонента до списку       62         чабір номера       25         фільтрування       61         Список контактів       6                                       | Скасування реєстрації (трубка) | 57  |
| база       39         Скидання налаштувань       трубка         трубка       39         Служба підтримки користувачів       і         і довідка       95         Слух       запобігання втрати       50         Слухавка       переадресація виклику       59         реєстрація іншої слухавки       56         Слухові апарати       56         Слухові апарати       55         Смуга прокручування       15         Спеціальні можливості       35         Списки контактів       64         подання       64         Список викликів       25         видалення запису       61         копіювання абонента до списку       61         копіювання абонента до списку       61         копіювання імені       63         відображення імені       63         відображення імені       65         параметри дисплея       64         порядок сортування       65         пошук       65         Сповіщення       65         пошук       65         Список контактів       64         відображення імені       65         пошук       65                                                    | Скидання                       |     |
| Скидання налаштувань       трубка       39         Служба підтримки користувачів       і довідка       95         Слух       запобігання втрати       5         Слухавка       гереадресація виклику       59         реєстрація іншої слухавки       56         Слухові апарати       55         Смуга прокручування       15         Спеціальні можливості       35         Списки контактів       64         Список викликів       25         видалення запису       62         детальний огляд       61         Копіювання абонента до списку       64         Контактів       62         фільтрування       61         Список контактів       62         фабір номера       25         фільтрування       61         Список контактів       64         порядок сортування       63         відображення імені       65         пабір номера       25         параметри дисплея       64         порядок сортування       65         Повіщення       79         гучність       33         сигнал дзвінка       32         Стан телефону       48 </td <td>база</td> <td>39</td>           | база                           | 39  |
| трубка                                                                                                    | Скидання налаштувань           |     |
| Служба підтримки користувачів       і довідка       95         і довідка       95         Слух       запобігання втрати       5         Слухавка       гереадресація виклику       59         реєстрація іншої слухавки       56         Слухові апарати       56         Слухові апарати       55         Смуга прокручування       15         Спеціальні можливості       35         Списки контактів       64         подання       64         Список викликів       25         видалення запису       62         детальний огляд       61         копіювання абонента до списку       контактів         контактів       62         набір номера       25         фільтрування       61         Сповіщення       25         порядок сортування       64         пошук       65         порядок сортування       64         сигнал дзвінка       32         Стан телефону       48                                                                                                    | трубка                         | 39  |
| і довідка                                                                                                    | Служба підтримки користувачів  |     |
| Слух       запобігання втрати       5         запобігання втрати       5         Слухавка       59         реєстрація іншої слухавки       56         Слухові апарати       5         Смуга прокручування       15         Спеціальні можливості       35         Списки контактів       64         подання       64         Список викликів       25         видалення запису       62         детальний огляд       61         копіювання абонента до списку       контактів         копіювання абонента до списку       62         фільтрування       61         Список контактів       62         набір номера       25         фільтрування       61         Список контактів       64         відображення імені       63         відображення імені       65         набір номера       25         параметри дисплея       64         порядок сортування       64         пошук       65         фільтрування       65         сигнал дзвінка       32         Стан телефону       48                                                                                                  | і довідка                      | 95  |
| запобігання втрати                                                                                                    | Слух                           |     |
| Слухавка       переадресація виклику       59         переадресація іншої слухавки       56         Слухові апарати       56         Слухові апарати       55         Смуга прокручування       15         Спеціальні можливості       35         Списки контактів       64         Подання       64         Список викликів       25         видалення запису       62         детальний огляд       61         копіювання абонента до списку       62         набір номера       25         фільтрування       61         Список контактів       62         набір номера       25         фільтрування       61         Список контактів       64         відкриття       63         відображення імені       65         набір номера       25         параметри дисплея.       64         пошук       65         фільтрування       65         фільтрування       65         опшук       65         Сповіщення       32         Сповіщення       32         сигнал дзвінка       32         Стан телефону       48                                                                         | запобігання втрати             | . 5 |
| переадресація виклику       59         реєстрація іншої слухавки       56         Слухові апарати       56         Слухові апарати       55         Смуга прокручування       15         Спеціальні можливості       35         Списки контактів       64         подання       64         Список викликів       25         видалення запису       62         детальний огляд       61         копіювання абонента до списку       62         набір номера       25         фільтрування       61         Список контактів       62         набір номера       25         фільтрування       61         Список контактів       64         відображення імені       65         набір номера       25         параметри дисплея       64         порядок сортування       65         фільтрування       65         орадок сортування       65         фільтрування       65         Остовіщення       32         сигнал дзвінка       32         Стан телефону       48                                                                                                    | Слухавка                       |     |
| реєстрація іншої слухавки       56         Слухові апарати       5         Смуга прокручування       15         Спеціальні можливості       35         Списки контактів       64         подання       64         Список викликів       25         видалення запису       62         детальний огляд       61         копіювання абонента до списку       62         набір номера       25         фільтрування       61         Список контактів       64         відкриття       63         відображення імені.       65         набір номера       25         фільтрування       64         Список контактів       64         відкриття       63         відображення імені.       65         набір номера       25         параметри дисплея.       64         пошук       65         Пошук       65         Сповіщення       65         сигнал дзвінка       32         Стан телефону       48                                                                                                    | переадресація виклику          | 59  |
| Слухові апарати                                                                                                    | реєстрація іншої слухавки      | 56  |
| Смуга прокручування       15         Спеціальні можливості       35         Списки контактів       35         подання       64         Список викликів       25         видалення запису       62         детальний огляд       61         копіювання абонента до списку       62         набір номера       25         фільтрування       61         Список контактів       64         Список контактів       62         набір номера       25         фільтрування імені.       63         відображення імені.       65         параметри дисплея.       64         пошук       65         фільтрування       65         Сповіщення       7учність.       33         сигнал дзвінка       32         Стан телефону       48                                                                                                    | Слухові апарати                | . 5 |
| Спеціальні можливості       35         Списки контактів       64         подання       64         Список викликів       25         видалення запису       62         детальний огляд       61         копіювання абонента до списку       62         набір номера       25         фільтрування       61         Список контактів       62         набір номера       55         авідображення імені       63         відображення імені       65         набір номера       25         опрядок сортування       64         порядок сортування       65         фільтрування       65         сповіщення       65         сигнал дзвінка       32         Стан телефону       48                                                                                                    | Смуга прокручування            | 15  |
| Списки контактів       64         подання       25         видалення запису       62         детальний огляд       61         копіювання абонента до списку       62         набір номера       25         фільтрування       61         Список контактів       62         набір номера       25         фільтрування       61         Список контактів       64         відкриття       63         відображення імені.       65         набір номера       25         порядок сортування       64         пошук       65         фільтрування       64         пошук       65         орядок сортування       64         пошук       65         фільтрування       65         Сповіщення       32         сигнал дзвінка       32         Стан телефону       48                                                                                                    | Спеціальні можливості          | 35  |
| подання       64         Список викликів       25         видалення запису       62         детальний огляд       61         копіювання абонента до списку       62         контактів       62         набір номера       25         фільтрування       61         Список контактів       64         відкриття       63         відображення імені.       65         набір номера       25         параметри дисплея.       64         порядок сортування       64         порядок сортування       65         фільтрування       65         сигнал дзвінка       32         Стан телефону       48                                                                                                    | Списки контактів               |     |
| Список викликів       25         видалення запису       62         детальний огляд       61         копіювання абонента до списку       62         набір номера       25         фільтрування       61         Список контактів       64         відкриття       63         відображення імені.       65         набір номера       25         параметри дисплея.       64         порядок сортування       65         фільтрування       65         орядок сортування       64         пошук       65         фільтрування       64         порядок сортування       64         пошук       65         фільтрування       64         пошук       65         фільтрування       65         Сповіщення       32         сигнал дзвінка       32         Стан телефону       48                                                                                                    | подання                        | 64  |
| видалення запису       62         детальний огляд       61         копіювання абонента до списку       62         набір номера       25         фільтрування       61         Список контактів       64         відкриття       63         відображення імені       65         набір номера       25         параметри дисплея.       64         порядок сортування       64         пошук       65         фільтрування       65         порядок сортування       64         пошук       65         фільтрування       65         сигнал дзвінка       32         Стан телефону       48                                                                                                    | Список викликів                | 25  |
| детальний огляд       61         копіювання абонента до списку       62         набір номера       25         фільтрування       61         Список контактів       64         відкриття       63         відображення імені       65         набір номера       25         параметри дисплея       64         порядок сортування       64         пошук       65         фільтрування       64         сигнал дзвінка       32         Стан телефону       48                                                                                                    | видалення запису               | 62  |
| копіювання абонента до списку<br>контактів                                                                                                    | детальний огляд                | 61  |
| контактів         62           набір номера         25           фільтрування         61           Список контактів         64           відкриття         63           відображення імені         65           набір номера         25           параметри дисплея         64           порядок сортування         64           пошук         65           фільтрування         64           порядок сортування         64           пошук         65           Сповіщення         794           гучність         33           сигнал дзвінка         32           Стан телефону         48                                                                                                    | копіювання абонента до списку  |     |
| набір номера       25         фільтрування       61         Список контактів       64         відкриття       63         відображення імені       65         набір номера       25         параметри дисплея       64         порядок сортування       64         пошук       65         фільтрування       65         Сповіщення       65         гучність       33         сигнал дзвінка       32         Стан телефону       48                                                                                                    | контактів                      | 62  |
| фільтрування       61         Список контактів       64         відкриття       63         відображення імені       65         набір номера       25         параметри дисплея       64         порядок сортування       64         пошук       65         фільтрування       65         Сповіщення       794         гучність       33         сигнал дзвінка       32         Стан телефону       48                                                                                                    | набір номера                   | 25  |
| Список контактів       64         відкриття       63         відображення імені       65         набір номера       25         параметри дисплея       64         порядок сортування       64         пошук       65         фільтрування       65         Сповіщення       7учність         гучність       33         сигнал дзвінка       32         Стан телефону       48                                                                                                    | фільтрування                   | 61  |
| відкриття       63         відображення імені.       65         набір номера       25         параметри дисплея.       64         порядок сортування       64         пошук       65         фільтрування       65         Сповіщення       794         гучність.       33         сигнал дзвінка       32         Стан телефону       48                                                                                                    | Список контактів               | 64  |
| відображення імені                                                                                                    | відкриття                      | 63  |
| набір номера       25         параметри дисплея       64         порядок сортування       64         пошук       65         фільтрування       65         Сповіщення       65         гучність       33         сигнал дзвінка       32         Стан телефону       48                                                                                                    | відображення імені             | 65  |
| параметри дисплея                                                                                                    | набір номера                   | 25  |
| порядок сортування                                                                                                    | параметри дисплея              | 64  |
| пошук                                                                                                    | порядок сортування             | 64  |
| фільтрування                                                                                                    | пошук                          | 65  |
| Сповіщення<br>гучність                                                                                                    | фільтрування                   | 65  |
| гучність                                                                                                    | Сповіщення                     |     |
| сигнал дзвінка 32<br>Стан телефону                                                                                                    | гучність                       | 33  |
| Стан телефону                                                                                                    | сигнал дзвінка                 | 32  |
| · · ·                                                                                                    | Стан телефону                  | 48  |
| Створення власного профілю 66                                                                                                    | Створення власного профілю     | 66  |

## т

| Телефон                    |    |
|----------------------------|----|
| інформація4                | 47 |
| керування                  | 12 |
| скидання налаштувань до    |    |
| заводських                 | 39 |
| стан                       | 18 |
| Технічні характеристики 10 | 00 |

| Тональний набір94                |
|----------------------------------|
| Торкніться                       |
| із клавіатури                    |
| Торкніться об'єкта 14            |
| Тривалість записування           |
| (автовідповідач)50               |
| Трубка                           |
| використання кількох трубок 56   |
| вимкнення звуку                  |
| гучність гучномовця              |
| гучність динаміка                |
| змінення на іншу базу            |
| змінення на найкращий прийом 57  |
| змінення назви58                 |
| змінення налаштувань             |
| налаштування8                    |
| під'єднання зарядного пристрою 8 |
| пошук57                          |
| реєстрація56                     |
| реєстрація на іншій базі         |
| скасування реєстрації трубки57   |
| скидання налаштувань             |
| скидання налаштувань до          |
| заводських                       |
| увімкнення та вимкнення 14       |
| Трубка + база56                  |
|                                  |

# у

| Увімкнення                     |
|--------------------------------|
| автовідповідач                 |
| Увімкнення/вимкнення           |
| сертифікати43                  |
| Увімкнення/вимкнення мікрофона |
| (трубки)29                     |
| Установлення сертифіката       |
| з карти SD                     |
| Усунення несправностей95       |
| Утилізація 99                  |
|                                |

## Φ

| Файл vcf                                |
|-----------------------------------------|
| Файли сховищ ключів РКСЅ#1242           |
| Фон початкових екранів 34               |
| Фонові зображення 34                    |
| Формат дати                             |
| Формат часу, 24 години35                |
| Формати файлів, підтримувані86          |
| Функція керування сенсорного екрана. 14 |
| Функція переходу назад                  |
| (автовідповідач)54                      |

# Ч

| Ч | a | С |
|---|---|---|

| автоматичне налаштування 35      |
|----------------------------------|
| встановлення вручну              |
| Час записування (автовідповідач) |
| відтворення 51                   |
| Час заряджання трубки            |
| час роботи 48                    |
| Час роботи трубки                |
| Часовий пояс                     |
| автоматичне налаштування         |
| вибір 35                         |
|                                  |

## Ш

| Швидкий доступ до функцій/програм | 17 |
|-----------------------------------|----|
| Швидкі відповіді на листи         | 77 |

## Я

| Якість записування (автовідповідач) | 50 |
|-------------------------------------|----|
| Яскравість                          | 36 |
| Яскравість дисплея                  | 33 |

## С

| Серійний номер | 48 |
|----------------|----|
| F              |    |

| Further license notes | •• | • | • • | • • | • | • | • | <br>• | • | • | • | • | 1 | 19 |
|-----------------------|----|---|-----|-----|---|---|---|-------|---|---|---|---|---|----|

# G

# L

```
IP-адреса...... 48
```

# L

| -       |      |  |  |   |  |   |   |   |   |   |   |   |   |   |   |     |
|---------|------|--|--|---|--|---|---|---|---|---|---|---|---|---|---|-----|
| License |      |  |  |   |  |   |   |   |   |   |   |   |   |   |   |     |
| GPL     | <br> |  |  | • |  | • | • | • | • | • | • | • | • | • | • | 111 |
| LGPL    | <br> |  |  |   |  |   |   |   |   |   |   |   |   |   |   | 111 |

## Μ

| Мас, обмін даними |  | 69 |
|-------------------|--|----|
|-------------------|--|----|

# 0

## Алфавітний покажчик

## Ρ

| РD (імпульсний набір)             | 94 |
|-----------------------------------|----|
| РІN-код системи                   | 41 |
| скидання                          | 41 |
| PIN-код, блокування дисплея 22, - | 41 |
| РІN-код, змінення                 |    |
| система                           | 41 |
| РІN-код, система                  | 41 |

# S

| SSID        |   |   |   |   |   |   |   |   |   |   |   |   |   |   |   |   |   |   |   |   |   |   |   | 45 |
|-------------|---|---|---|---|---|---|---|---|---|---|---|---|---|---|---|---|---|---|---|---|---|---|---|----|
| SSID мережі | • | • | • | • | • | • | • | • | • | • | • | • | • | • | • | • | • | • | • | • | • | • | • | 45 |

| v                                   |
|-------------------------------------|
| vCard                               |
| експортування 93                    |
| завантаження до списку контактів 93 |
| VPN                                 |
| видалення47                         |
| встановлення підключення            |
| налаштування46                      |
| редагування параметрів47            |
| VPN (віртуальна приватна мережа)46  |

## w

| WEP 45                         |
|--------------------------------|
| Windows, обмін даними          |
| WLAN                           |
| автоматичне вимкнення 45       |
| використання даних 46          |
| встановлення підключення 44    |
| додавання вручну 45            |
| додаткові налаштування 45      |
| інформація 45                  |
| налаштування проксі-сервера 46 |
| підключення 44                 |
| протоколи безпеки 45           |
| сповіщення 45                  |
| увімкнення/вимкнення           |
| WLAN-MAC адреса 48             |
| WPA/WPA2 PSK                   |
|                                |

## GNU GENERAL PUBLIC LICENSE

Version 2, June 1991 Copyright<sup>®</sup> 1989, 1991 Free Software Foundation, Inc., 51 Franklin Street, Fifth Floor, Boston, MA 02110-1301 USA Everyone is permitted to copy and distribute verbatim copies of this license document, but changing it is not allowed.

### Preamble

The licenses for most software are designed to take away your freedom to share and change it. By contrast, the GNU General Public License is intended to guarantee your freedom to share and change free software-to make sure the software is free for all its users. This General Public License applies to most of the Free Software Foundation's software and to any other program whose authors commit to using it. (Some other Free Software Foundation software is covered by the GNU Lesser General Public License instead.) You can apply it to your programs, too.

When we speak of free software, we are referring to freedom, not price. Our General Public Licenses are designed to make sure that you have the freedom to distribute copies of free software (and charge for this service if you wish), that you receive source code or can get it if you want it, that you can change the software or use pieces of it in new free programs; and that you know you can do these things.

To protect your rights, we need to make restrictions that forbid anyone to deny you these rights or to ask you to surrender the rights. These restrictions translate to certain responsibilities for you if you distribute copies of the software, or if you modify it.

For example, if you distribute copies of such a program, whether gratis or for a fee, you must give the recipients all the rights that you have. You must make sure that they, too, receive or can get the source code. And you must show them these terms so they know their rights.

We protect your rights with two steps: (1) copyright the software, and (2) offer you this license which gives you legal permission to copy, distribute and/or modify the software.

Also, for each author's protection and ours, we want to make certain that everyone understands that there is no warranty for this free software. If the software is modified by someone else and passed on, we want its recipients to know that what they have is not the original, so that any problems introduced by others will not reflect on the original authors' reputations.

Finally, any free program is threatened constantly by software patents. We wish to avoid the danger that redistributors of a free program will individually obtain patent licenses, in effect making the program proprietary. To prevent this, we have made it clear that any patent must be licensed for everyone's free use or not licensed at all.

The precise terms and conditions for copying, distribution and modification follow.

### TERMS AND CONDITIONS FOR COPYING, DISTRIBUTION AND MODIFICATION

0. This License applies to any program or other work which contains a notice placed by the copyright holder saying it may be distributed under the terms of this General Public License. The "Program", below, refers to any such program or work, and a "work based on the Program" means either the Program or any derivative work under copyright law: that is to say, a work containing the Program or a portion of it, either verbatim or with modifications and/or translated into another language. (Hereinafter, translation is included without limitation in the term "modification".) Each licensee is addressed as "you".

Activities other than copying, distribution and modification are not covered by this License; they are outside its scope. The act of running the Program is not restricted, and the output from the Program is covered only if its contents constitute a work based on the Program (independent of having been made by running the Program). Whether that is true depends on what the Program does.

You may copy and distribute verbatim copies of the Program's source code as you receive it, in any medium, provided that
you conspicuously and appropriately publish on each copy an appropriate copyright notice and disclaimer of warranty; keep
intact all the notices that refer to this License and to the absence of any warranty; and give any other recipients of the Program
a copy of this License along with the Program.

You may charge a fee for the physical act of transferring a copy, and you may at your option offer warranty protection in exchange for a fee.

2. You may modify your copy or copies of the Program or any portion of it, thus forming a work based on the Program, and copy and distribute such modifications or work under the terms of Section 1 above, provided that you also meet all of these conditions:

a) You must cause the modified files to carry prominent notices stating that you changed the files and the date of any change.

b) You must cause any work that you distribute or publish, that in whole or in part contains or is derived from the Program or any part thereof, to be licensed as a whole at no charge to all third parties under the terms of this License.

c) If the modified program normally reads commands interactively when run, you must cause it, when started running for such interactive use in the most ordinary way, to print or display an announcement including an appropriate copyright notice and a notice that there is no warranty (or else, saying that you provide a warranty) and that users may redistribute the program under these conditions, and telling the user how to view a copy of this License. (Exception: if the Program itself is interactive but does not normally print such an announcement, your work based on the Program is not required to print an announcement.)

These requirements apply to the modified work as a whole. If identifiable sections of that work are not derived from the Program, and can be reasonably considered independent and separate works in themselves, then this License, and its terms, do not apply to those sections when you distribute them as separate works. But when you distribute the same sections as part of a whole which is a work based on the Program, the distribution of the whole must be on the terms of this License, whose permissions for other licensees extend to the entire whole, and thus to each and every part regardless of who wrole it.

Thus, it is not the intent of this section to claim rights or contest your rights to work written entirely by you; rather, the intent is to exercise the right to control the distribution of derivative or collective works based on the Program.

In addition, mere aggregation of another work not based on the Program with the Program (or with a work based on the Program) on a volume of a storage or distribution medium does not bring the other work under the scope of this License.

3. You may copy and distribute the Program (or a work based on it, under Section 2) in object code or executable form under the terms of Sections 1 and 2 above provided that you also do one of the following:

a) Accompany it with the complete corresponding machine-readable source code, which must be distributed under the terms of Sections 1 and 2 above on a medium customarily used for software interchange; or,

b) Accompany it with a written offer, valid for at least three years, to give any third party, for a charge no more than your cost of physically performing source distribution, a complete machine-readable copy of the corresponding source code, to be distributed under the terms of Sections 1 and 2 above on a medium customarily used for software interchange; or,

c) Accompany it with the information you received as to the offer to distribute corresponding source code. (This alternative is allowed only for noncommercial distribution and only if you received the program in object code or executable form with such an offer, in accord with Subsection b above.)

The source code for a work means the preferred form of the work for making modifications to it. For an executable work, complete source code means all the source code for all modules it contains, plus any associated interface definition files, plus the scripts used to control compilation and installation of the executable. However, as a special exception, the source code distributed need not include anything that is normally distributed (in either source or binary form) with the major components (compiler, kernel, and so on) of the operating system on which the executable runs, unless that component itself accompanies the executable.

If distribution of executable or object code is made by offering access to copy from a designated place, then offering equivalent access to copy the source code from the same place counts as distribution of the source code, even though third parties are not compelled to copy the source along with the object code.

4. You may not copy, modify, sublicense, or distribute the Program except as expressly provided under this License. Any attempt otherwise to copy, modify, sublicense or distribute the Program is void, and will automatically terminate your rights under this License. However, parties who have received copies, or rights, from you under this License will not have their licenses terminated so long as such parties remain in full compliance.

5. You are not required to accept this License, since you have not signed it. However, nothing else grants you permission to modify or distribute the Program or its derivative works. These actions are prohibited by law if you do not accept this License. Therefore, by modifying or distributing the Program (or any work based on the Program), you indicate your acceptance of this License to do so, and all its terms and conditions for copying, distributing or modifying the Program or works based on it.

6. Each time you redistribute the Program (or any work based on the Program), the recipient automatically receives a license from the original licensor to copy, distribute or modify the Program subject to these terms and conditions. You may not impose any further restrictions on the recipients' exercise of the rights granted herein. You are not responsible for enforcing compliance by third parties to this License.

7. If, as a consequence of a court judgment or allegation of patent infringement or for any other reason (not limited to patent issues), conditions are imposed on you (whether by court order, agreement or otherwise) that contradict the conditions of this License, they do not excuse you from the conditions of this License. If you cannot distribute so as to satisfy simultaneously your obligations under this License and any other pertinent obligations, then as a consequence you may not distribute the Program at all. For example, if a patent license would not permit royalty-free redistribution of the Program by all those who receive copies directly or indirectly through you, then the only way you could satisfy both it and this License would be to refrain entirely from distribution of the Program.

If any portion of this section is held invalid or unenforceable under any particular circumstance, the balance of the section is intended to apply and the section as a whole is intended to apply in other circumstances.

It is not the purpose of this section to induce you to infringe any patents or other property right claims or to contest validity of any such claims; this section has the sole purpose of protecting the integrity of the free software distribution system, which is implemented by public license practices. Many people have made generous contributions to the wide range of software distributed through that system in reliance on consistent application of that system; it is up to the author/donor to decide if he or she is willing to distribute software through any other system and a licensee cannot impose that choice.

This section is intended to make thoroughly clear what is believed to be a consequence of the rest of this License.

8. If the distribution and/or use of the Program is restricted in certain countries either by patents or by copyrighted interfaces, the original copyright holder who places the Program under this License may add an explicit geographical distribution limitation excluding those countries, so that distribution is permitted only in or among countries not thus excluded. In such case, this License incorporates the limitation as if written in the body of this License.

9. The Free Software Foundation may publish revised and/or new versions of the General Public License from time to time. Such new versions will be similar in spirit to the present version, but may differ in detail to address new problems or concerns.

Each version is given a distinguishing version number. If the Program specifies a version number of this License which applies to it and "any later version", you have the option of following the terms and conditions either of that version or of any later version published by the Free Software Foundation. If the Program does not specify a version number of this License, you may choose any version ever published by the Free Software Foundation.

10. If you wish to incorporate parts of the Program into other free programs whose distribution conditions are different, write to the author to ask for permission. For software which is copyrighted by the Free Software Foundation, write to the Free Software Foundation; we sometimes make exceptions for this. Our decision will be guided by the two goals of preserving the free status of all derivatives of our free software and of promoting the sharing and reuse of software generally.

### NO WARRANTY

11. BECAUSE THE PROGRAM IS LICENSED FREE OF CHARGE, THERE IS NO WARRANTY FOR THE PROGRAM, TO THE EXTENT PERMITTED BY APPLICABLE LAW. EXCEPT WHEN OTHERWISE STATED IN WRITING THE COPYRIGHT HOLDERS AND/OR OTHER PARTIES PROVIDE THE PROGRAM "AS IS" WITHOUT WARRANTY OF ANY KIND, EITHER EXPRESSED OR IMPLIED, INCLUDING, BUT NOT LIMITED TO, THE IMPLIED WARRANTIES OF MERCHANTABILITY AND FITNESS FOR A PARTICULAR PURPOSE. THE ENTIRE RISK AS TO THE QUALITY AND PERFORMANCE OF THE PROGRAM IS WITH YOU. SHOULD THE PROGRAM PROVE DEFECTIVE, YOU ASSUME THE COST OF ALL NECES-SARY SERVICING, REPAIR OR CORRECTION.

12. IN NO EVENT UNLESS REQUIRED BY APPLICABLE LAW OR AGREED TO IN WRITING WILL ANY COPYRIGHT HOLDER, OR ANY OTHER PARTY WHO MAY MODIFY AND/OR REDISTRIBUTE THE PROGRAM AS PERMITTED ABOVE, BE LIABLE TO YOU FOR DAMAGES, INCLUDING ANY GENERAL, SPECIAL, INCIDENTAL OR CONSEQUEN-TIAL DAMAGES ARISING OUT OF THE USE OR INABILITY TO USE THE PROGRAM (INCLUDING BUT NOT LIMITED TO LOSS OF DATA OR DATA BEING RENDERED INACCURATE OR LOSSES SUSTAINED BY YOU OR THIRD PARTIES OR A FAILURE OF THE PROGRAM TO OPERATE WITH ANY OTHER PROGRAMS), EVEN IF SUCH HOLDER OR OTHER PARTY HAS BEEN ADVISED OF THE POSSIBILITY OF SUCH DAMAGES.

END OF TERMS AND CONDITIONS

How to Apply These Terms to Your New Programs

If you develop a new program, and you want it to be of the greatest possible use to the public, the best way to achieve this is to make it free software which everyone can redistribute and change under these terms.

To do so, attach the following notices to the program. It is safest to attach them to the start of each source file to most effectively convey the exclusion of warranty; and each file should have at least the "copyright" line and a pointer to where the full notice is found.

<one line to give the program's name and a brief idea of what it does.> Copyright  $^{\circ}$  <year> <name of author>

This program is free software; you can redistribute it and/or modify it under the terms of the GNU General Public License as published by the Free Software Foundation; either version 2 of the License, or (at your option) any later version.

This program is distributed in the hope that it will be useful, but WITHOUT ANY WARRANTY; without even the implied warranty of MERCHANTABILITY or FITNESS FOR A PARTICULAR PURPOSE. See the GNU General Public License for more details.

You should have received a copy of the GNU General Public License along with this program; if not, write to the Free Software Foundation, Inc., 51 Franklin Street, Fifth Floor, Boston, MA 02110-1301 USA.

Also add information on how to contact you by electronic and paper mail.

If the program is interactive, make it output a short notice like this when it starts in an interactive mode:

Gnomovision version 69, Copyright<sup>©</sup> year name of author Gnomovision comes with ABSOLUTELY NO WARRANTY; for details type `show w'. This is free software, and you are welcome to redistribute it under certain conditions; type `show c' for details.

The hypothetical commands `show w' and `show c' should show the appropriate parts of the General Public License. Of course, the commands you use may be called something other than `show w' and `show c'; they could even be mouse-clicks or menu items--whatever suits your program.

You should also get your employer (if you work as a programmer) or your school, if any, to sign a "copyright disclaimer" for the program, if necessary. Here is a sample; alter the names:

Yoyodyne, Inc., hereby disclaims all copyright interest in the program 'Gnomovision' (which makes passes at compilers) written by James Hacker.

<signature of Ty Coon>, 1 April 1989 Ty Coon, President of Vice

This General Public License does not permit incorporating your program into proprietary programs. If your program is a subroutine library, you may consider it more useful to permit linking proprietary applications with the library. If this is what you want to do, use the GNU Lesser General Public License instead of this License.

## GNU LESSER GENERAL PUBLIC LICENSE

Version 2.1, February 1999

Copyright<sup>®</sup> 1991, 1999 Free Software Foundation, Inc. 51 Franklin Street, Fifth Floor, Boston, MA 02110-1301 USA

Everyone is permitted to copy and distribute verbatim copies of this license document, but changing it is not allowed.

[This is the first released version of the Lesser GPL. It also counts as the successor of the GNU Library Public License, version 2, hence the version number 2.1.]

### Preamble

The licenses for most software are designed to take away your freedom to share and change it. By contrast, the GNU General Public Licenses are intended to guarantee your freedom to share and change free software--to make sure the software is free for all its users.

This license, the Lesser General Public License, applies to some specially designated software packages--typically librariesof the Free Software Foundation and other authors who decide to use it. You can use it too, but we suggest you first think carefully about whether this license or the ordinary General Public License is the better strategy to use in any particular case, based on the explanations below.

When we speak of free software, we are referring to freedom of use, not price. Our General Public Licenses are designed to make sure that you have the freedom to distribute copies of free software (and charge for this service if you wish); that you receive source code or can get it if you want it; that you can change the software and use pieces of it in new free programs; and that you are informed that you can do these things.

To protect your rights, we need to make restrictions that forbid distributors to deny you these rights or to ask you to surrender these rights. These restrictions translate to certain responsibilities for you if you distribute copies of the library or if you modify it.

For example, if you distribute copies of the library, whether gratis or for a fee, you must give the recipients all the rights that we gave you. You must make sure that they, too, receive or can get the source code. If you link other code with the library, you must provide complete object files to the recipients, so that they can relink them with the library after making changes to the library and recompiling it. And you must show them these terms so they know their rights.

We protect your rights with a two-step method: (1) we copyright the library, and (2) we offer you this license, which gives you legal permission to copy, distribute and/or modify the library.

To protect each distributor, we want to make it very clear that there is no warranty for the free library. Also, if the library is modified by someone else and passed on, the recipients should know that what they have is not the original version, so that the original author's reputation will not be affected by problems that might be introduced by others.

Finally, software patents pose a constant threat to the existence of any free program. We wish to make sure that a company cannot effectively restrict the users of a free program by obtaining a restrictive license from a patent holder. Therefore, we insist that any patent license obtained for a version of the library must be consistent with the full freedom of use specified in this license.

Most GNU software, including some libraries, is covered by the ordinary GNU General Public License. This license, the GNU Lesser General Public License, applies to certain designated libraries, and is quite different from the ordinary General Public License. We use this license for certain libraries in order to permit linking those libraries into non-free programs.

When a program is linked with a library, whether statically or using a shared library, the combination of the two is legally speaking a combined work, a derivative of the original library. The ordinary General Public License therefore permits such linking only if the entire combination fits its criteria of freedom. The Lesser General Public License permits more lax criteria for linking other code with the library.

We call this license the "Lesser" General Public License because it does Less to protect the user's freedom than the ordinary General Public License. It also provides other free software developers Less of an advantage over competing non-free programs. These disadvantages are the reason we use the ordinary General Public License for many libraries. However, the Lesser license provides advantages in certain special circumstances.

For example, on rare occasions, there may be a special need to encourage the widest possible use of a certain library, so that it becomes a de-facto standard. To achieve this, non-free programs must be allowed to use the library. A more frequent case is that a free library does the same job as widely used non-free libraries. In this case, there is little to gain by limiting the free library to free software only, so we use the Lesser General Public License.

In other cases, permission to use a particular library in non-free programs enables a greater number of people to use a large body of free software. For example, permission to use the GNU C Library in non-free programs enables many more people to use the whole GNU operating system, as well as its variant, the GNU/Linux operating system.

Although the Lesser General Public License is Less protective of the users' freedom, it does ensure that the user of a program that is linked with the Library has the freedom and the wherewithal to run that program using a modified version of the Library.

The precise terms and conditions for copying, distribution and modification follow. Pay close attention to the difference between a "work based on the library" and a "work that uses the library". The former contains code derived from the library, whereas the latter must be combined with the library in order to run.

### TERMS AND CONDITIONS FOR COPYING, DISTRIBUTION AND MODIFICATION

0. This License Agreement applies to any software library or other program which contains a notice placed by the copyright holder or other authorized party saying it may be distributed under the terms of this Lesser General Public License (also called "this License"). Each licensee is addressed as "you".

A "library" means a collection of software functions and/or data prepared so as to be conveniently linked with application programs (which use some of those functions and data) to form executables.

The "Library", below, refers to any such software library or work which has been distributed under these terms. A "work based on the Library" means either the Library or any derivative work under copyright law: that is to say, a work containing the Library or a portion of it, either verbatim or with modifications and/or translated straightforwardly into another language. (Hereinafter, translation is included without limitation in the term "modification".)

"Source code" for a work means the preferred form of the work for making modifications to it. For a library, complete source code means all the source code for all modules it contains, plus any associated interface definition files, plus the scripts used to control compilation and installation of the library.

Activities other than copying, distribution and modification are not covered by this License; they are outside its scope. The act of running a program using the Library is not restricted, and output from such a program is covered only if its contents constitute a work based on the Library (independent of the use of the Library in a tool for writing it). Whether that is true depends on what the Library does and what the program that uses the Library does.

You may copy and distribute verbatim copies of the Library's complete source code as you receive it, in any medium, provided that you conspicuously and appropriately publish on each copy an appropriate copyright notice and disclaimer of warranty; keep intact all the notices that refer to this License and to the absence of any warranty; and distribute a copy of this License along with the Library.

You may charge a fee for the physical act of transferring a copy, and you may at your option offer warranty protection in exchange for a fee.

2. You may modify your copy or copies of the Library or any portion of it, thus forming a work based on the Library, and copy and distribute such modifications or work under the terms of Section 1 above, provided that you also meet all of these conditions:

a) The modified work must itself be a software library.

b) You must cause the files modified to carry prominent notices stating that you changed the files and the date of any change.

c) You must cause the whole of the work to be licensed at no charge to all third parties under the terms of this License.

d) If a facility in the modified Library refers to a function or a table of data to be supplied by an application program that uses the facility, other than as an argument passed when the facility is invoked, then you must make a good faith effort to ensure that, in the event an application does not supply such function or table, the facility still operates, and performs whatever part of its purpose remains meaningful.

(For example, a function in a library to compute square roots has a purpose that is entirely well-defined independent of the application. Therefore, Subsection 2d requires that any application-supplied function or table used by this function must be optional: if the application does not supply it, the square root function must still compute square roots.)

These requirements apply to the modified work as a whole. If identifiable sections of that work are not derived from the Library, and can be reasonably considered independent and separate works in themselves, then this License, and its terms, do not apply to those sections when you distribute them as separate works. But when you distribute the same sections as part of a whole which is a work based on the Library, the distribution of the whole must be on the terms of this License, whose permissions for other licensees extend to the entire whole, and thus to each and every part regardless of who wrote it.

Thus, it is not the intent of this section to claim rights or contest your rights to work written entirely by you; rather, the intent is to exercise the right to control the distribution of derivative or collective works based on the Library.

In addition, mere aggregation of another work not based on the Library with the Library (or with a work based on the Library) on a volume of a storage or distribution medium does not bring the other work under the scope of this License.

3. You may opt to apply the terms of the ordinary GNU General Public License instead of this License to a given copy of the Library. To do this, you must alter all the notices that refer to this License, so that they refer to the ordinary GNU General Public License, version 2, instead of to this License. (If a newer version than version 2 of the ordinary GNU General Public License has appeared, then you can specify that version instead if you wish.) Do not make any other change in these notices.

Once this change is made in a given copy, it is irreversible for that copy, so the ordinary GNU General Public License applies to all subsequent copies and derivative works made from that copy.

This option is useful when you wish to copy part of the code of the Library into a program that is not a library.

4. You may copy and distribute the Library (or a portion or derivative of it, under Section 2) in object code or executable form under the terms of Sections 1 and 2 above provided that you accompany it with the complete corresponding machine-readable source code, which must be distributed under the terms of Sections 1 and 2 above on a medium customarily used for software interchange.

If distribution of object code is made by offering access to copy from a designated place, then offering equivalent access to copy the source code from the same place satisfies the requirement to distribute the source code, even though third parties are not compelled to copy the source along with the object code.

5. A program that contains no derivative of any portion of the Library, but is designed to work with the Library by being compiled or linked with it, is called a "work that uses the Library". Such a work, in isolation, is not a derivative work of the Library, and therefore falls outside the scope of this License. However, linking a "work that uses the Library" with the Library creates an executable that is a derivative of the Library (because it contains portions of the Library), rather than a "work that uses the library". The executable is therefore covered by this License. Section 6 states terms for distribution of such executables.

When a "work that uses the Library" uses material from a header file that is part of the Library, the object code for the work may be a derivative work of the Library even though the source code is not. Whether this is true is especially significant if the work can be linked without the Library, or if the work is itself a library. The threshold for this to be true is not precisely defined by law.

If such an object file uses only numerical parameters, data structure layouts and accessors, and small macros and small inline functions (ten lines or less in length), then the use of the object file is unrestricted, regardless of whether it is legally a derivative work. (Executables containing this object code plus portions of the Library will still fall under Section 6.)

Otherwise, if the work is a derivative of the Library, you may distribute the object code for the work under the terms of Section 6. Any executables containing that work also fall under Section 6, whether or not they are linked directly with the Library itself.

6. As an exception to the Sections above, you may also combine or link a "work that uses the Library" with the Library to produce a work containing portions of the Library, and distribute that work under terms of your choice, provided that the terms permit modification of the work for the customer's own use and reverse engineering for debugging such modifications.

You must give prominent notice with each copy of the work that the Library is used in it and that the Library and its use are covered by this License. You must supply a copy of this License. If the work during execution displays copyright notices, you must include the copyright notice for the Library among them, as well as a reference directing the user to the copy of this License. Also, you must do one of these things:

a) Accompany the work with the complete corresponding machine-readable source code for the Library including whatever changes were used in the work (which must be distributed under Sections 1 and 2 above); and, if the work is an executable linked with the Library, with the complete machine-readable "work that uses the Library", as object code and/or source code, so that the user can modify the Library and then relink to produce a modified executable containing the modified Library. (It is understood that the user who changes the contents of definitions files in the Library will not necessarily be able to recompile the application to use the modified definitions.)

b) Use a suitable shared library mechanism for linking with the Library. A suitable mechanism is one that (1) uses at run time a copy of the library already present on the user's computer system, rather than copying library functions into the executable, and (2) will operate properly with a modified version of the library, if the user installs one, as long as the modified version is interface-compatible with the version that the work was made with.

c) Accompany the work with a written offer, valid for at least three years, to give the same user the materials specified in Subsection 6a, above, for a charge no more than the cost of performing this distribution.

d) If distribution of the work is made by offering access to copy from a designated place, offer equivalent access to copy the above specified materials from the same place.

e) Verify that the user has already received a copy of these materials or that you have already sent this user a copy.

For an executable, the required form of the "work that uses the Library" must include any data and utility programs needed for reproducing the executable from it. However, as a special exception, the materials to be distributed need not include anything that is normally distributed (in either source or binary form) with the major components (compiler, kernel, and so on) of the operating system on which the executable runs, unless that component itself accompanies the executable.

It may happen that this requirement contradicts the license restrictions of other proprietary libraries that do not normally accompany the operating system. Such a contradiction means you cannot use both them and the Library together in an executable that you distribute.

7. You may place library facilities that are a work based on the Library side-by-side in a single library together with other library facilities not covered by this License, and distribute such a combined library, provided that the separate distribution of the work based on the Library and of the other library facilities is otherwise permitted, and provided that you do these two things:

a) Accompany the combined library with a copy of the same work based on the Library, uncombined with any other library facilities. This must be distributed under the terms of the Sections above.

b) Give prominent notice with the combined library of the fact that part of it is a work based on the Library, and explaining where to find the accompanying uncombined form of the same work.

8. You may not copy, modify, sublicense, link with, or distribute the Library except as expressly provided under this License. Any attempt otherwise to copy, modify, sublicense, link with, or distribute the Library is void, and will automatically terminate your rights under this License. However, parties who have received copies, or rights, from you under this License will not have their licenses terminated so long as such parties remain in full compliance.

9. You are not required to accept this License, since you have not signed it. However, nothing else grants you permission to modify or distribute the Library or its derivative works. These actions are prohibited by law if you do not accept this License. Therefore, by modifying or distributing the Library (or any work based on the Library), you indicate your acceptance of this License to do so, and all its terms and conditions for copying, distributing or modifying the Library or works based on it.

10. Each time you redistribute the Library (or any work based on the Library), the recipient automatically receives a license from the original licensor to copy, distribute, link with or modify the Library subject to these terms and conditions. You may not impose any further restrictions on the recipients' exercise of the rights granted herein. You are not responsible for enforcing compliance by third parties with this License.

11. If, as a consequence of a court judgment or allegation of patent infringement or for any other reason (not limited to patent issues), conditions are imposed on you (whether by court order, agreement or otherwise) that contradict the conditions of this License, they do not excuse you from the conditions of this License. If you cannot distribute so as to satisfy simultaneously your obligations under this License and any other pertinent obligations, then as a consequence you may not distribute the Library at all. For example, if a patent license would not permit royalty-free redistribution of the Library by all those who receive copies directly or indirectly through you, then the only way you could satisfy both it and this License would be to refrain entirely from distribution of the Library.

If any portion of this section is held invalid or unenforceable under any particular circumstance, the balance of the section is intended to apply, and the section as a whole is intended to apply in other circumstances.

It is not the purpose of this section to induce you to infringe any patents or other property right claims or to contest validity of any such claims; this section has the sole purpose of protecting the integrity of the free software distribution system which is implemented by public license practices. Many people have made generous contributions to the wide range of software distributed through that system in reliance on consistent application of that system; it is up to the author/donor to decide if he or she is willing to distribute software through any other system and a licensee cannot impose that choice.

This section is intended to make thoroughly clear what is believed to be a consequence of the rest of this License.

12. If the distribution and/or use of the Library is restricted in certain countries either by patents or by copyrighted interfaces, the original copyright holder who places the Library under this License may add an explicit geographical distribution limitation excluding those countries, so that distribution is permitted only in or among countries not thus excluded. In such case, this License incorporates the limitation as if written in the body of this License.

13. The Free Software Foundation may publish revised and/or new versions of the Lesser General Public License from time to time. Such new versions will be similar in spirit to the present version, but may differ in detail to address new problems or concerns.

Each version is given a distinguishing version number. If the Library specifies a version number of this License which applies to it and "any later version", you have the option of following the terms and conditions either of that version or of any later version published by the Free Software Foundation. If the Library does not specify a license version number, you may choose any version ever published by the Free Software Foundation.

14. If you wish to incorporate parts of the Library into other free programs whose distribution conditions are incompatible with these, write to the author to ask for permission. For software which is copyrighted by the Free Software Foundation, write to the Free Software Foundation; we sometimes make exceptions for this. Our decision will be guided by the two goals of preserving the free status of all derivatives of our free software and of promoting the sharing and reuse of software generally.

## NO WARRANTY

15. BECAUSE THE LIBRARY IS LICENSED FREE OF CHARGE, THERE IS NO WARRANTY FOR THE LIBRARY, TO THE EXTENT PERMITTED BY APPLICABLE LAW. EXCEPT WHEN OTHERWISE STATED IN WRITING THE COPYRIGHT HOLDERS AND/OR OTHER PARTIES PROVIDE THE LIBRARY "AS IS" WITHOUT WARRANTY OF ANY KIND, EITHER EXPRESSED OR IMPLIED, INCLUDING, BUT NOT LIMITED TO, THE IMPLIED WARRANTIES OF MERCHANTABILITY AND FITNESS FOR A PARTICULAR PURPOSE. THE ENTIRE RISK AS TO THE QUALITY AND PERFORMANCE OF THE LIBRARY IS WITH YOU. SHOULD THE LIBRARY PROVE DEFECTIVE, YOU ASSUME THE COST OF ALL NECESSARY SERVICING, REPAIR OR CORRECTION.

16. IN NO EVENT UNLESS REQUIRED BY APPLICABLE LAW OR AGREED TO IN WRITING WILL ANY COPYRIGHT HOLDER, OR ANY OTHER PARTY WHO MAY MODIFY AND/OR REDISTRIBUTE THE LIBRARY AS PERMITTED ABOVE, BE LIABLE TO YOU FOR DAMAGES, INCLUDING ANY GENERAL, SPECIAL, INCIDENTAL OR CONSEQUENTIAL DAM-AGES ARISING OUT OF THE USE OR INABILITY TO USE THE LIBRARY (INCLUDING BUT NOT LIMITED TO LOSS OF DATA OR DATA BEING RENDERED INACCURATE OR LOSSES SUSTAINED BY YOU OR THIRD PARTIES OR A FAILURE OF THE LIBRARY TO OPERATE WITH ANY OTHER SOFTWARE), EVEN IF SUCH HOLDER OR OTHER PARTY HAS BEEN ADVISED OF THE POSSIBILITY OF SUCH DAMAGES.

### END OF TERMS AND CONDITIONS

How to Apply These Terms to Your New Libraries

If you develop a new library, and you want it to be of the greatest possible use to the public, we recommend making it free software that everyone can redistribute and change. You can do so by permitting redistribution under these terms (or, alternatively, under the terms of the ordinary General Public License).

To apply these terms, attach the following notices to the library. It is safest to attach them to the start of each source file to most effectively convey the exclusion of warranty; and each file should have at least the "copyright" line and a pointer to where the full notice is found.

<one line to give the library's name and a brief idea of what it does.> Copyright<sup>®</sup>

This library is free software; you can redistribute it and/or modify it under the terms of the GNU Lesser General Public License as published by the Free Software Foundation; either version 2.1 of the License, or (at your option) any later version.

This library is distributed in the hope that it will be useful, but WITHOUT ANY WARRANTY; without even the implied warranty of MERCHANTABILITY or FITNESS FOR A PARTICULAR PURPOSE. See the GNU Lesser General Public License for more details.

You should have received a copy of the GNU Lesser General Public License along with this library; if not, write to the Free Software Foundation, Inc., 51 Franklin Street, Fifth Floor, Boston, MA 02110-1301 USA

Also add information on how to contact you by electronic and paper mail.

You should also get your employer (if you work as a programmer) or your school, if any, to sign a "copyright disclaimer" for the library, if necessary. Here is a sample; alter the names:

Yoyodyne, Inc., hereby disclaims all copyright interest in the library `Frob' (a library for tweaking knobs) written by James Random Hacker.

<signature of Ty Coon>, 1 April 1990 Ty Coon, President of Vice

That's all there is to it!

# **Further license notes**

THIS PRODUCT IS LICENSED UNDER THE AVC PATENT PORTFOLIO LICENSE FOR THE PERSONAL USE OF A CON-SUMER OR OTHER USES IN WHICH IT DOES NOT RECEIVE REMUNERATION TO (I) ENCODE VIDEO IN COMPLIANCE WITH THE AVC STANDARD ("AVC VIDEO") AND/OR (II) DECODE AVC VIDEO THAT WAS ENCODED BY A CONSUMER ENGAGED IN A PERSONAL ACTIVITY AND/OR WAS OBTAINED FROM A VIDEO PROVIDER LICENSED TO PROVIDE AVC VIDEO. NO LICENSE IS GRANTED OR SHALL BE IMPLIED FOR ANY OTHER USE. ADDITIONAL INFORMATION MAY BE OBTAINED FROM MPEG LA, L.L.C. SEE <u>HTTP://WWW.MPEGLA.COM</u>.

THIS PRODUCT IS LICENSED UNDER THE MPEG-4 VISUAL PATENT PORTFOLIO LICENSE FOR THE PERSONAL AND NON-COMMERCIAL USE OF A CONSUMER FOR (i) ENCODING VIDEO IN COMPLIANCE WITH THE MPEG-4 VISUAL STANDARD ("MPEG-4 VIDEO") AND/OR (ii) DECODING MPEG-4 VIDEO THAT WAS ENCODED BY A CONSUMER ENGAGED IN A PERSONAL AND NONCOMMERCIAL ACTIVITY AND/OR WAS OBTAINED FROM A VIDEO PROVIDER LICENSED BY MPEG LA TO PROVIDE MPEG-4 VIDEO. NO LICENSE IS GRANTED OR SHALL BE IMPLIED FOR ANY OTHER USE. ADDITIONAL INFORMATION INCLUDING THAT RELATING TO PROMOTIONAL, INTERNAL AND COM-MERCIAL USES AND LICENSING MAY BE OBTAINED FROM MPEG LA, LLC. SEE <u>HTTP://WWW.MPEGLA.COM</u>.

Issued by Gigaset Communications GmbH Frankenstr. 2a, D-46395 Bocholt

### © Gigaset Communications GmbH 2017

Subject to availability. All rights reserved. **Rights of modification reserved**. www.gigaset.com

Google, Google Play, Android and other marks are trademarks of Google Inc.